# **ATRT-01 S3 and ATRT-01B S3** SINGLE PHASE TRANSFORMER TURNS-RATIO METERS

# **USER'S MANUAL**

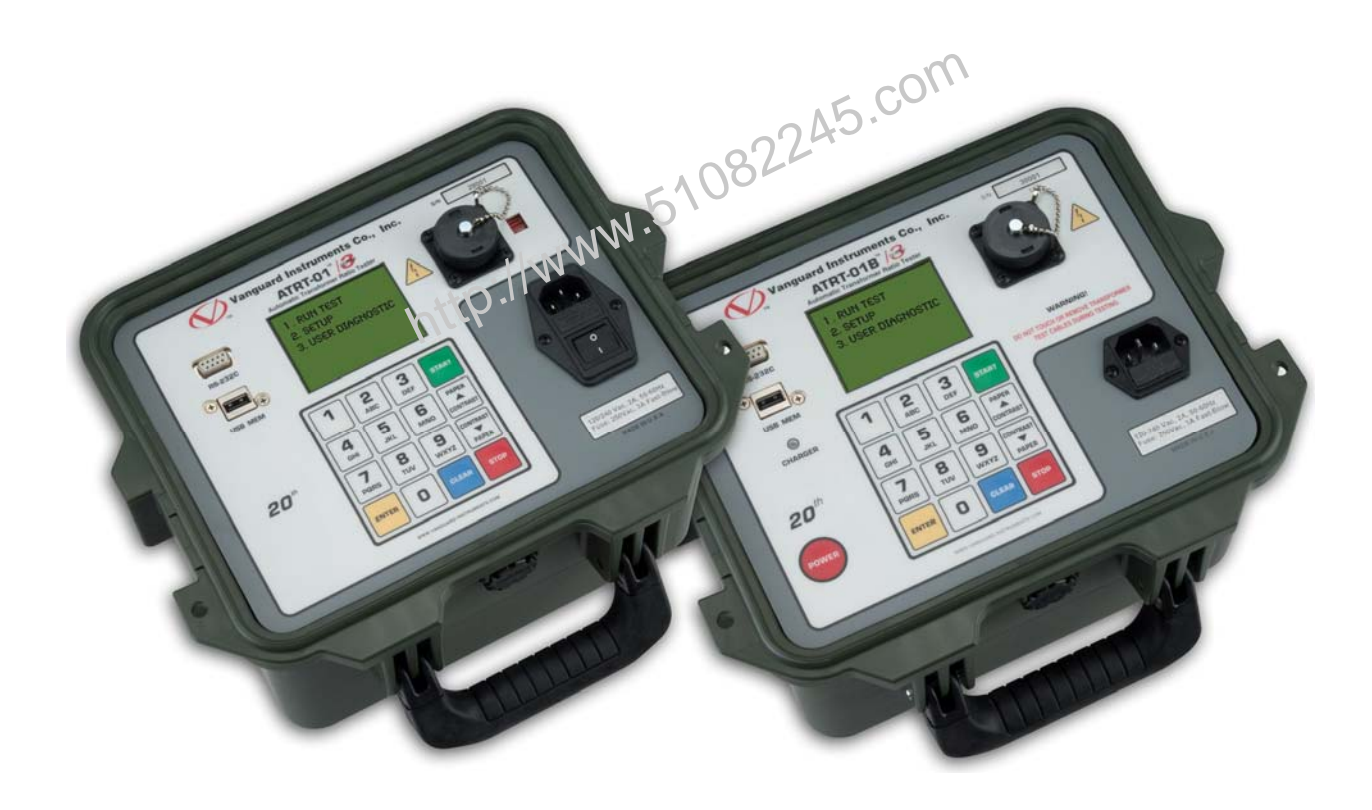

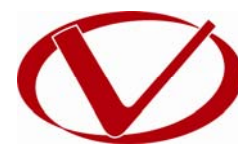

# Vanguard Instruments Company, Inc. 1520 S. Hellman Ave.

Ontario, California 91761, USA

TEL: (909) 923-9390 FAX: (909) 923-9391 May 2011 Revision 1

## **SAFETY SUMMARY**

This manual applies to both the ATRT-01 S3 and ATRT-01B S3 current transformer turns-ratio meters. The operating procedures are virtually the same for both models, and any differences are clearly described where applicable.

#### FOLLOW EXACT OPERATING PROCEDURES

Any deviation from procedures described in this User's Manual may create one or more safety hazards, damage the ATRT-01/01B S3, damage the test transformer, or cause errors in the test results. Vanguard Instruments Company, Inc. assumes no liability for unsafe or improper use of the ATRT-01/01B S3.

## SAFETY WARNINGS AND CAUTIONS

The ATRT-01/01B S3 shall be used only by **trained operators**. All transformers under test shall be **off-line** and **fully isolated**. Do not perform test procedures or service unless another person is also present who is capable of rendering aid and resuscitation.

## DO NOT MODIFY TEST EQUIPMENT

To avoid the risk of introducing additional or unknown hazards, do not install substitute parts or perform any unauthorized modification to any ATRT-01/01B S3 test unit. To ensure that all designed safety features are maintained, it is highly recommended that repairs be performed only by Vanguard Instruments Company factory personnel or by an authorized repair service provider. Unauthorized modifications can cause safety hazards and will void the manufacturer's warranty.

#### WARNING

Do not remove test leads during a test. Failure to heed this warning can result in electrical shock to personnel and damage to the equipment.

# **TABLE OF CONTENTS**

| CONVENTION                                                | IS USED IN THIS DOCUMENT                         | 1 |
|-----------------------------------------------------------|--------------------------------------------------|---|
| 1.0 INTRO                                                 | DUCTION                                          | 2 |
| 1.1 Gen                                                   | eral Description and Features                    | 2 |
| 1.2 Tec                                                   | nnical Specifications                            | 4 |
| 1.2.1.                                                    | ATRT-01 S3 Technical Specifications              | 4 |
| 1.2.2.                                                    | ATRT-01B S3 Technical Specifications             | 5 |
| 1.2.3.                                                    | Controls and Indicators                          | 6 |
| 2.0 PRE-TH                                                | EST SETUP                                        | 9 |
| 2.1 ATR                                                   | T-01 S3 Operating Voltage                        | 9 |
| 2.2 ATR                                                   | T-01B S3 Operating Power                         | 9 |
| 2.3 LCD                                                   | Screen Contrast Control                          | 9 |
| 3.0 OPERA                                                 | TING PROCEDURES                                  | 0 |
| 3.1 ATR                                                   | T Transformer Connection Diagrams                | 0 |
| 3.2 Sett                                                  | ing the Test Voltage1                            | 4 |
| 3.3 Sett                                                  | ing the Date and Time                            | 6 |
| 3.4 Sett                                                  | ing the Interface Language1                      | 7 |
| 3.5 Sett                                                  | ing the Frequency (ATRT-01B S3 Only)1            | 8 |
| 3.6 Perf                                                  | orming Tests 1                                   | 9 |
| 3.6.1.                                                    | Entering Test Record Header Information 1        | 9 |
| 3.6.2.                                                    | Testing a Single Phase Transformer 2             | 3 |
| 3.6.3.                                                    | Testing a Three Phase Transformer 2              | 8 |
| 3.7 Wo                                                    | rking With Test Records                          | 5 |
| 3.7.1.                                                    | Viewing the Contents of the Working Memory       | 5 |
| 3.7.2.                                                    | Saving Test Results to a Test Record 3           | 6 |
| 3.7.3.                                                    | Restoring a Test Record From Flash EEPROM        | 8 |
| 3.7.4.                                                    | Restoring a Test Record From a USB Flash Drive 4 | 2 |
| 3.7.5.                                                    | Copying Test Records to a USB Flash Drive 4      | 5 |
| 3.7.6.                                                    | Viewing the Test Record Directory 4              | 8 |
| 3.7.7.                                                    | Erasing Test Records from the Flash EEPROM       | 0 |
| 3.7.8.                                                    | Erasing Test Records from a USB Flash Drive5     | 5 |
| 3.8 Usir                                                  | ng the Turns Ratio Calculator5                   | 8 |
| APPENDIX A                                                | - TRANSFORMER VECTOR GROUP CODES                 | 1 |
| APPENDIX B -                                              | - Common ANSI Transformer Descriptions 6         | 2 |
| APPENDIX C -                                              | - CEI/IEC 60076-1 Transformer Descriptions 7     | 0 |
| APPENDIX D – Australian Std.2374 Transformer Descriptions |                                                  |   |

# LIST OF TABLES

| Table 1. ATRT-01 S3 Technical Specifications                            | . 4 |
|-------------------------------------------------------------------------|-----|
| Table 2. ATRT-01B S3 Technical Specifications                           | . 5 |
| Table 3. Functional Descriptions of ATRT-01 S3 Controls and Indicators  | . 7 |
| Table 4. Functional Descriptions of ATRT-01B S3 Controls and Indicators | . 8 |

# **LIST OF FIGURES**

| Figure 1. ATRT-01 S3 Controls and Indicators                    | 7  |
|-----------------------------------------------------------------|----|
| Figure 2. ATRT-01B S3 Controls and Indicators                   | 8  |
| Figure 3. Typical Single-Phase Transformer Connection           | 10 |
| Figure 4. Typical Auto Transformer Connection                   | 11 |
| Figure 5. Typical CT Connection                                 | 12 |
| Figure 6. Typical Bushing CT Connection on a Single Transformer | 13 |
| htip."                                                          |    |

### **CONVENTIONS USED IN THIS DOCUMENT**

This document uses the following conventions:

- The general term "ATRT" is used in this manual to refer to the ATRT-01 S3 and ATRT-01B S3. •
- A key, switch, or knob on the ATRT is indicated as [KEY], [SWITCH], [KNOB].
- Menu names are referenced as "MENU NAME" •
- ATRT screen output is shown as: ٠

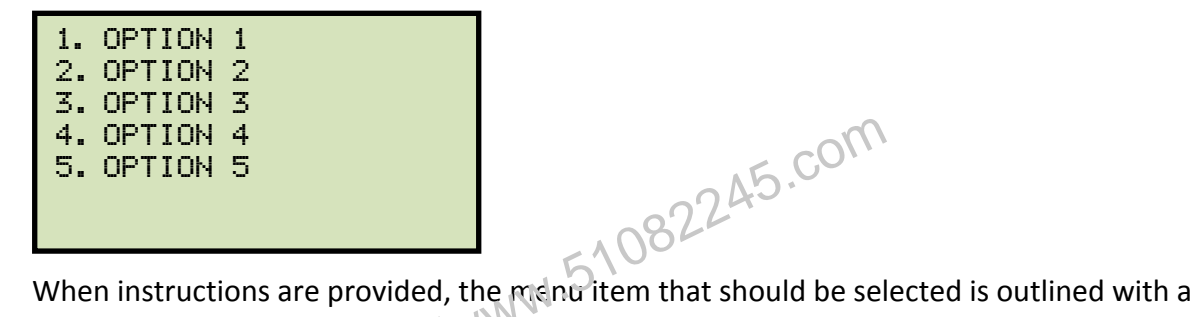

٠ rectangle as shown below (option 3 should be selected):

|          |                  |        | ويستعد المتلاجر والمستعد والمستعد والمستعد والمستعد والمستعد والمستعد والمستعد والمستعد والمستعد والمستعد والم |
|----------|------------------|--------|----------------------------------------------------------------------------------------------------|
| 1.<br>2. | OPTION<br>OPTION | 1<br>2 | HECK                                                                                                    |
| 3.       | OPTION           | 3      |                                                                                                    |
| 4.       | OPTION           | 4      |                                                                                                    |
| 5.       | OPTION           | 5      |                                                                                                    |
|          |                  |        |                                                                                                    |
|          |                  |        |                                                                                                    |

Warning messages are indicated as: •

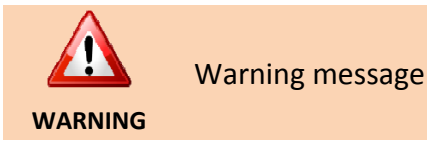

Important notes are indicated as: ٠

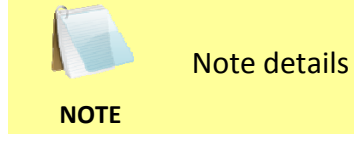

1

## **1.0 INTRODUCTION**

#### 1.1 General Description and Features

The ATRT-01 S3 is Vanguard's fourth generation, micro-processor based, single phase, automatic transformer turns-ratio tester. This portable test unit is available in two models, the ATRT-01 S3 (line power only), and the ATRT-01B S3 (rechargeable-battery powered).

The ATRT-01 S3 uses the IEEE C57.12.90 measuring method to determine the transformer turns-ratio. The transformer turns-ratio is determined by precisely measuring the voltages across the unloaded transformer windings. The ATRT-01 S3's measuring circuitry self adjusts before each measurement to ensure turns-ratio accuracy. Two selectable test voltages, 4Vac and 40Vac, offer flexibility in testing different types of transformers.

The ATR-01 S3 can measure turns-ratios ranging from 0.8 to 15,000 and can be used to test voltage regulators, power transformers, current transformers (CT), and potential transformers (PT). The ATRT-01 S3 also measures and displays transformer-winding excitation current, winding polarity, and winding phase angle. Test results are displayed on a back-lit LCD screen (128 x 64 pixels) that is viewable in bright sunlight and low-light conditions.

In addition to measuring a transformer's turns-ratio, the transformer's name plate voltages can also be entered, and the ATRT C1 S3 will then display the turns-ratio percentage error. This convenient feature eliminates any user-calculation errors when testing transformers.

When testing a 3-phase transformer, the ATRT-01 S3 provides connection information (H and X test leads to the transformer bushings) for phase A, B and C tests. The three phase test results (turns-ratio, excitation current, winding polarity, phase-angle, and percentage error) are displayed on the LCD screen.

#### **User Interface**

The ATRT-01 S3 features a back-lit LCD screen (128 x 64 pixels) that is viewable in direct sunlight and low-light levels. A rugged 16-key membrane keypad is used to enter test information and to operate the unit.

#### **Test Record Storage**

The ATRT-01 S3 can store 128 records of 33 readings internally, and up to 999 test records on an external USB Flash drive. Test records can be recalled using the included Transformer Analysis PC software.

#### **Computer Interface**

A Windows<sup>®</sup>-based (XP/Vista/7) Transformer Analysis Software is provided with each unit and can be used to remotely control the ATRT-01 S3 via the RS-232C port. Using the Transformer Analysis software, the user can retrieve test records (from the ATRT-01 S3's memory or a USB Flash drive), analyze test results, and print test results on a desktop printer. Test results are automatically exported to PDF, Excel, and XML formats.

#### **Battery Power for Exceptional Portability**

The ATRT-01B S3 is powered by a 6-volt, 7 ampere-hour, lead acid battery. This high capacity battery, coupled with the ATRT-01B S3's low power consuming circuitry, allows the unit to be used continuously for up to 4 hours per charge. A built-in charger allows the unit to be used during charging.

http://www.51082245.com

#### 1.2 **Technical Specifications**

#### 1.2.1. ATRT-01 S3 Technical Specifications

#### Table 1. ATRT-01 S3 Technical Specifications

| TYPE                                | Transformer Turns Ratio Tester                                                                                                    |  |  |
|-------------------------------------|----------------------------------------------------------------------------------------------------|--|--|
| PHYSICAL SPECIFICATIONS             | Dimensions: 12" x 10" x 8" (30.4 cm x 25.4 cm x 20.3 cm)<br>Weight: 8 lbs (3.6 Kg)                                                  |  |  |
| INPUT POWER                         | 120 or 240 Vac (Selectable), 50/60 Hz                                                                                               |  |  |
| MEASURING METHOD                    | ANSI/IEEE C57.12.90                                                                                                    |  |  |
| RATIO MEASURING RANGE               | 0.8 - 15,000 (5 digit resolution)                                                                                                   |  |  |
| TURNS-RATIO ACCURACY                | 40 Vac: 0.8-1,999 (0.1%), 2,000-3,999 (0.25%), 4,000-15,000 (1%)<br>4 Vac: 0.8-1,999 (0.1%), 2,000-3,999 (0.25%), 4,000-15,000 (2%) |  |  |
| TEST VOLTAGE                        | 4 Vac @ 1.0A, 40 Vac @ 0.6A                                                                                                    |  |  |
| PHASE ANGLE<br>MEASUREMENT          | 0 - 360 degrees, Accuracy ±0.2 degree (±1 digit)                                                                                    |  |  |
| POLARITY READING                    | In-Phase or Out-of-Phase indication                                                                                                 |  |  |
| EXCITATION CURRENT<br>READING RANGE | 0-2 Amperes, Accuracy: 2% of reading (±1 mA)                                                                                        |  |  |
| DISPLAY                             | Back 1: LCD (128 x 64 pixels), viewable in direct sunlight and low light levels                                                     |  |  |
| COMPUTER INTERFACE                  | RS-232C                                                                                                    |  |  |
| PC SOFTWARE                         | Windows XP/Vista/7 Transformer Analysis Software (included with purchase)                                                           |  |  |
| INTERNAL TEST RECORD<br>STORAGE     | D 128 records of 33 readings<br>E                                                                                                   |  |  |
| EXTERNAL TEST RECORD<br>STORAGE     | Up to 999 test records on external USB Flash drive.                                                                                 |  |  |
| SAFETY                              | Designed to meet IEC 61010 (1995), UL 61010A-1, and CSA-C22.2 standards                                                             |  |  |
| ENVIRONMENT                         | Operating: -10°C to 50°C (15°F to +122°F)<br>Storage: (-30°C to 70°C (-22°F to +158°F)                                              |  |  |
| HUMIDITY (MAX)                      | 90% RH @ 40° C (104° F) non-condensing                                                                                              |  |  |
| ALTITUDE (MAX)                      | 2000m (6562 ft) to full safety specifications                                                                                       |  |  |
| CABLES                              | One 15 ft. (4.6m) Single phase cable, one power cord, one cable bag                                                                 |  |  |
| OPTIONS                             | Transportation Case (Can hold unit and cables)                                                                                      |  |  |
| WARRANTY                            | One year on parts and labor                                                                                                    |  |  |

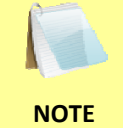

The above specifications are valid at nominal operating voltage and at a temperature of 25°C (77°F). Specifications may change without prior notice.

#### 1.2.2. ATRT-01B S3 Technical Specifications

#### Table 2. ATRT-01B S3 Technical Specifications

| TYPE                                | Transformer Turns Ratio Tester                                                                                                    |  |
|-------------------------------------|----------------------------------------------------------------------------------------------------|--|
| PHYSICAL SPECIFICATIONS             | S Dimensions: 12" x 10" x 8" (30.4 cm x 25.4 cm x 20.3 cm)<br>Weight: 9 lbs (4.3 Kg)                                                |  |
| INPUT POWER                         | 90 to 240 Vac, 50/60 Hz<br>Battery: SLA battery delivering up to 4 hours of continuous operation per<br>charge.                     |  |
| MEASURING METHOD                    | ANSI/IEEE C57.12.90                                                                                                    |  |
| RATIO MEASURING RANGE               | 0.8 - 15,000 (5 digit resolution)                                                                                                   |  |
| TURNS-RATIO ACCURACY                | 40 Vac: 0.8-1,999 (0.1%), 2,000-3,999 (0.25%), 4,000-15,000 (1%)<br>4 Vac: 0.8-1,999 (0.1%), 2,000-3,999 (0.25%), 4,000-15,000 (2%) |  |
| TEST VOLTAGE                        | 4 Vac @ 500mA, 40 Vac @ 70mA                                                                                                    |  |
| PHASE ANGLE<br>MEASUREMENT          | 0 - 360 degrees, Accuracy ±0.2 degree +1 digit)                                                                                     |  |
| POLARITY READING                    | In-Phase or Out-of-Phase indication                                                                                                 |  |
| EXCITATION CURRENT<br>READING RANGE | 0-2 Amperes, Accuracy: 2% of reading (±1 mA)                                                                                        |  |
| DISPLAY                             | Back & LCD (128 x 64 pixels), viewable in direct sunlight and low light levels                                                      |  |
| COMPUTER INTERFACE                  | RS-232C                                                                                                    |  |
| PC SOFTWARE                         | Windows XP/Vista/7 Transformer Analysis Software (included with purchase)                                                           |  |
| INTERNAL TEST RECORD<br>STORAGE     | 128 records of 33 readings                                                                                                    |  |
| EXTERNAL TEST RECORD<br>STORAGE     | Up to 999 test records on external USB Flash drive.                                                                                 |  |
| SAFETY                              | Designed to meet IEC 61010 (1995), UL 61010A-1, and CSA-C22.2 standards                                                             |  |
| ENVIRONMENT                         | Operating: -10°C to 50°C (15°F to +122°F)<br>Storage: (-30°C to 70°C (-22°F to +158°F)                                              |  |
| HUMIDITY (MAX)                      | 90% RH @ 40° C (104° F) non-condensing                                                                                              |  |
| ALTITUDE (MAX)                      | 2000m (6562 ft) to full safety specifications                                                                                       |  |
| CABLES                              | One 15 ft. (4.6m) Single phase cable, one power cord, one cable bag                                                                 |  |
| OPTIONS                             | Transportation Case (Can hold unit and cables)                                                                                      |  |
| WARRANTY                            | One year on parts and labor                                                                                                    |  |

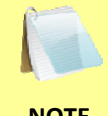

The above specifications are valid at nominal operating voltage and at a temperature of 25°C (77°F). Specifications may change without prior notice.

NOTE

#### 1.2.3. Controls and Indicators

The ATRT-01 S3 and ATRT-01B S3 controls and indicators are shown in Figure 1 and Figure 2, respectively. A leader line with an index number points to each control and indicator, which is cross-referenced to a functional description in the corresponding table. The purpose of the controls and indicators may seem obvious, but users should familiarize themselves with them before using the ATRT. Accidental misuse of the controls will usually cause no serious harm. Users should also familiarize themselves with the safety summary information found on the front page of this User's Manual.

http://www.51082245.com

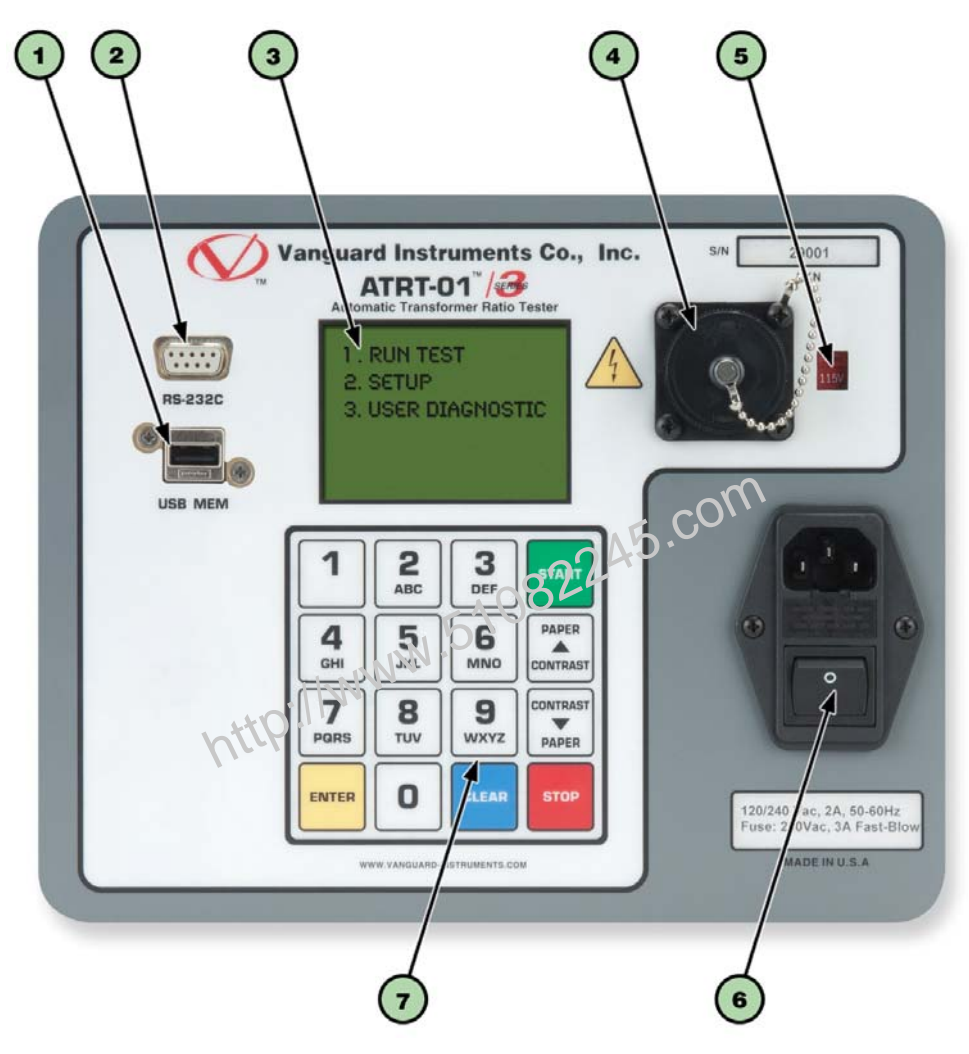

Figure 1. ATRT-01 S3 Controls and Indicators

| ltem<br>Number | Panel Markings                                         | Functional Description                                                                  |  |
|----------------|--------------------------------------------------------|-----------------------------------------------------------------------------------------|--|
| 1              | USB MEM                                                | USB Flash drive interface                                                               |  |
| 2              | RS-232C                                                | RS-232C computer interface port                                                         |  |
| 3              |                                                        | Back-lit LCD screen (128 x 64 pixels), viewable in direct sunlight and low light levels |  |
| 4              |                                                        | H and X lead connector (16-pin male).                                                   |  |
| 5              |                                                        | Voltage selection switch                                                                |  |
| 6              | 120/240 Vac, 2A, 50-60Hz<br>Fuse: 250Vac, 3A Fast-Blow | Input power connector and fused power switch with third-wire safety ground.             |  |
| 7              |                                                        | Rugged alpha-numeric keypad                                                             |  |

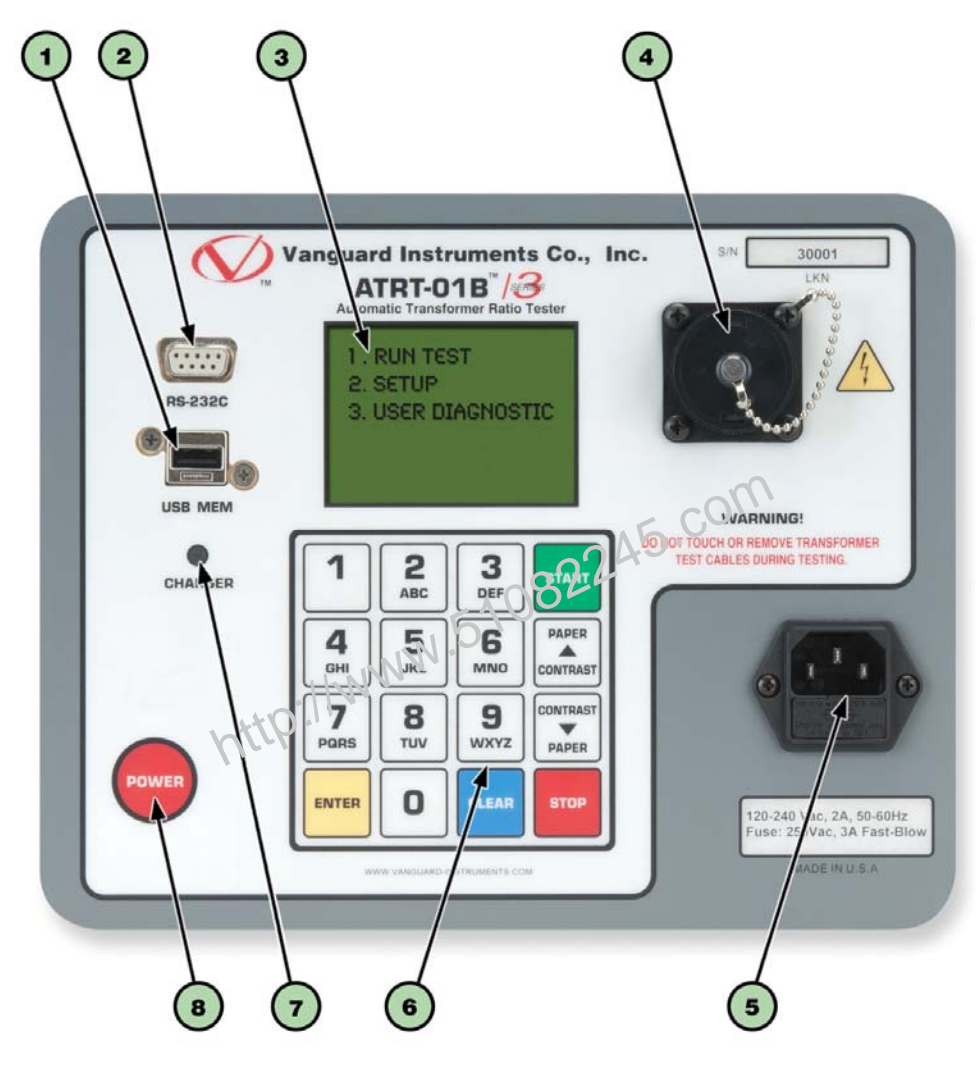

Figure 2. ATRT-01B S3 Controls and Indicators

| Table 4. Functional Descri | ptions of ATRT-01B S3 | <b>Controls and Indicators</b> |
|----------------------------|-----------------------|--------------------------------|
|                            |                       |                                |

| ltem<br>Number | Panel Markings                                         | Functional Description                                                                  |
|----------------|--------------------------------------------------------|-----------------------------------------------------------------------------------------|
| 1              | USB MEM                                                | USB Flash drive interface                                                               |
| 2              | RS-232C                                                | RS-232C computer interface port                                                         |
| 3              |                                                        | Back-lit LCD screen (128 x 64 pixels), viewable in bright sunlight and low light levels |
| 4              |                                                        | H and X lead connector (16-pin male).                                                   |
| 5              | 120-240 Vac, 2A, 50-60Hz<br>Fuse: 250Vac, 3A Fast-Blow | Input power connector                                                                   |
| 6              |                                                        | Rugged alpha-numeric keypad                                                             |
| 7              | CHARGER                                                | Battery charging indicator. LED lights up when battery is being charged.                |
| 8              | POWER                                                  | Power switch                                                                            |

## 2.0 PRE-TEST SETUP

#### 2.1 ATRT-01 S3 Operating Voltage

The ATRT-01 S3 can be operated from 120 Vac or 240 Vac. The power voltage can be set using the voltage selector switch on the front panel (see Figure 1, item #5)

#### 2.2 ATRT-01B S3 Operating Power

The ATRT-01B S3 is powered by a rechargeable (6 Vdc / 7 AH) sealed lead acid gel battery. The unit can operate continuously for up to 6 hours between charges. It can also be used while charging. Plugging the ATRT-01B S3 into an ac power outlet after the battery is fully charged will not damage the battery.

It is recommended that the ATRT-01B S3 be plugged into an ac outlet when it is not in use.
 NOTES • The ATRT-01B S3 uses the Genesis model Ni<sup>2</sup>7-6 battery. It can also be replaced

# 2.3 LCD Screen Contrast Control

To increase the LCD screen contrast, press and hold the [ $\land$  **Contrast**] key for two seconds. Release the button when the desired contrast level has been reached.

with the Panasonic model LC-R122R2PU battery.

To decrease the LCD screen contrast, press and hold the [ $\lor$  **Contrast**] key for two seconds. Release the button when the desired contrast level has been reached.

For the ATRT-01B S3, the back-light turns off after 30 seconds of operation to conserve power. Press any key on the keypad to re-light the back-light.

### 3.0 OPERATING PROCEDURES

3.1 ATRT Transformer Connection Diagrams

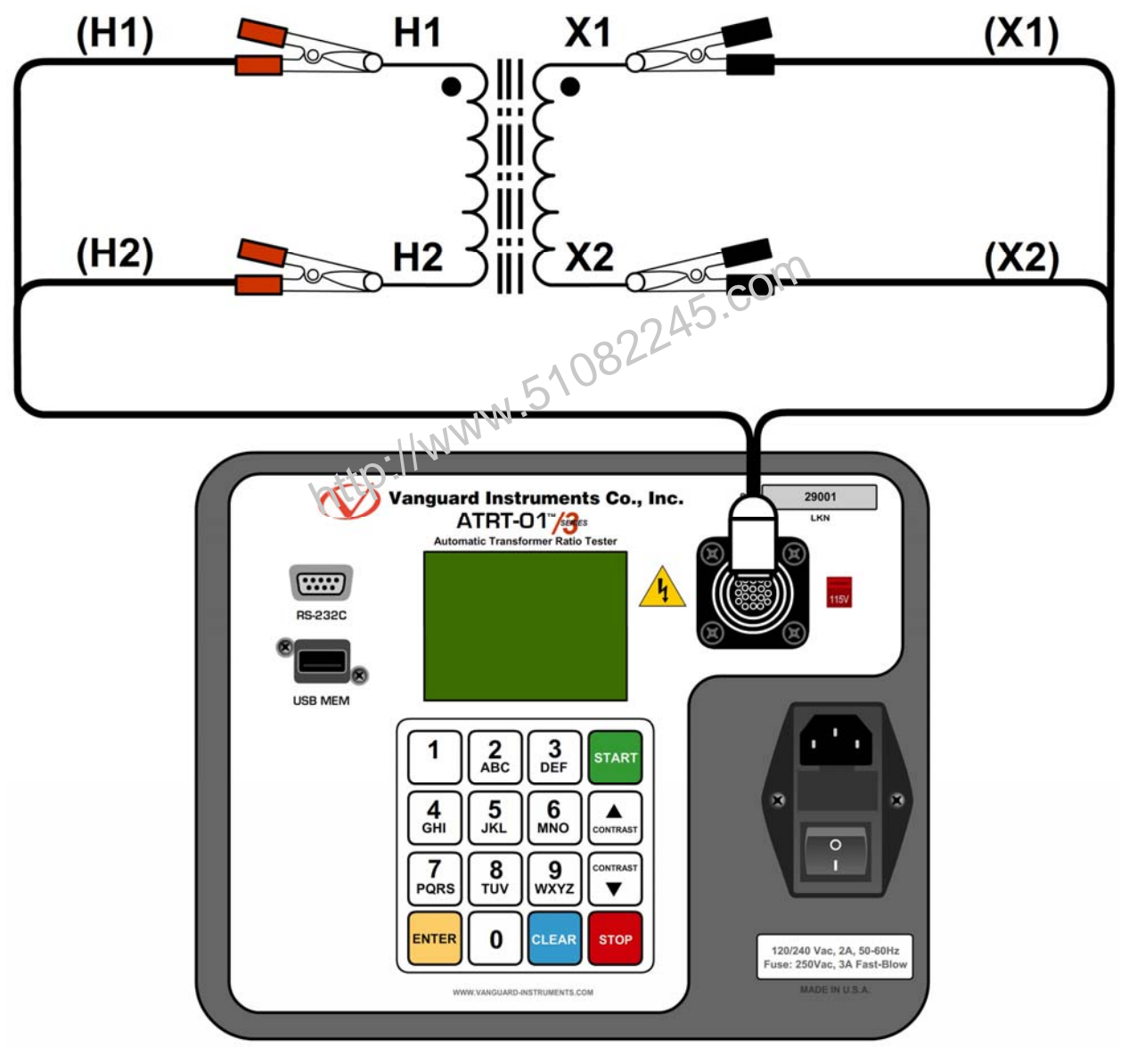

Figure 3. Typical Single-Phase Transformer Connection

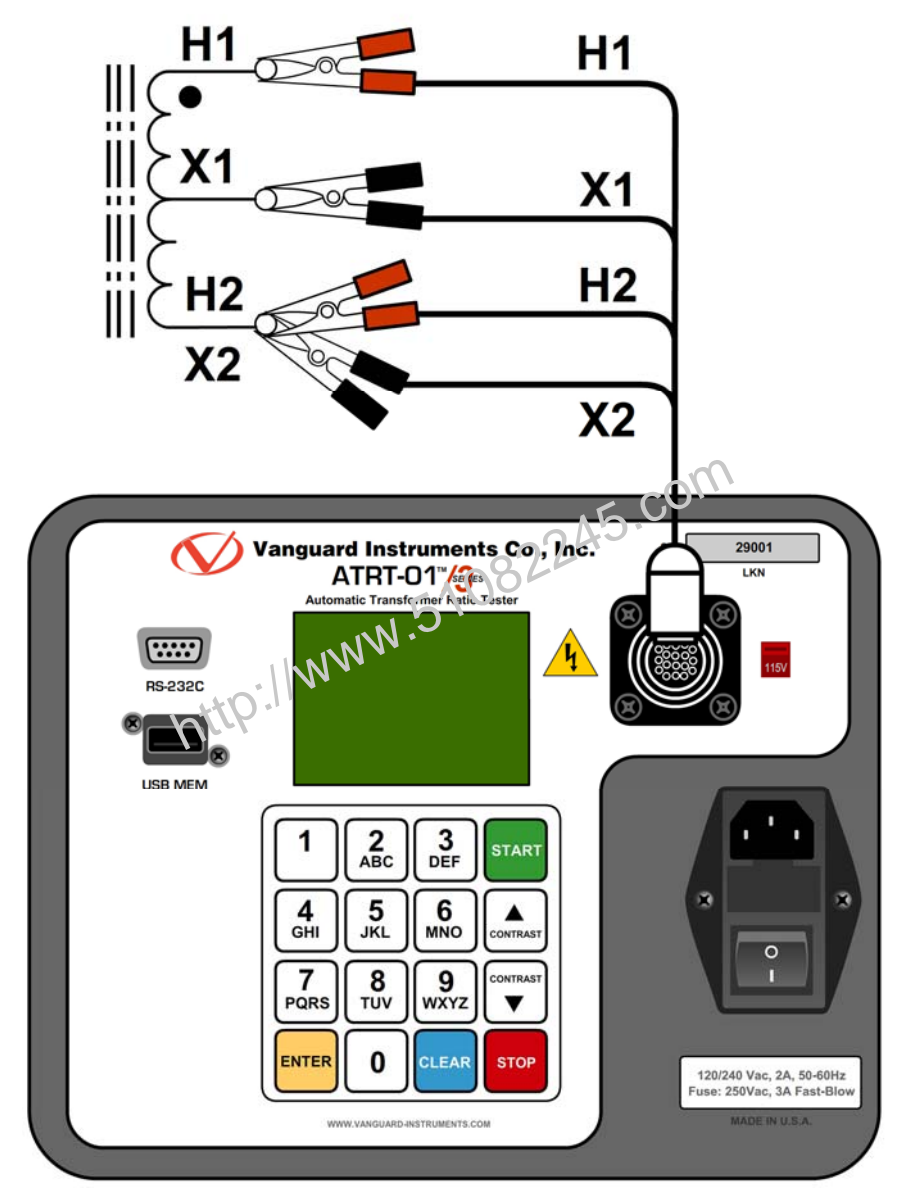

Figure 4. Typical Auto Transformer Connection

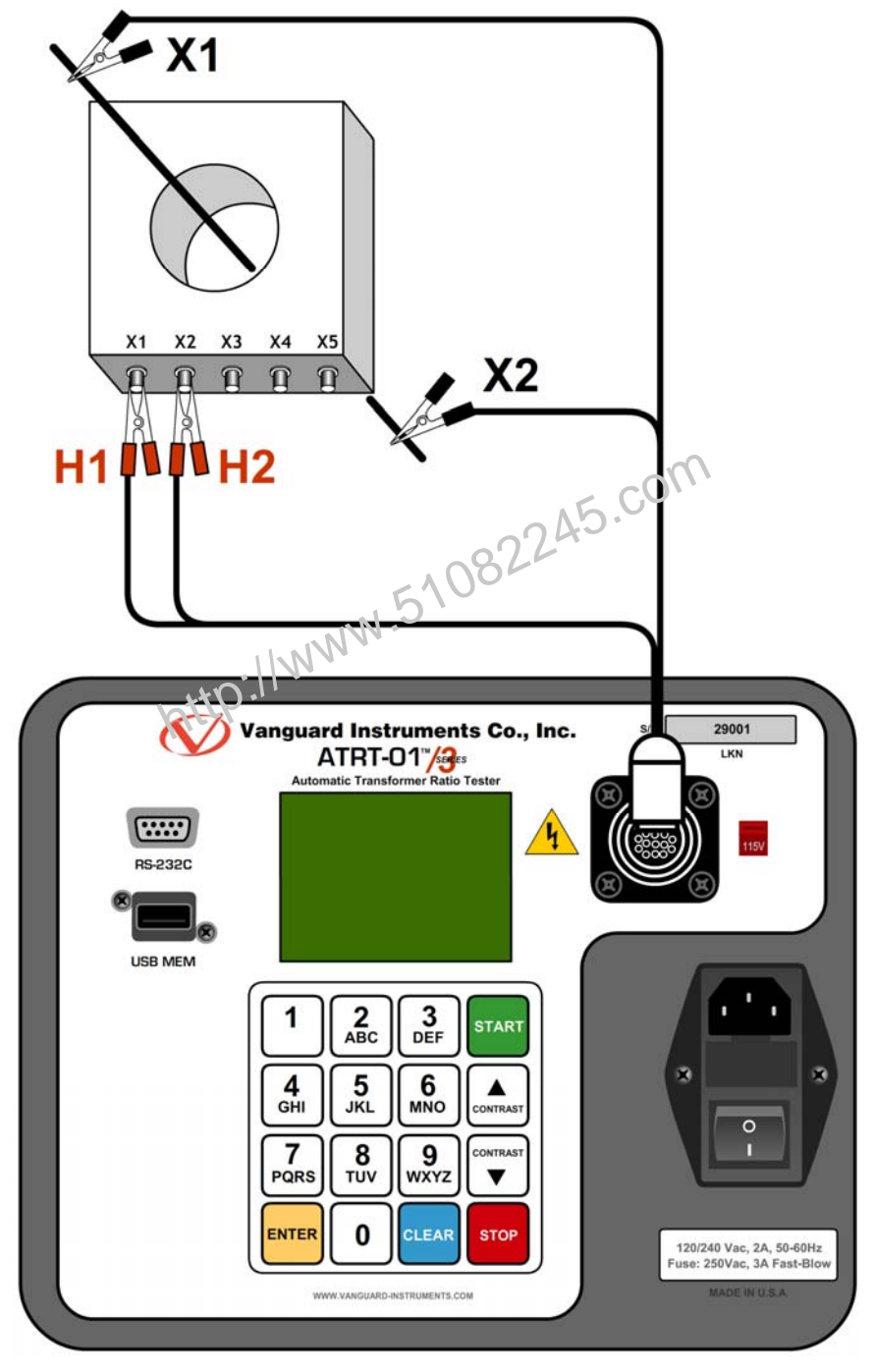

Figure 5. Typical CT Connection

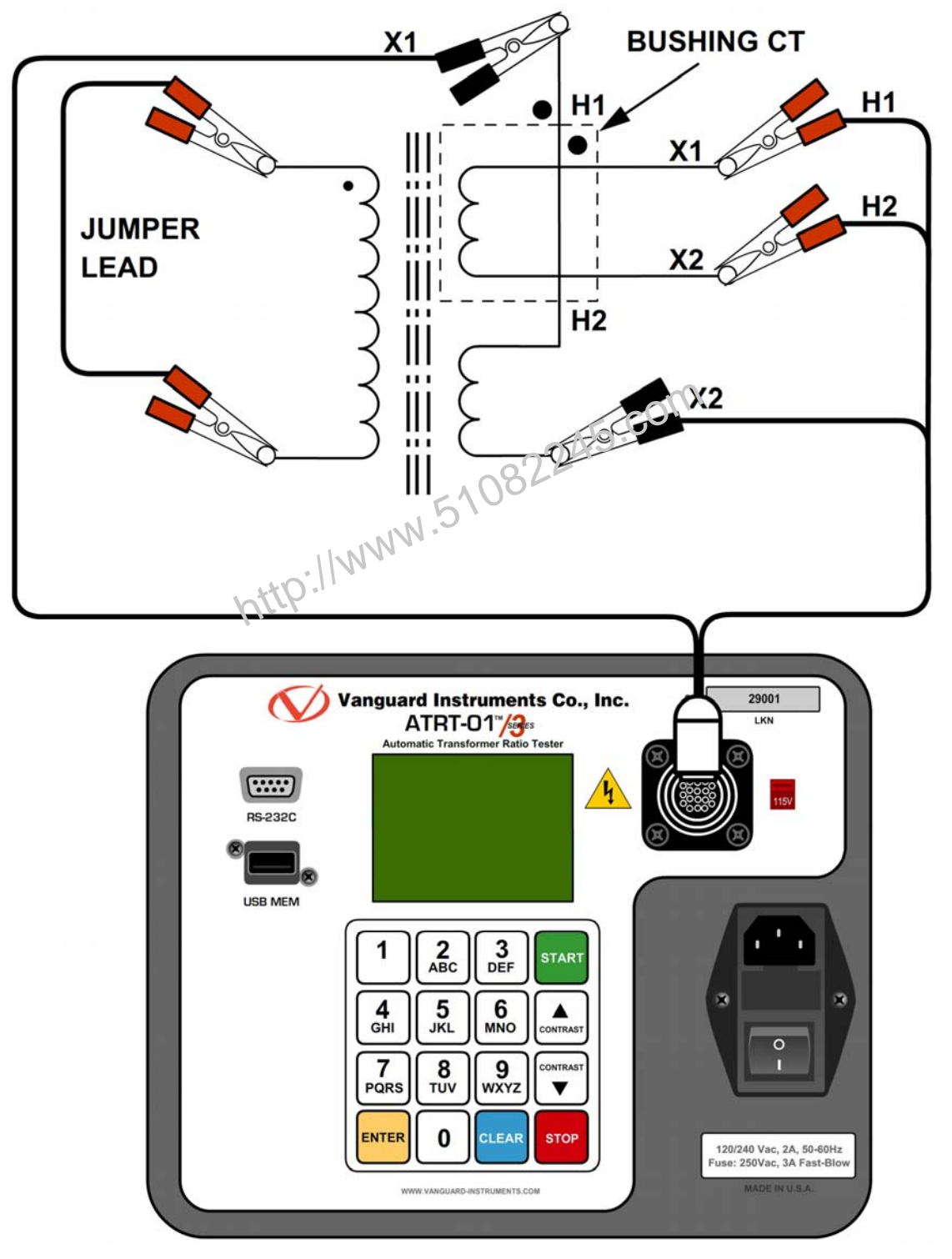

Figure 6. Typical Bushing CT Connection on a Single Transformer

#### 3.2 Setting the Test Voltage

The ATRT offers two test voltages, 4 Vac and 40 Vac. The unit always defaults to 40 Vac at power-on. The 4 Vac test voltage can be used in situations where the 40 Vac excitation voltage may saturate the CT's. To set the test voltage:

a. Turn on the unit and start from the "START-UP" menu:

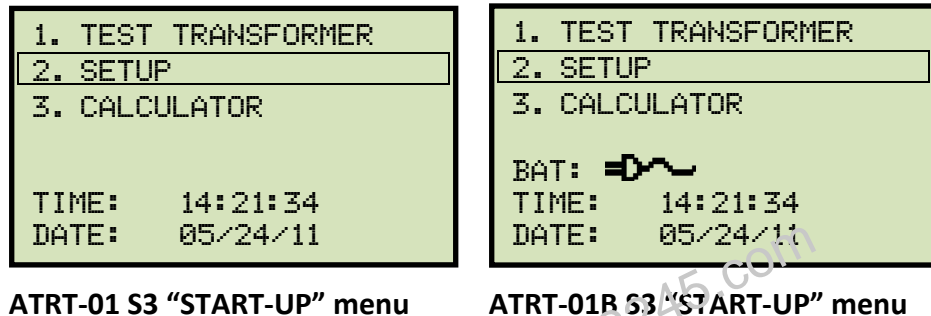

ATRT-01 S3 "START-UP" menu

Press the [2] key (SETUP).

b. The following screen will be disclayed:

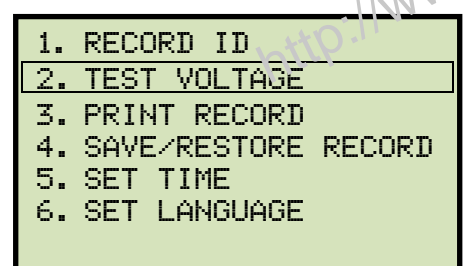

#### RECORD ID 1. 2. TEST VOLTAGE 3. PRINT RECORD 4. SAVE/RESTORE RECORD 5. SET TIME 6. SET LANGUAGE 7. SET 50/60 HZ

#### **ATRT-01 S3**

**ATRT-01B S3** 

Press the [2] key (TEST VOLTAGE).

c. The following screen will be displayed:

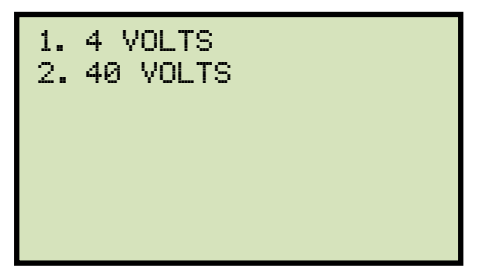

Press the [1] key (4 VOLTS) to select 4 volts as the test voltage or press the [2] key (40 *VOLTS*) to select 40 volts as the test voltage.

d. The voltage will be set and the following confirmation message will be displayed:

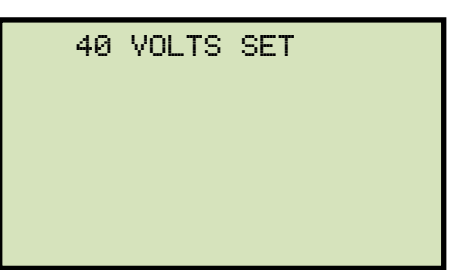

Press any key to return to the "START-UP" menu.

http://www.51082245.com

#### 3.3 Setting the Date and Time

To set the date and time:

a. Start from the "START-UP" menu:

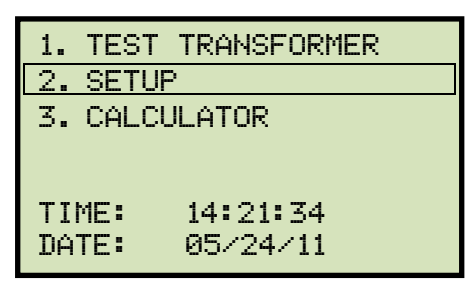

Press the **[2]** key (SETUP).

b. The following screen will be displayed:

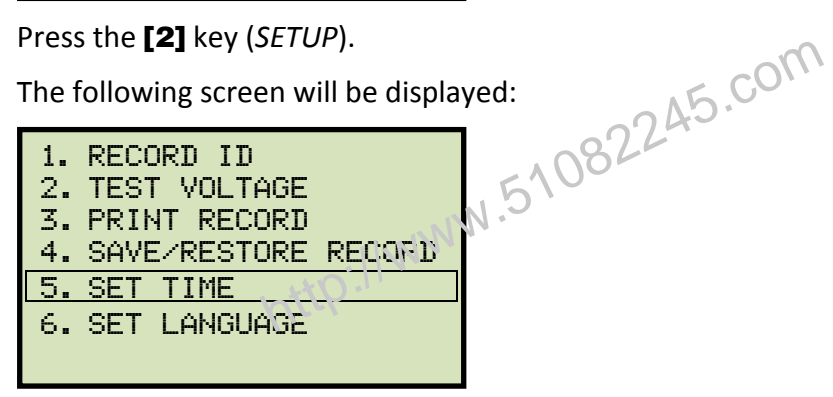

Press the **[5]** key (SET TIME)

c. The following screen will be displayed:

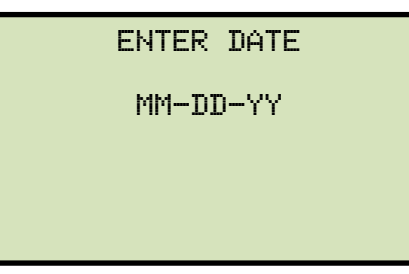

Type in the date using the alpha-numeric keypad. The following screen will be displayed:

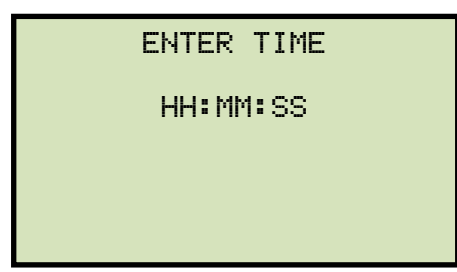

Enter the time using the alpha-numeric keypad. When the time has been entered, you will be immediately returned to the "START-UP" menu.

#### 3.4 Setting the Interface Language

Follow the steps below to set the interface language (English, Spanish, or Turkish):

a. Start from the "START-UP" menu:

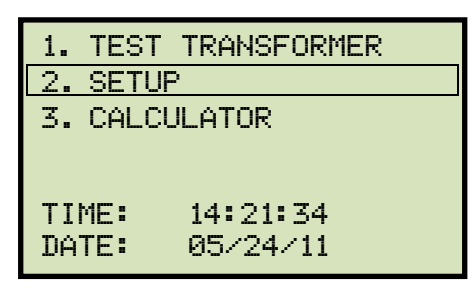

Press the **[2]** key (SETUP).

b. The following screen will be displayed:

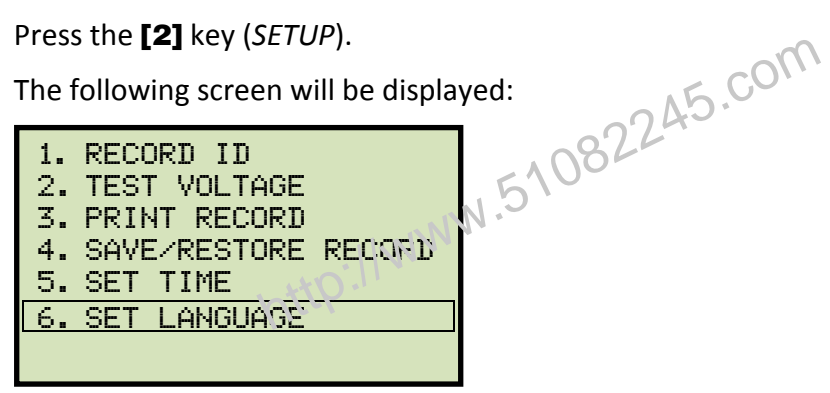

Press the [6] key (SET LANGUAGE).

c. The following screen will be displayed:

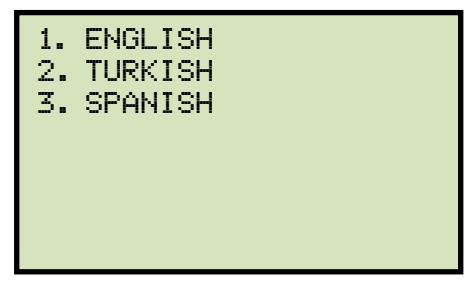

Select the preferred interface language by pressing the corresponding key on the keypad ([1], [2], or [3]). The interface language will be set and a confirmation screen will be displayed as shown below:

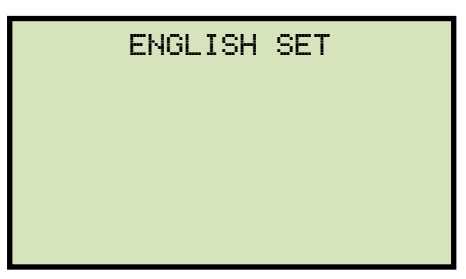

Press any key to return to the "START-UP" menu.

#### 3.5 Setting the Frequency (ATRT-01B S3 Only)

Follow the steps below to set the preferred frequency (50 or 60 Hz):

a. Start from the "START-UP" menu:

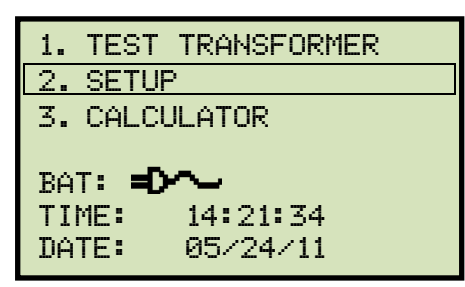

Press the [2] key (SETUP).

b. The following screen will be displayed:

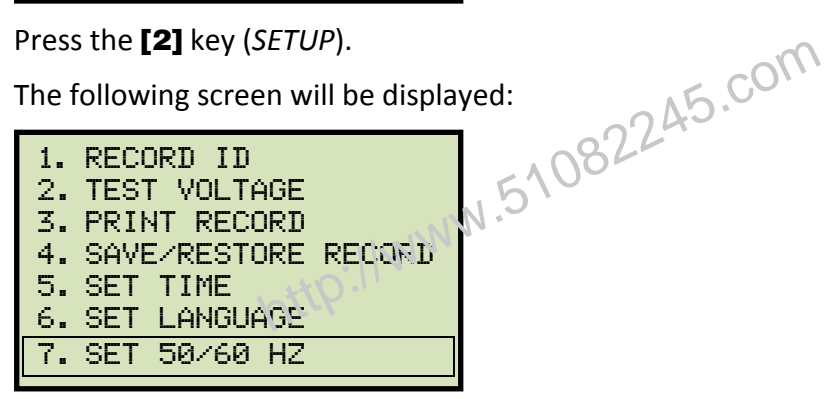

Press the [7] key (SET 50/60 HZ).

c. The following screen will be displayed:

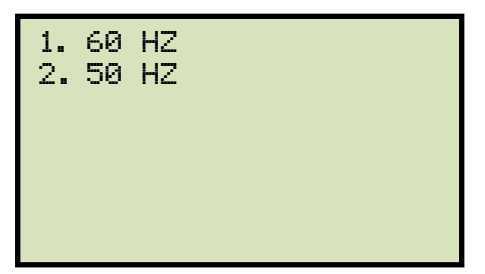

Select the preferred frequency by pressing the corresponding key on the keypad ([1] or [2]). The frequency will be set and a confirmation screen will be displayed as shown below:

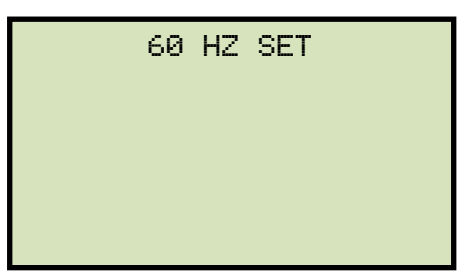

Press any key to return to the "START-UP" menu.

#### 3.6 Performing Tests

b.

#### 3.6.1. Entering Test Record Header Information

You can enter the test record header information before performing tests. The record header includes identifying information such as the company, station, circuit, manufacturer, etc. Once the header information has been set, it will apply to all subsequent test records. Follow the steps below to enter the test header information:

a. Start from the "START-UP" menu:

| 1. TES         | T TRANSFORMER                     |            |
|----------------|-----------------------------------|------------|
| 3. CAL         | CULATOR                           |            |
| TIME:<br>DATE: | 14:21:34<br>05/24/11              | 082245.com |
| Press the      | [ <b>2]</b> key ( <i>SETUP</i> ). | N.510      |
|                |                                   |            |
| 2. TES         | T VOLTAGE                         |            |
| 4. SAV         | E/RESTORE RECORD                  |            |
| 6. SET         | LANGUAGE                          |            |

Press the [1] key (RECORD ID).

c. The following screen will be displayed:

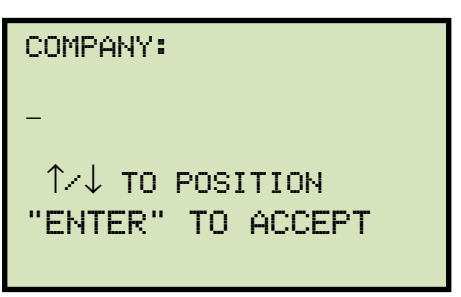

Type the company name using the alpha-numeric keypad.

When pressing a key, the corresponding number on the key will be displayed first. Pressing the key again will display the first letter on the key. Pressing the key again will display the second letter on the key. For example, to type the letter "A", you must press the **[2]** key twice. To erase the character at the cursor position, press the **[CLEAR]** key. Press the **[Contrast**  $\land$ ] key to move to the next character. Press the **[Contrast**  $\lor$ ] key to move to the previous character. Press the **[ENTER]** key when you are done typing the company name. d. The following screen will be displayed:

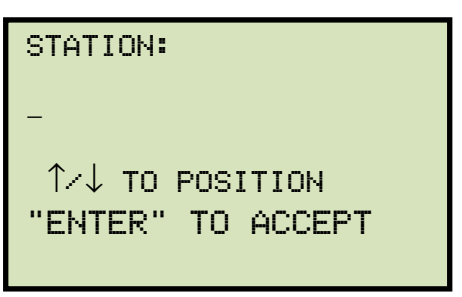

Type the station name using the alpha-numeric keypad and then press the **[ENTER]** key.

e. The following screen will be displayed:

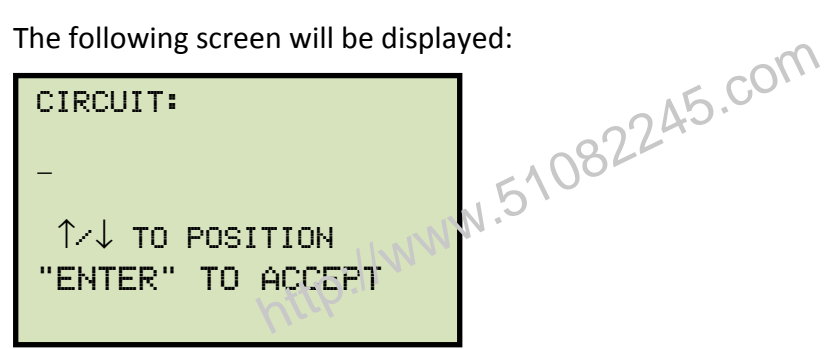

Type the circuit information using the alpha-numeric keypad and then press the [ENTER] key.

f. The following screen will be displayed:

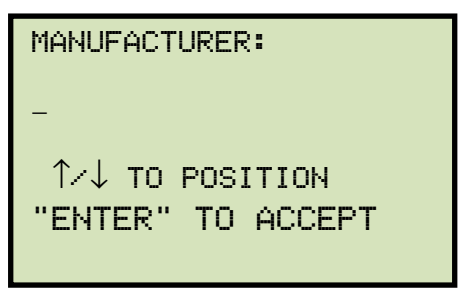

Type the manufacturer name using the alpha-numeric keypad and then press the [ENTER] key.

g. The following screen will be displayed:

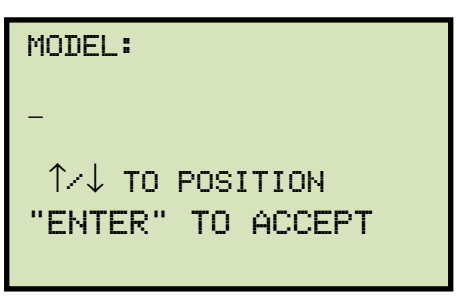

Type the transformer's model information using the alpha-numeric keypad and then press the [ENTER] key.

h. The following screen will be displayed:

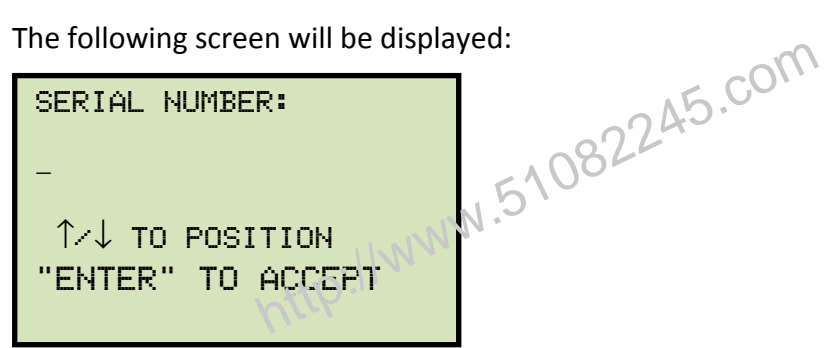

Type the transformer's serial number using the alpha-numeric keypad and then press the [ENTER] key.

i. The following screen will be displayed:

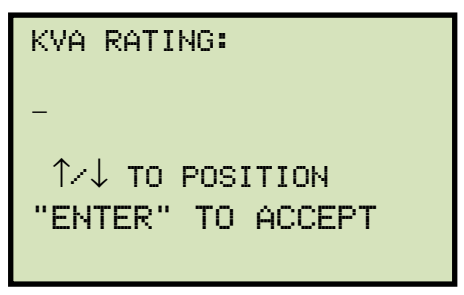

Type the transformer's KVA rating using the alpha-numeric keypad and then press the [ENTER] key.

j. The following screen will be displayed:

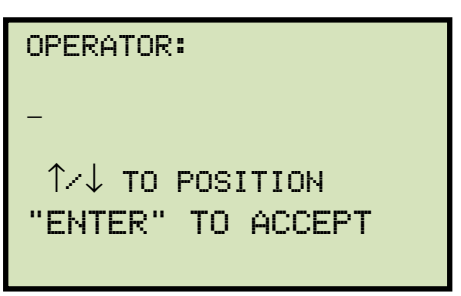

Type the operator's name using the alpha-numeric keypad and then press the **[ENTER]** key. All header information will be saved, and you will be returned to the "START-UP" menu.

http://www.51082245.com

#### 3.6.2. Testing a Single Phase Transformer

Follow the steps below to test a single phase transformer:

a. Start from the "START-UP" menu:

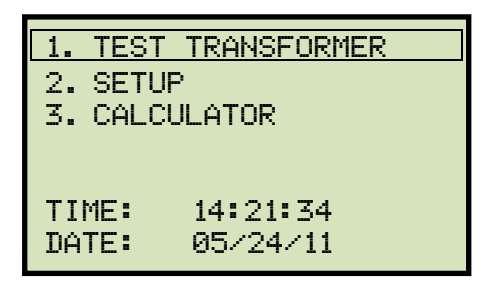

Press the **[1]** key (*TEST TRANSFORMER*).

b. The following screen will be displayed:

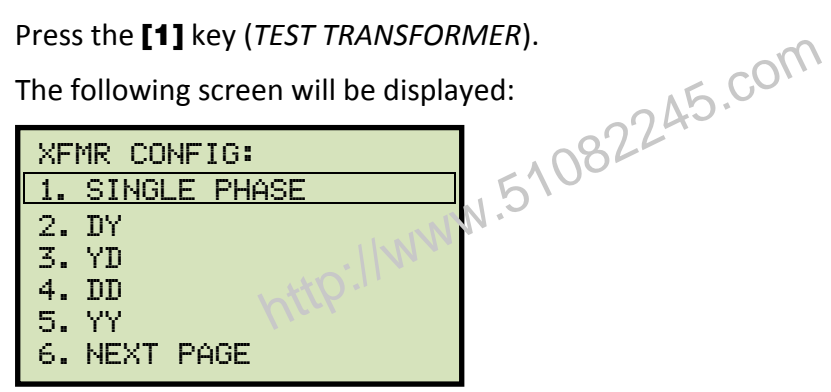

Press the [1] key (SINGLE PHASE).

c. The following screen will be displayed:

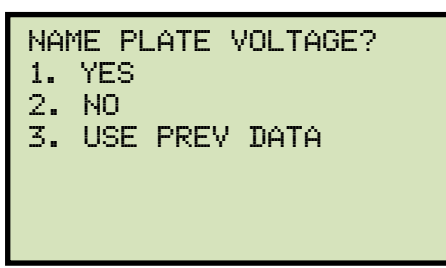

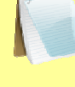

Option 3 (USE PREV DATA) will be listed only if you had provided name plate voltages for a previous test.

NOTE

1. YES

Press the **[1]** key (YES) if you would like to enter the transformer name plate voltage values. The following screen will be displayed:

```
NAME PLATE VOLTAGE:
H : X
Ø :
```

Type the H winding name plate voltage value using the numeric keypad. The screen will be updated as shown:

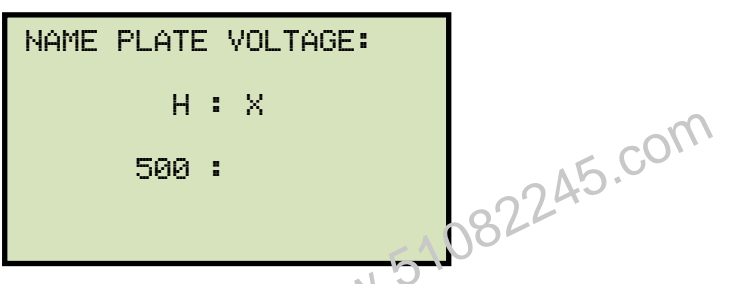

Press the **[ENTER]** key the following screen will be displayed:

| NAME PLATI | 59 | VOLTAGE: |
|------------|----|----------|
| Н          | :  | Х        |
| 500        | :  | 0        |
|            |    |          |

Type the X winding name plate voltage value using the numeric keypad. The screen will be updated as shown:

| NAME PLATE VOLTAGE: |
|---------------------|
| н:х                 |
| 500 : 10            |
|                     |

Press the **[ENTER]** key. Continue to step d.

2. NO

Press the **[2]** key (*NO*) if you do not want to enter the transformer name plate voltage. **Continue to step d**.

3. USE PREV DATA

Press the **[3]** key (*USE PREV DATA*) to use the name plate voltage values entered when performing the last test. **Continue to step d.** 

d. The following screen will be displayed:

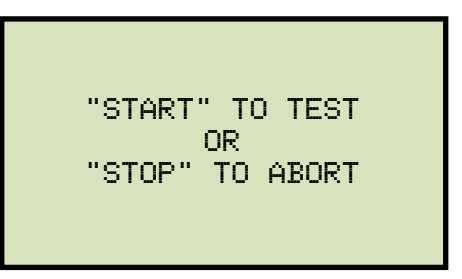

Press the [START] key to start the test.

e. The following screen will be displayed while the test is being performed:

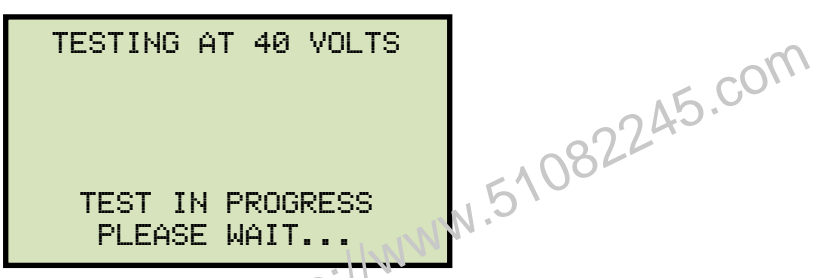

The test results will be displayed on the LCD screen when testing has finished:

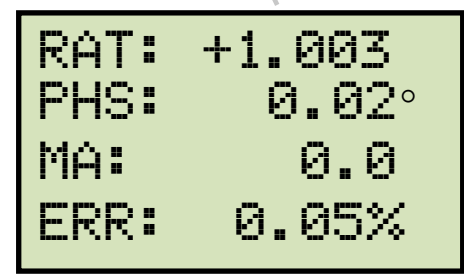

D

The percentage error (ERR) will be displayed only if name plate voltage values were entered.

NOTE

The polarity is displayed as either a plus sign (+) for "in-phase" or a minus sign (-) for "out-of-phase".

Press any key to continue.

f. The following screen will be displayed:

| KE | EP THIS | READING? |
|----|---------|----------|
| 1. | YES     |          |
| 2. | NO      |          |
|    |         |          |
|    |         |          |
|    |         |          |
|    |         |          |
|    |         |          |

Press the [1] key (YES) to save the reading.

g. The following screen will be displayed:

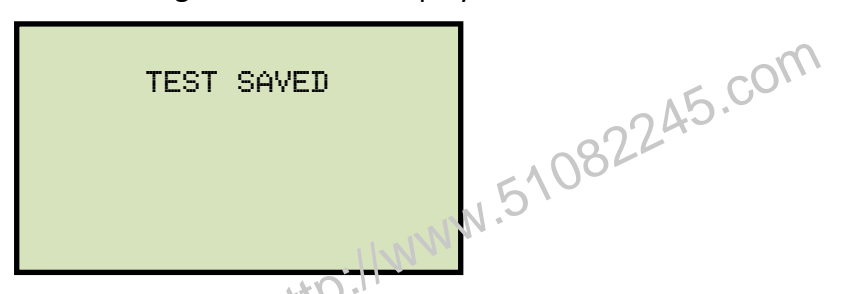

Press any key to continue.

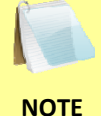

The above screen will be displayed if there is currently no data in the unit's memory buffer. If a test was previously performed or a test record was restored from Flash EEPROM or from a Flash drive, the following screen will be displayed instead:

| PRE | EVIOUS | DATA  | IN  | BUF  |
|-----|--------|-------|-----|------|
| 1.  | APPENI | PREV  | . D | IATA |
| 2.  | CLEAR  | PREV. | DA  | ITA  |

Press the **[1]** key (*APPEND PREV. DATA*) to append the data in the unit's working memory to the current test results, or press the **[2]** key (*CLEAR PREV. DATA*) to clear any previous data from the unit's memory buffer and only save the current test results.

The following screen will then be displayed:

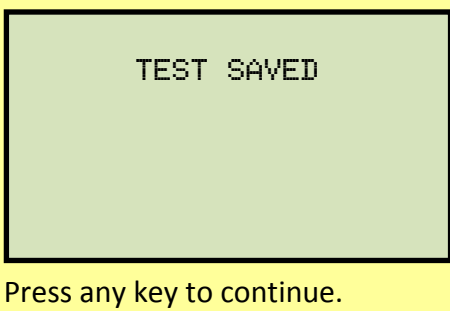

h. The following screen will be displayed:

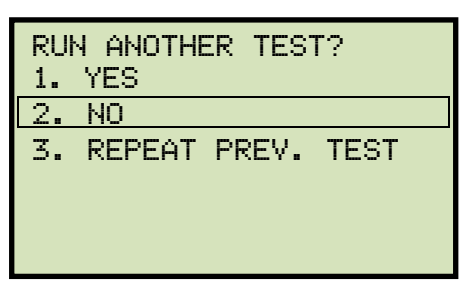

Press the [2] key (NO).

i. The following screen will be displayed:

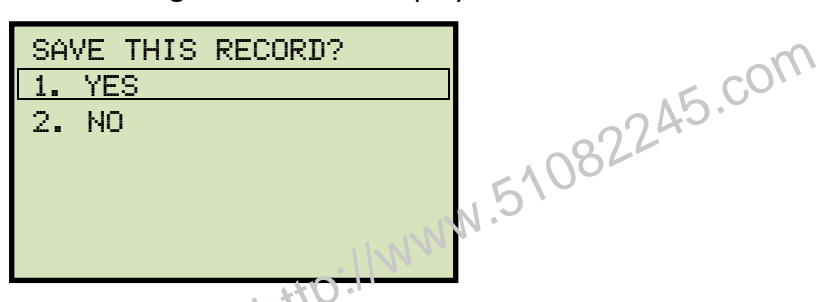

Press the [1] key ( $\gamma$ ES) to save the test record to the unit's Flash EEPROM.

j. The test record will be saved and the following screen will be displayed:

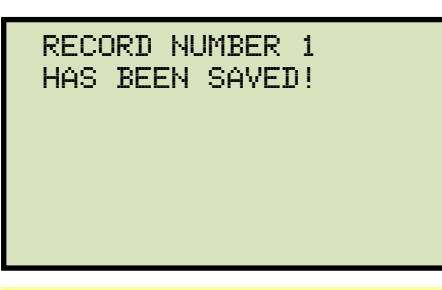

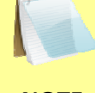

The unit will automatically assign the record number and will not over-write existing test records.

NOTE

Press any key to return to the "START-UP" menu.

#### 3.6.3. Testing a Three Phase Transformer

Follow the steps below to test a three phase transformer:

a. Start from the "START-UP" menu:

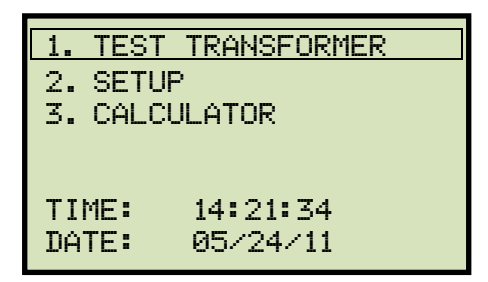

.51082245.com Press the [1] key (TEST TRANSFORMER).

b. The following screen will be displayed:

| XFI | MR CO | NFIG:   |
|-----|-------|---------|
| 2.  | DY    |         |
| 3.  | YD    | ·INV    |
| 4.  | DD    | Littp." |
| 5.  | YY    | 11000   |
| 6.  | NEXT  | PAGE    |

| - 6  |  |  |  |
|------|--|--|--|
| - 6  |  |  |  |
|      |  |  |  |
| - 4  |  |  |  |
| - 8  |  |  |  |
| - 10 |  |  |  |

You can press the [6] key (NEXT PAGE) to view additional transformer types. The following screen will be displayed:

| NOTE | XFMR CONFIG:     |
|------|------------------|
|      | 1. DZ            |
|      | 2.ZD             |
|      | 3. YZ            |
|      | 4. ZY            |
|      | 5. TT            |
|      | 6. PREVIOUS PAGE |
|      |                  |

Select a three-phase transformer test by pressing the corresponding key ([2] to [5]). For this example, press the [2] key (Dy) from the first page to select the Delta to Y phase transformer test.

c. The following screen will be displayed:

| X0<br>1. | ACCESSIBLE?<br>YES |
|----------|--------------------|
| 2.       | NU                 |
|          |                    |

Press the **[1]** key (*YES*) if X0 is accessible or the **[2]** key (*NO*) if it is not accessible.

d. The following screen will be displayed:

| 1. | DY1  |
|----|------|
| 2. | DY3  |
| 3. | DY5  |
| 4. | DY7  |
| 5. | DY9  |
| 6. | DY11 |
|    |      |

Select the transformer configuration by pressing the corresponding key ([1] to [6]). For this example, press the [1] key (Dy1).

e. The following screen will be displayed:

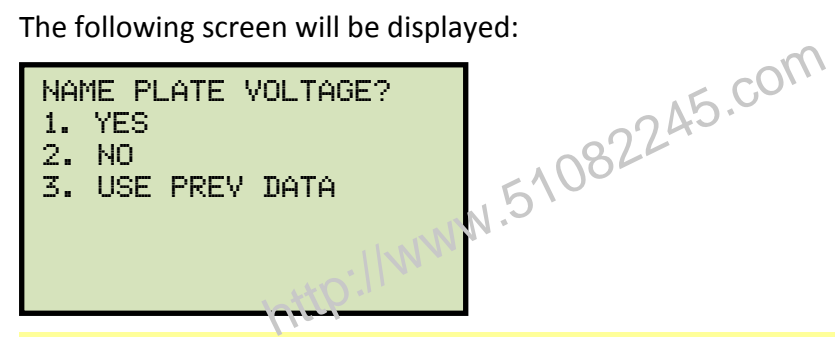

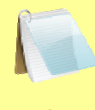

Option 3 (USE PREV DATA) will be listed only if you had provided name plate voltages for a previous test.

- NOTE
  - 1. YES

Press the [1] key (YES) if you would like to enter the transformer name plate voltage values. The following screen will be displayed:

NAME PLATE VOLTAGE: н: Х 0 :

Type the H winding name plate voltage value using the numeric keypad. The screen will be updated as shown:

```
NAME PLATE VOLTAGE:
       Н: Х
      500 :
```

Press the [ENTER] key. The following screen will be displayed:

```
NAME PLATE VOLTAGE:
H : X
500 : 0
```

Type the X winding name plate voltage value using the numeric keypad. The screen will be updated as shown:

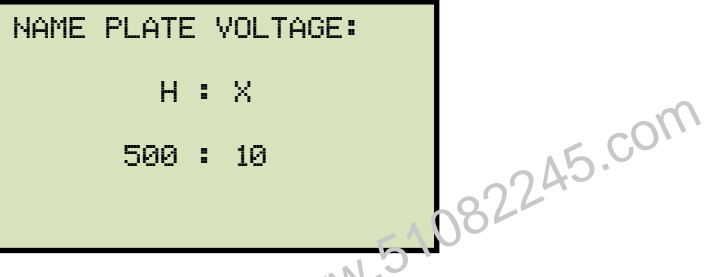

Press the [ENTER] key. Continue to step f.

2. NO

Press the **[2]** key (*NO*) if you do not want to enter the transformer name plate voltage. **Continue to step f.** 

3. USE PREV DATA

Press the **[3]** key (*USE PREV DATA*) to use the name plate voltage values entered when performing the last test. **Continue to step f.** 

f. The following screen will be displayed momentarily:

| TESTING | ΑT | 40 | VOLTS |  |
|---------|----|----|-------|--|
|         |    |    |       |  |
|         |    |    |       |  |
|         |    |    |       |  |
|         |    |    |       |  |

Then the following screen will be displayed showing the Phase A cable connections for the selected test (this will differ depending on the test selected):

| PH      | IASE A | l     |
|---------|--------|-------|
| CABLE   |        | XEMR  |
| X1,X2   | TO     | X1,X0 |
| H1,H2   | TO     | H1,H3 |
|         |        |       |
|         |        |       |
| "START" | WHEN   | READY |

Make the cable connections per the instructions and then press the [START] key to run the Phase A test.

g. The following screen will be displayed while the test is being performed:

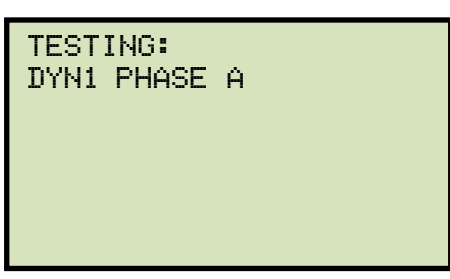

The Phase A test results will be displayed on the LCD screen when testing has finished:

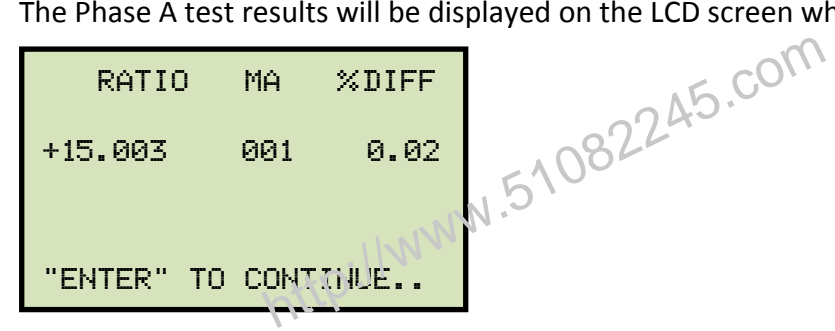

Press the **[ENTER]** key to continue.

h. The following screen will be displayed showing the Phase B cable connections for the selected test:

|       | PHASE  | В           |  |
|-------|--------|-------------|--|
| CABLE |        | <u>XEMR</u> |  |
| X1,X2 | TO     | X2,X0       |  |
| H1,H2 | то     | H2,H1       |  |
|       |        |             |  |
| "STAR | T" WHE | N READY     |  |

Make the cable connections per the instructions and then press the [START] key to run the Phase B test.

i. The following screen will be displayed while the test is being performed:

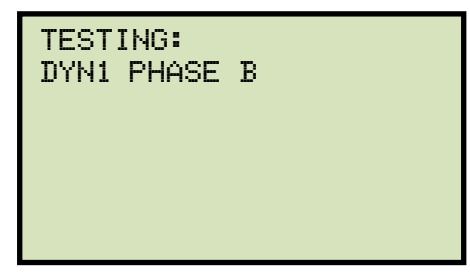

The Phase A and B test results will be displayed on the LCD screen when testing has finished:

| RATIO              | I  | MA         | %DIFF        |
|--------------------|----|------------|--------------|
| +15.003<br>+15.015 |    | 001<br>001 | 0.02<br>0.10 |
| "ENTER"            | то | CONT       | TINUE        |

Line 1 of the results shows the Phase A test results, and line 2 shows the Phase B test results.

Press the [ENTER] key to continue.

N.51082245.com j. The following screen will be displayed showing the Phase C cable connections for the selected test:

| P              | HASE  | С              |
|----------------|-------|----------------|
| CABLE<br>X1,X2 | то    | XEMR<br>X3, X0 |
| H1,H2          | ΤŌ    | H3,H2          |
|                |       | ttp://v.       |
| "START"        | ' WHE | N READY        |

Make the cable connections per the instructions and then press the [START] key to run the Phase C test.

k. The following screen will be displayed while the test is being performed:

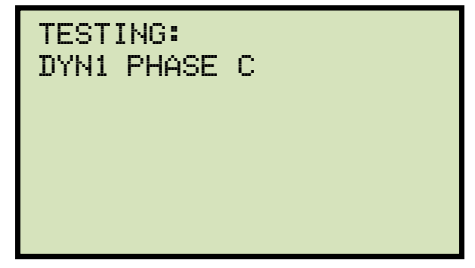

The Phase A, B, and C test results will be displayed on the LCD screen when testing has finished:

| TEST RESULTS: |           |  |  |  |
|---------------|-----------|--|--|--|
| RATIO MA      | A %DIFF   |  |  |  |
| A +15.003 0   | 0.02      |  |  |  |
| B +15.015 0   | 01 0.10   |  |  |  |
| C +15.000 0   | 0.00      |  |  |  |
| 181.4° 183.2  | 2° 181.8° |  |  |  |
| XFMR TYPE: I  | DYN1      |  |  |  |

The phase angles for Phase A, B, and C are also displayed at the bottom of the test results from left to right, respectively. Press any key to continue.
I. The following screen will be displayed:

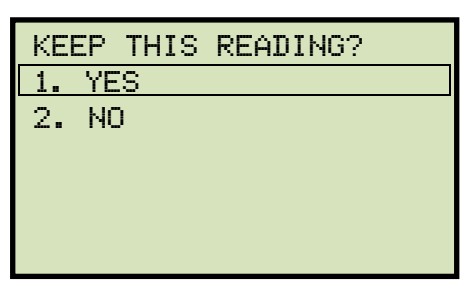

Press the [1] key (YES) to save the reading.

m. The following screen will be displayed:

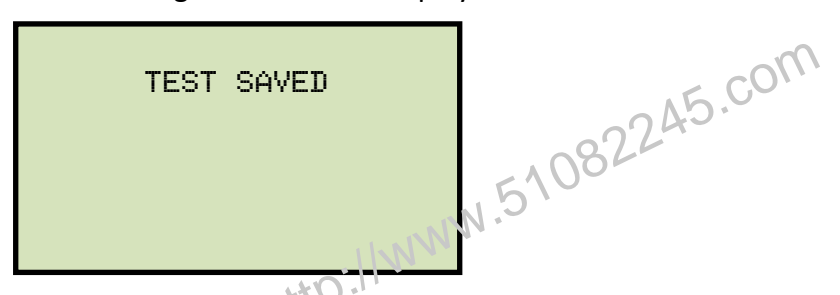

Press any key to continue.

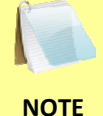

The above screen will be displayed if there is currently no data in the unit's memory buffer. If a test was previously performed or a test record was restored from Flash EEPROM or from a Flash drive, the following screen will be displayed instead:

| PRE | EVIOUS | DATA  | IN  | BUF  |  |
|-----|--------|-------|-----|------|--|
| 1.  | APPENI | PREV  | . D | IATA |  |
| 2.  | CLEAR  | PREV. | DA  | ITA  |  |

Press the **[1]** key (*APPEND PREV. DATA*) to append the data in the unit's working memory to the current test results, or press the **[2]** key (*CLEAR PREV. DATA*) to clear any previous data from the unit's memory buffer and only save the current test results.

The following screen will then be displayed:

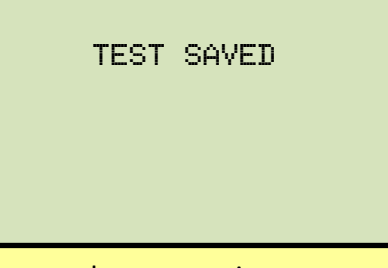

n. The following screen will be displayed:

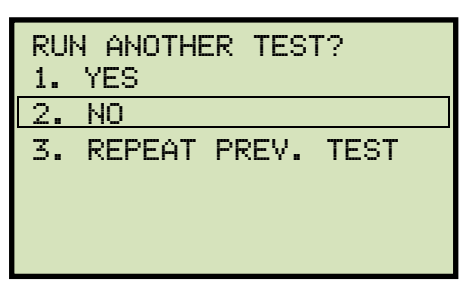

Press the [2] key (NO).

o. The following screen will be displayed:

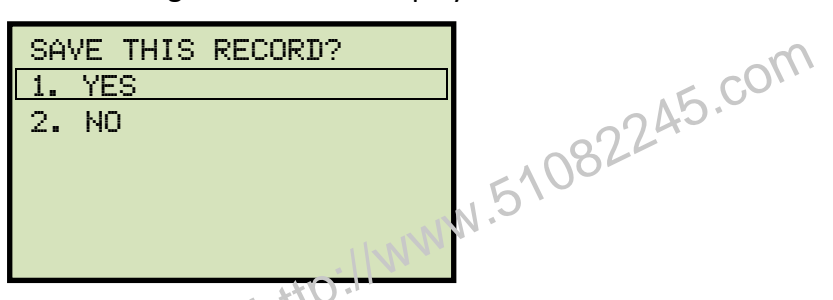

Press the [1] key ( $\gamma$ ES) to save the test record to the unit's Flash EEPROM.

p. The test record will be saved and the following screen will be displayed:

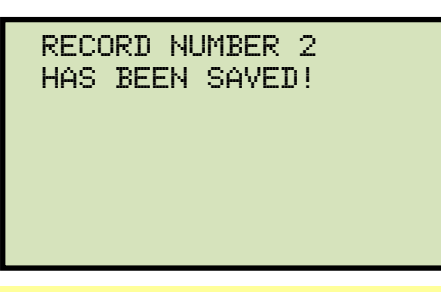

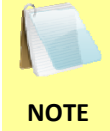

The unit will automatically assign the record number and will not over-write existing test records.

Press any key to return to the "START-UP" menu.

#### 3.7 Working With Test Records

## 3.7.1. Viewing the Contents of the Working Memory

Whenever a test is performed or a test record is retrieved, the data is stored in the ATRT's working memory. You can view the test data using the steps below:

a. Start from the "START-UP" menu:

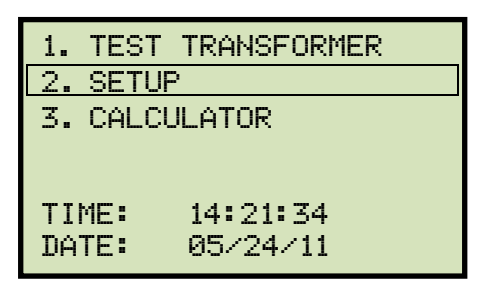

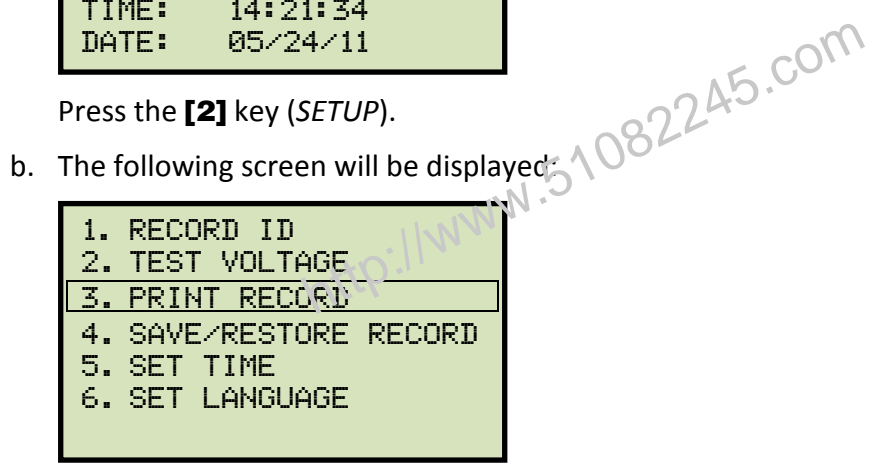

Press the [3] key (PRINT RECORD).

c. The basic test record information will be displayed as shown:

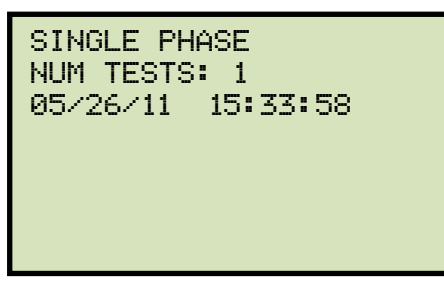

Press the **[Contrast**  $\lor$ ] key. The test record details will be displayed as shown below:

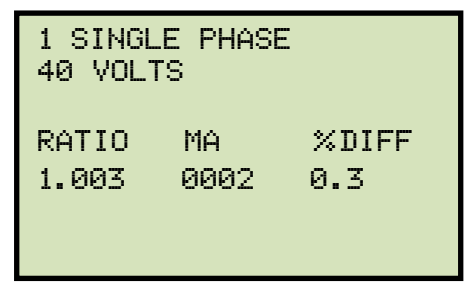

Press the [STOP] key to return to the "START-UP" menu.

# 3.7.2. Saving Test Results to a Test Record

After performing a test, the user is presented the option to save the test results to the unit's Flash EEPROM or to a USB Flash Drive. If the test results are not saved immediately after performing a test, they will still remain in the working memory and can be saved later, as long as a new test has not been performed and the unit has not been turned off. Follow the steps below to save the test results from the working memory to a test record (the following procedure can also be used to re-save a restored test record to a new memory location or to a USB Flash Drive):

a. Perform a test or restore a test record to the working memory (see section 3.7.3 and 3.7.4), and then start from the "START-UP" menu:

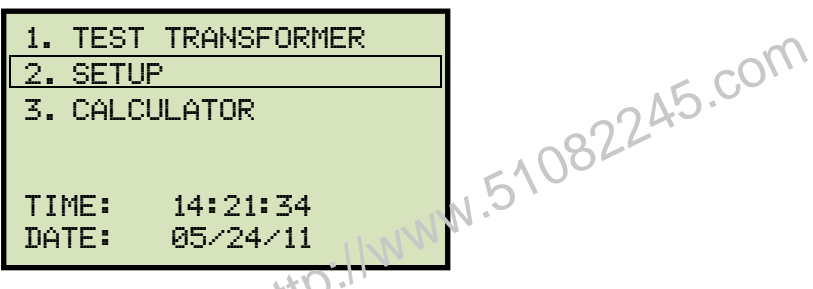

Press the [2] key (SETUP).

b. The following screen will be displayed:

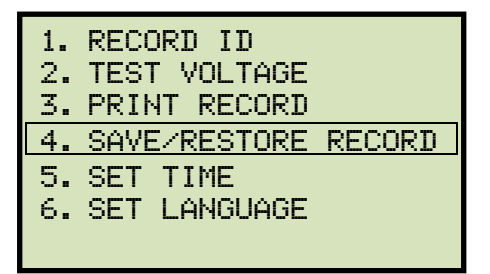

Press the [4] key (SAVE/RESTORE RECORD)

c. The following screen will be displayed:

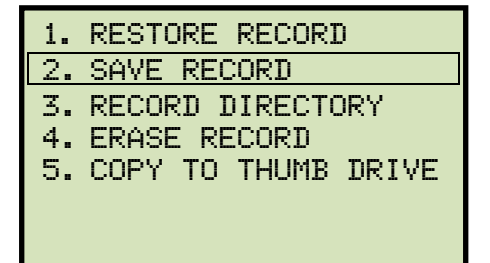

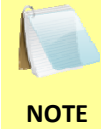

Option 5 (*COPY TO THUMB DRIVE*) will be listed only if a USB Flash drive is connected to the ATRT.

Press the [2] key (SAVE RECORD).

If a USB Flash drive is connected to the unit, continue to step d.

If a USB Flash drive is NOT connected to the unit, continue to step e.

d. The following screen will be displayed:

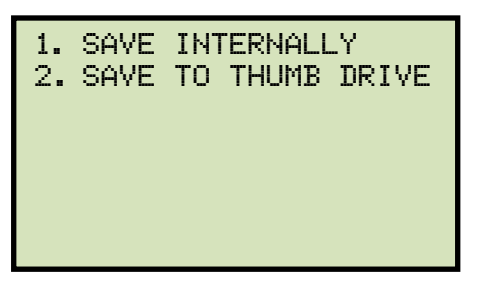

1. SAVE INTERNALLY

Press the [1] key (SAVE INTERNALLY) to save the test record to the unit's Flash 510822 EEPROM. Continue to step e.

2. SAVE TO THUMB DRIVE

Press the [2] key (SAVE TO THUMB DRIVE) to save the test record to the connected USB Flash drive. The following screen will be displayed:

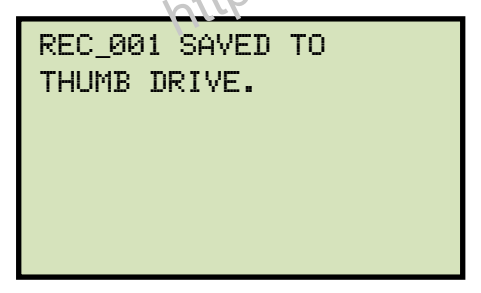

Press any key to return to the "START-UP" menu.

e. The following screen will be displayed:

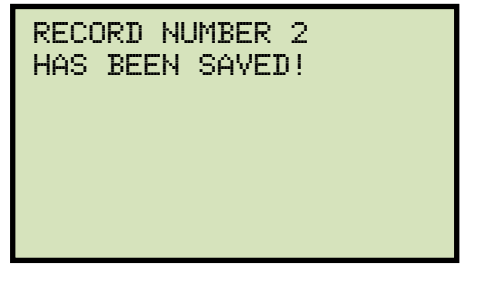

Press any key to return to the "START-UP" menu.

# 3.7.3. Restoring a Test Record From Flash EEPROM

Use the steps below to restore a test record from the ATRT's Flash EEPROM to the working memory:

a. Start from the "START-UP" menu:

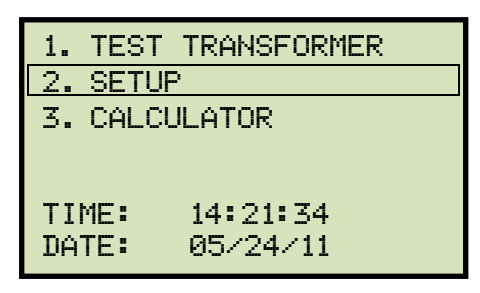

Press the [2] key (SETUP).

b. The following screen will be displayed:

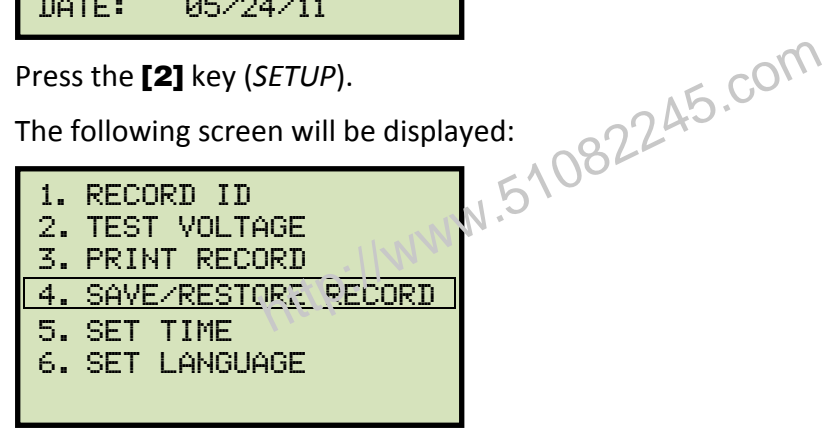

Press the [4] key (SAVE/RESTORE RECORD).

c. The following screen will be displayed:

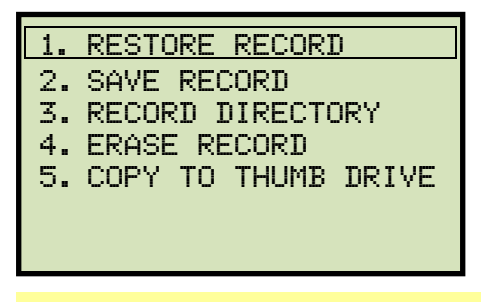

Option 5 (COPY TO THUMB DRIVE) will be listed only if a USB Flash drive is connected to the ATRT.

NOTE

Press the [1] key (RESTORE RECORD).

d. The following screen will be displayed:

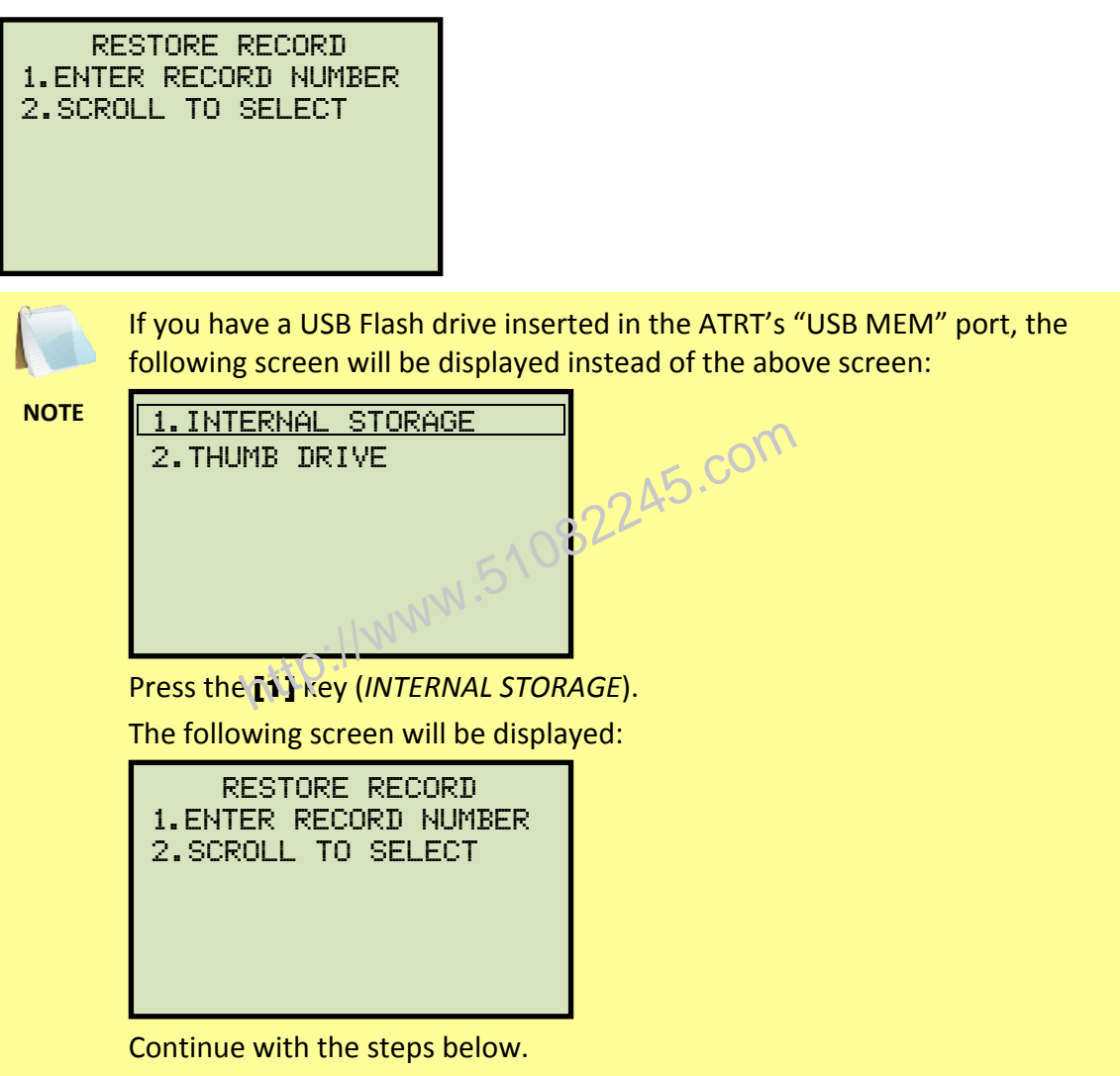

1. ENTER RECORD NUMBER

Press the **[1]** key (*ENTER RECORD NUMBER*) if you know the record number that you would like to restore.

1.1. The following screen will be displayed:

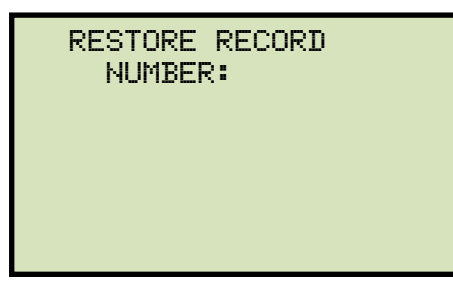

Type the record number using the alpha-numeric keypad and then press the **[ENTER]** key.

1.2. The following screen will be displayed:

| RECORD RESTORED!<br>DISPLAY RECORD? |
|-------------------------------------|
| 1.YES<br>2 NO                       |
| 2000                                |
|                                     |
|                                     |

Press the [1] key (YES) to display the test record.

1.3. The basic information about the restored test record will be displayed as shown:

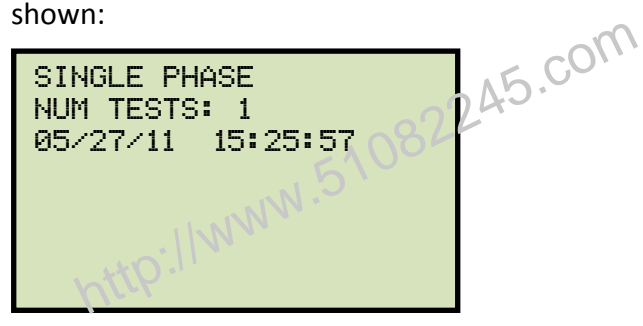

Press the **[Contrast**  $\lor$ **]** key. The test record details will be displayed as shown:

| 1 SINGLE PHASE<br>40 VOLTS |      |       |  |
|----------------------------|------|-------|--|
| RATIO                      | MA   | %DIFF |  |
| 1.003                      | 0002 | 0.3   |  |
|                            |      |       |  |

Press the **[STOP]** key to return to the "START-UP" menu. The restored test record will remain loaded in the working memory.

2. SCROLL TO SELECT

Press the **[2]** key (*SCROLL TO SELECT*) to scroll through a directory of the stored test records.

2.1. The following screen will be displayed:

| RECORDS   | DIRECTORY  |
|-----------|------------|
| "UP" TO S | CROLL FWD  |
| "DWN" TO  | SCROLL RVS |

Press the **[Contrast**  $\land$ ] button or the **[Contrast**  $\lor$ ] key to display the next or previous test record, respectively.

The basic test record information will be displayed as shown:

#1 05/25/11 09:52 SINGLE PHASE 1 TESTS

When you have located the test record that you would like to restored, press the **[ENTER]** key. **Continue to step 1.2 on page 40.** 

# 3.7.4. Restoring a Test Record From a USB Flash Drive

Use the steps below to restore a test record from a USB Flash drive to the ATRT's working memory:

a. Make sure the USB Flash drive containing the test record(s) is inserted in the ATRT's USB Flash drive port ("USB MEM" port). Then start from the "START-UP" menu:

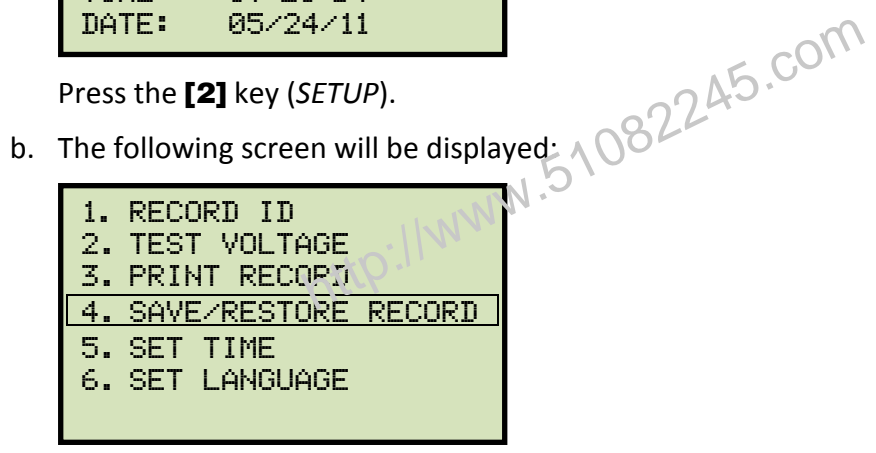

Press the [4] key (SAVE/RESTORE RECORD)

c. The following screen will be displayed:

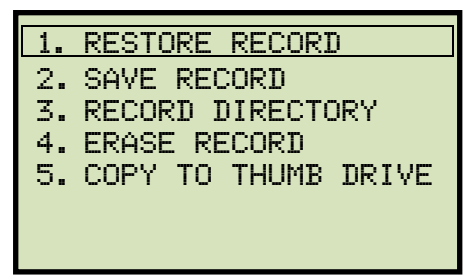

Press the [1] key (RESTORE RECORD).

d. The following screen will be displayed:

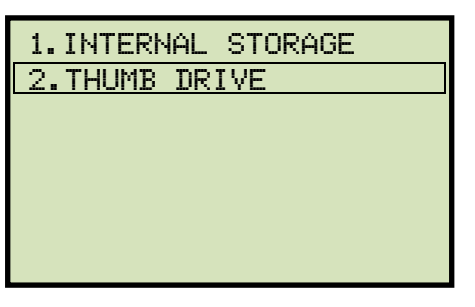

Press the [2] key (THUMB DRIVE).

e. The following screen will be displayed:

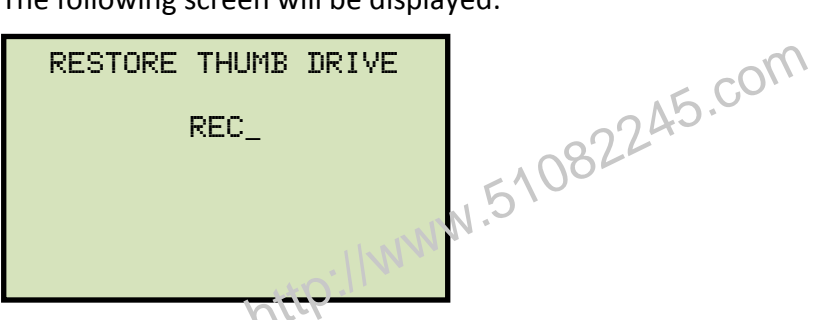

Type the record number that you would like to restore using the alpha-numeric keypad and then press the **[ENTER]** key.

f. The test record will be restored to the unit's working memory and the following screen will be displayed:

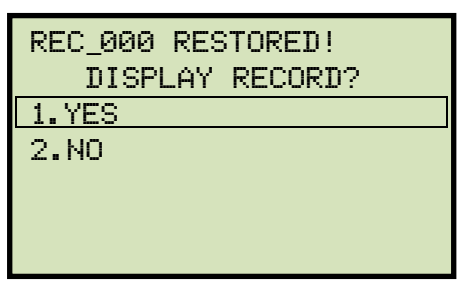

Press the [1] key (YES) to display the restored test record.

g. The basic information about the restored test record will be displayed as shown below:

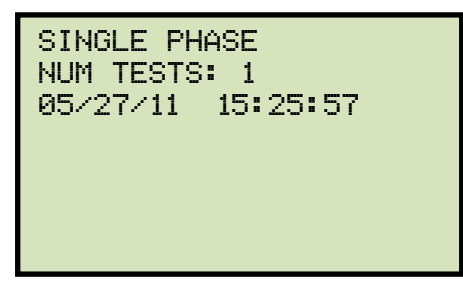

Press the **[Contrast**  $\lor$ ] key. The test record details will be displayed as shown below:

| 1 SINGLE PHASE<br>40 VOLTS |            |              |
|----------------------------|------------|--------------|
| RATIO<br>1.003             | MA<br>0002 | %DIFF<br>0.3 |
|                            |            |              |

Press the **[STOP]** key to return to the "START-UP" menu. The restored test record will remain loaded in the working memory.

http://www.51082245.com

### REV 1 ATRT-01/01B S3 USER'S MANUAL

## 3.7.5. Copying Test Records to a USB Flash Drive

Use the steps below to copy one or all test records from the unit's Flash EEPROM to a connected USB Flash drive:

a. Make sure a USB Flash drive is connected to the unit's "USB MEM" port, and then start from the "START-UP" menu:

| 1. TEST | TRANSFORMER |
|---------|-------------|
| 2. SETU | P           |
| 3. CALC | ULATOR      |
|         |             |
|         |             |
| TIME:   | 14:21:34    |
| DATE:   | 05/24/11    |
|         |             |

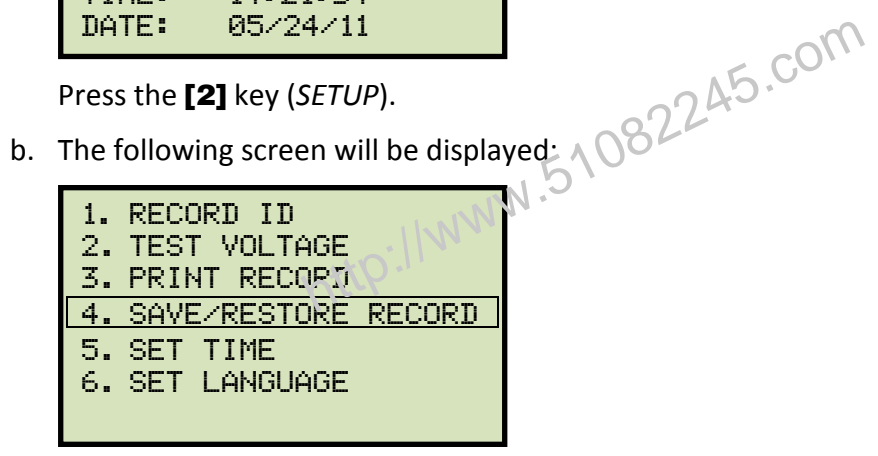

Press the [4] key (SAVE/RESTORE RECORD).

c. The following screen will be displayed:

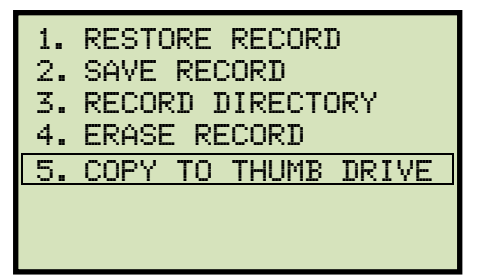

Press the [5] key (COPY TO THUMB DRIVE).

d. The following screen will be displayed:

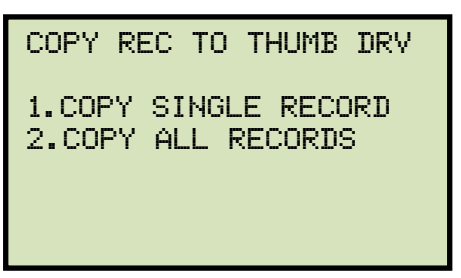

1. COPY SINGLE RECORD

Press the **[1]** key (*COPY SINGLE RECORD*) to copy a single test record from the ATRT's Flash EEPROM to the connected USB Flash drive. The following screen will be displayed:

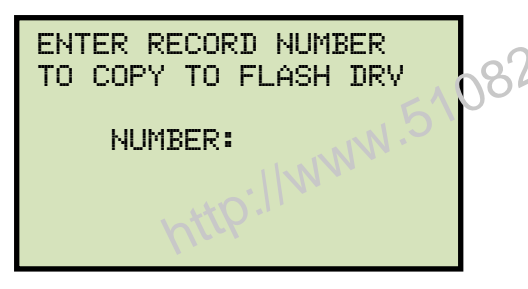

Type the record number using the alpha-numeric keypad and then press the **[ENTER]** key. The test record will be copied to the USB Flash drive and the following screen will be displayed:

REC\_000 SAVED TO THUMB DRIVE

Press any key to return to the "START-UP" menu.

### 2. COPY ALL RECORDS

Press the [2] key (COPY ALL RECORDS) to copy all test records from the ATRT's Flash EEPROM to the connected USB Flash drive. All test records will be copied from the unit to the connected USB Flash drive. The following screen will be displayed when the process is finished:

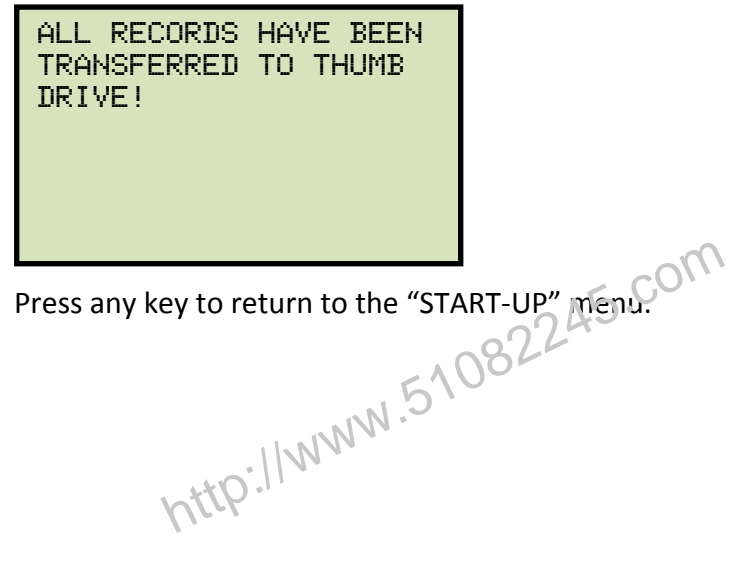

# 3.7.6. Viewing the Test Record Directory

Use the steps below to browse through a directory of the test records stored in the ATRT's Flash EEPROM memory:

a. Start from the "START-UP" menu:

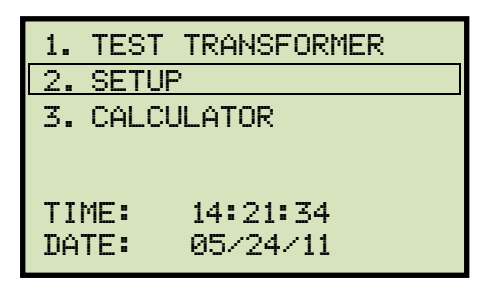

Press the [2] key (SETUP).

b. The following screen will be displayed:

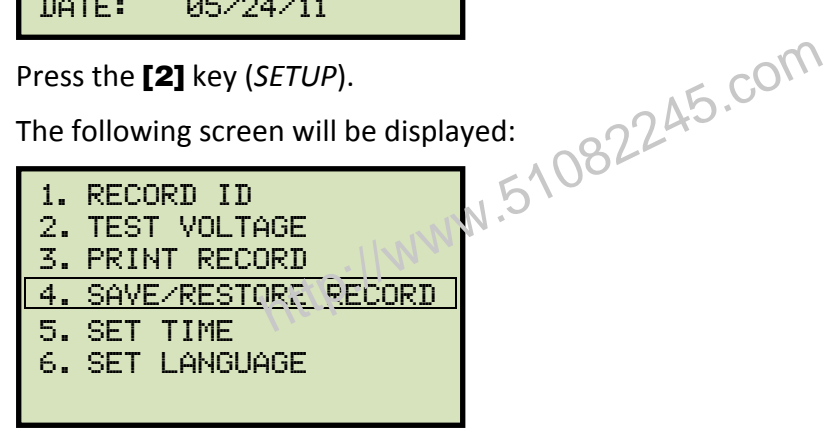

Press the [4] key (SAVE/RESTORE RECORD).

c. The following screen will be displayed:

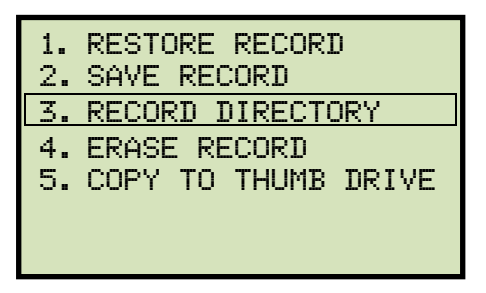

Option 5 (COPY TO THUMB DRIVE) is listed only if a USB Flash drive is connected to the unit.

NOTE

Press the [3] key (RECORD DIRECTORY).

d. The following screen will be displayed:

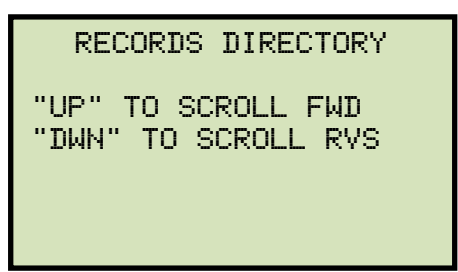

Press the **[Contrast**  $\land$ ] or **[Contrast**  $\lor$ ] key to scroll through the test record directory. The test record header will be displayed as shown:

| SINGLE PHASE<br>NUM TESTS: 1<br>05/27/11 15:25:57 | a 15.com   |
|---------------------------------------------------|------------|
| unalli -                                          | N.51082240 |

You can continue to scred through the record directory by pressing the **[Contrast**  $\land$ ] and **[Contrast**  $\lor$ ] keys. Press the **[STOP]** key to return to the "START-UP" menu.

# 3.7.7. Erasing Test Records from the Flash EEPROM

Follow the steps below to erase test records from the Flash EEPROM

a. Start from the "START-UP" menu:

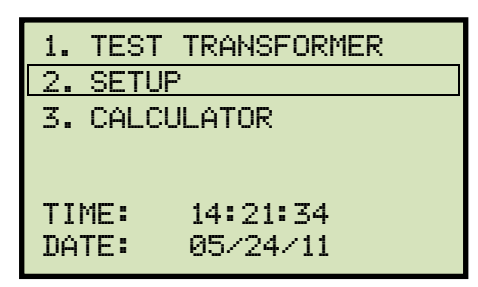

Press the **[2]** key (SETUP).

b. The following screen will be displayed:

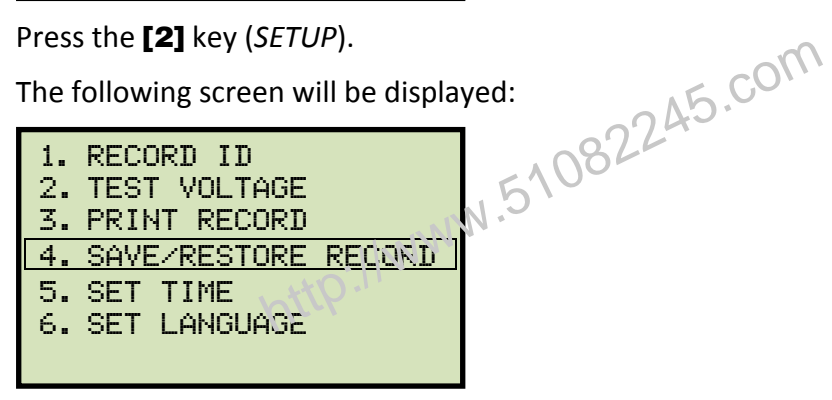

Press the [4] key (SAVE/RESTORE RECORD).

c. The following screen will be displayed:

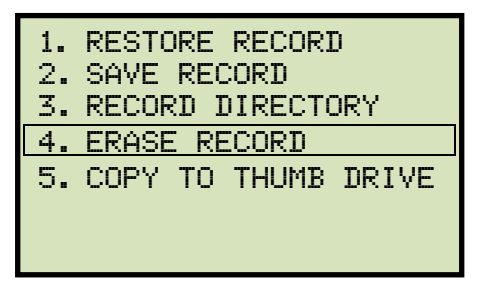

Press the [4] key (ERASE RECORD).

d. The following screen will be displayed:

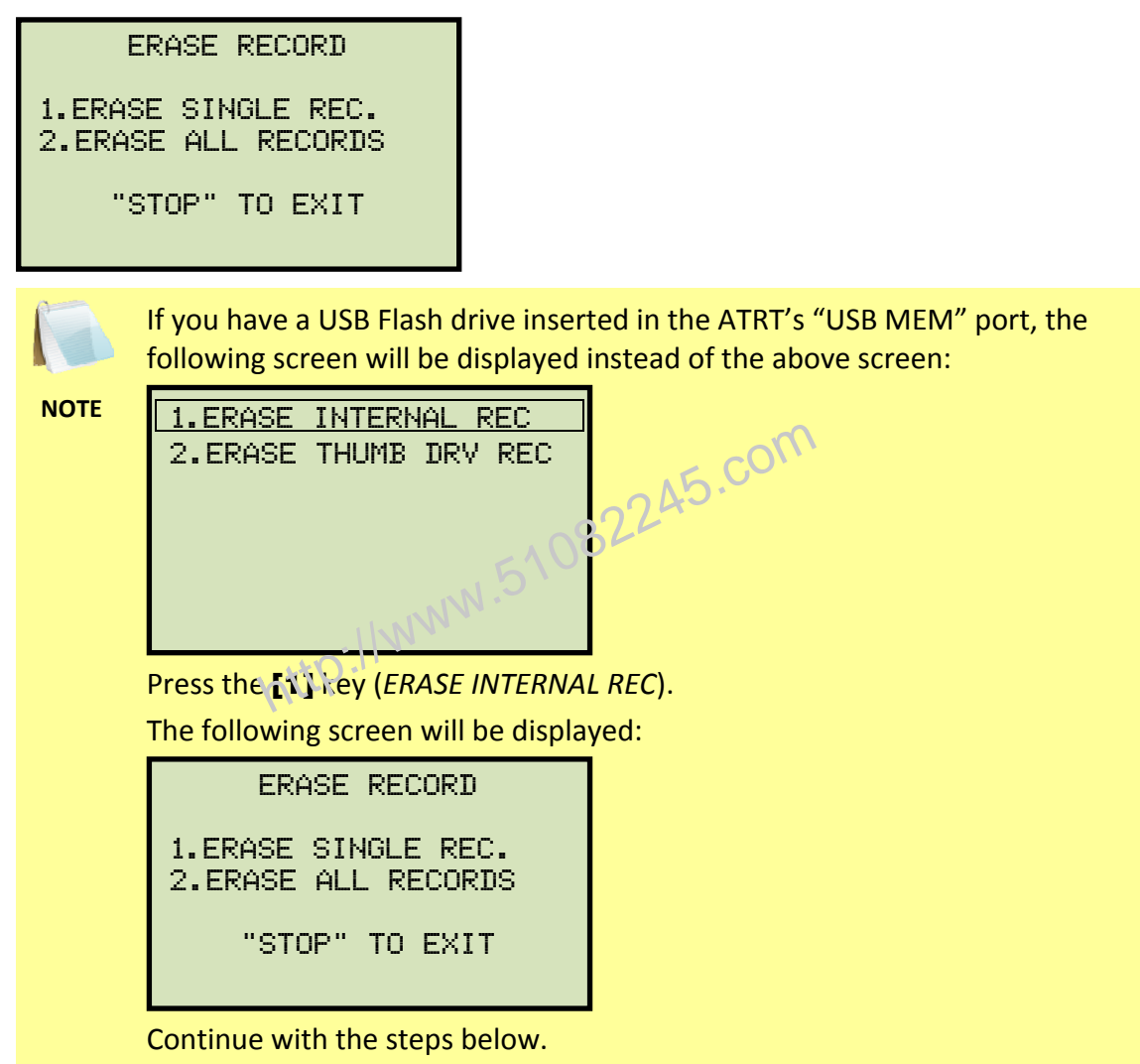

1. ERASE SINGLE REC.

Press the **[1]** key (*ERASE SINGLE REC*.) to erase a single test record from the unit's internal Flash EEPROM. The following screen will be displayed:

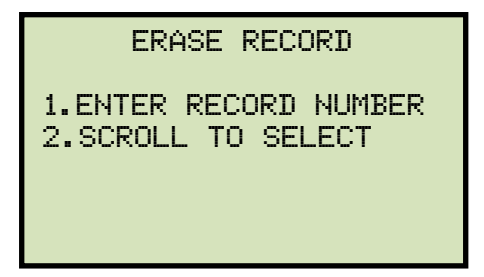

1. ENTER RECORD NUMBER

Press the **[1]** key (*ENTER RECORD NUMBER*) if you know the record number that you would like to erase. The following screen will be displayed:

ERASE RECORD NUMBER:

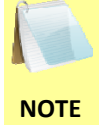

You can cancel the process and return to the "START-UP" menu by pressing the **[STOP]** key.

Type the record number that you would like to erase using the alpha-numeric keypad and then press the **[ENTER]** key. If you contoknow the test record number, you can first view the test record directory using the instructions in section 3.7.6.

The following screen will be displayed while the record is being erased:

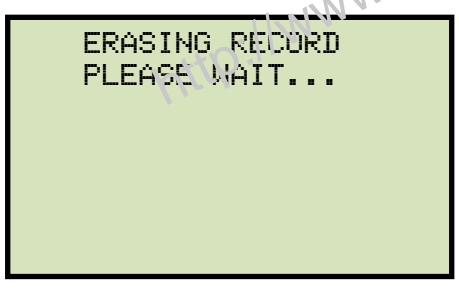

The following screen will be displayed when the test record has been completely erased:

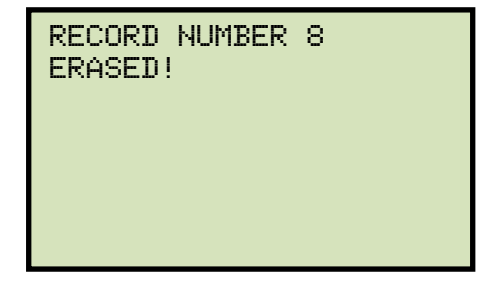

Press any key to continue. You will be returned to the beginning of step d.

2. SCROLL TO SELECT

Press the **[2]** key (*SCROLL TO SELECT*) to scroll through the test record directory and locate the test record that you would like to erase. The following screen will be displayed:

| RECORDS DIRECTORY                         |
|-------------------------------------------|
| "UP" TO SCROLL FWD<br>"DWN" TO SCROLL RVS |

Press the **[Contrast**  $\land$ ] or **[Contrast**  $\lor$ ] key to scroll through the test record directory. The test record header will be displayed as shown:

SINGLE PHASE NUM TESTS: 1 05/27/11 15:25:57

You can continue to scroll through the record directory by pressing the **[Contrast**  $\land$ ] and **[Contrast**  $\lor$ ] keys. Once you have located the test record you would like to erase, press the **[ENTER]** key. The selected test record will be erased and the following screen will be displayed:

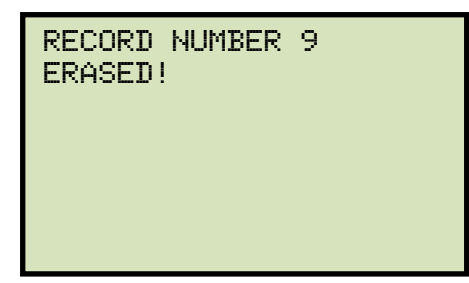

Press any key to continue. You will be returned to the beginning of step d.

2. ERASE ALL RECORDS

Press the **[2]** key (*ERASE ALL RECORDS*) to erase all the test records from the unit's internal Flash EEPROM. The following warning screen will be displayed:

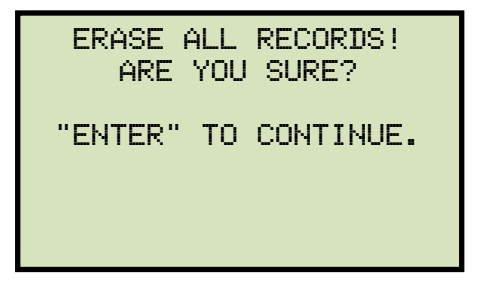

You can press the **[STOP]** key to cancel the process and return to the "START-UP" menu.

Press the **[ENTER]** key to proceed with deleting all the test records from the unit's Flash EEPROM. The following screen with the displayed during the erasure process:

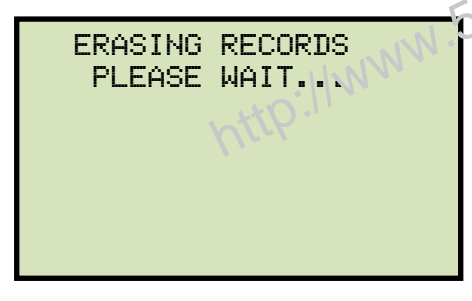

The following screen will be displayed when all test records have been completely erased:

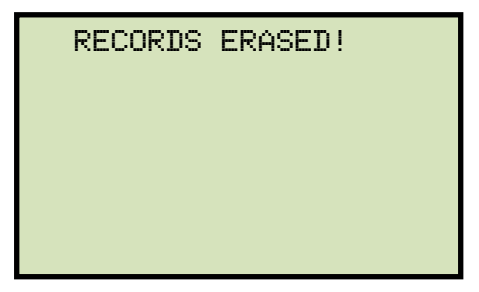

Press any key to return to the "START-UP" menu.

# 3.7.8. Erasing Test Records from a USB Flash Drive

Follow the steps below to erase test records from a USB Flash drive:

a. Make sure a USB Flash drive is connected to the unit's "USB MEM" port, and then start from the "START-UP" menu:

| 1. TEST | TRANSFORMER |
|---------|-------------|
| 2. SETU | P           |
| 3. CALC | ULATOR      |
|         |             |
| TIME:   | 14:21:34    |
| DATE:   | 05/24/11    |

Press the **[2]** key (*SETUP*).

b. The following screen will be displayed:

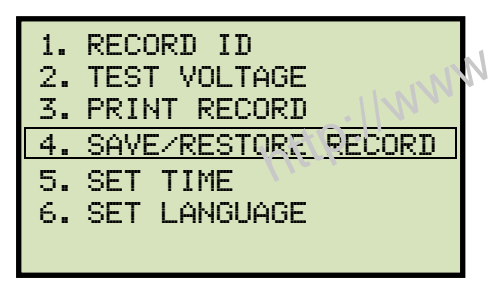

Press the [4] key (SAVE/RESTORE RECORD).

c. The following screen will be displayed:

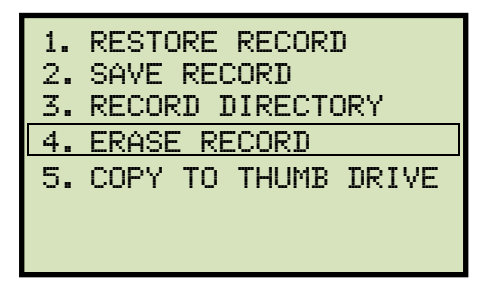

Press the [4] key (ERASE RECORD).

d. The following screen will be displayed:

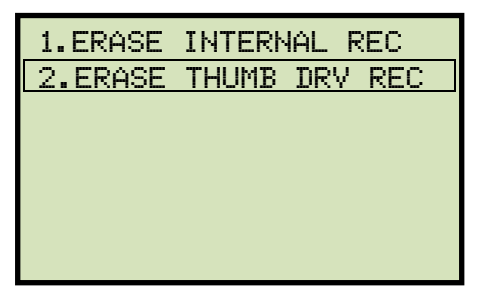

Press the [2] key (ERASE THUMB DRV REC).

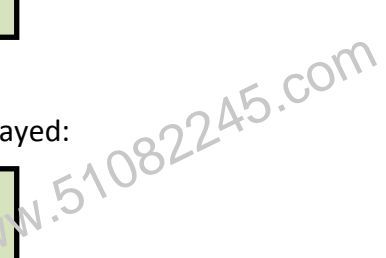

e. The following screen will be displayed:

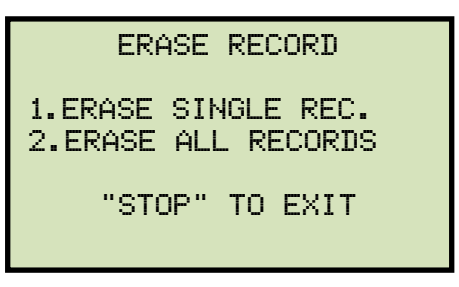

1. ERASE SINGLE REC.

Press the **[1]** key (*ERASE SINGLE REC*.) to erase a single test record from the connected USB Flash drive. The following screen will be displayed:

| REC_ 51082243 |  |
|---------------|--|
|               |  |
| to Ilmn       |  |

Type the record number that you would like to erase using the alpha-numeric keypad and then press the **[ENTER]** key. The test record will be erased from the USB Flash drive and the following screen will be displayed:

| THUMB DRIVE<br>ERASED! | RE000 |
|------------------------|-------|
|                        |       |

Press any key to continue. You will be returned to the beginning of step e. Press the **[STOP]** key to return to the "START-UP" menu.

2. ERASE ALL RECORDS

Press the **[2]** key (*ERASE ALL RECORDS*) to delete all test records from the connected USB Flash drive. The following warning screen will be displayed:

| ERASE ALL<br>RECORDS! | THUMB DRIVE  |
|-----------------------|--------------|
| ARE                   | YOU SURE?    |
| "ENTER" 1             | TO CONTINUE. |

Press the [STOP] key if you do not want to erase all the test records. You will be returned to the "START-UP" menu.

Press the **[ENTER]** key to proceed with deleting all the test records from the connected USB Flash drive. The following screen will be displayed when all the records have been erased:

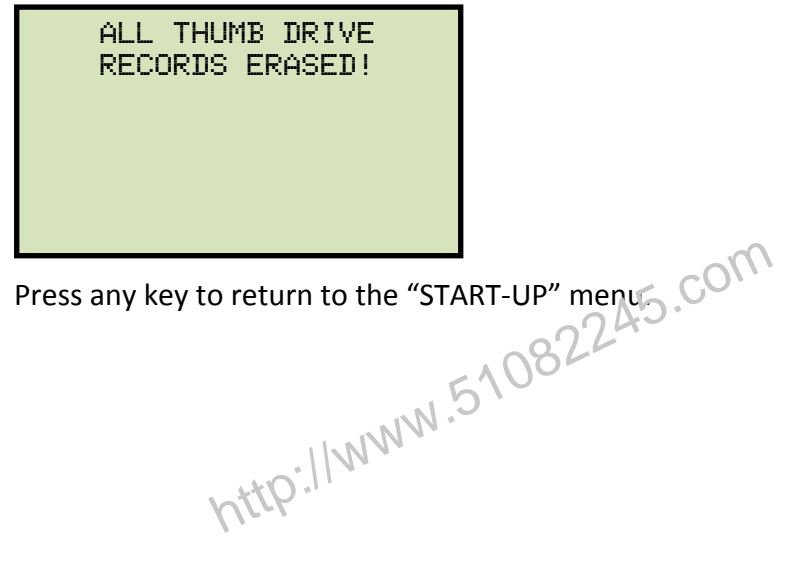

### Using the Turns Ratio Calculator 3.8

The ATRT-01 and ATRT-01B S2 feature a turns ratio calculator that can be used to calculate the turns ratio for various transformer types. The user only needs to provide the H and X name plate voltage values and the unit will calculate the turns ratio. Follow the steps below to use the turns ratio calculator.

a. Start from the "START-UP" menu:

|    |                                        | 1       |
|----|----------------------------------------|---------|
|    | 1. TEST TRANSFORMER<br>2. SETUP        |         |
|    | 3. CALCULATOR                          |         |
|    | TIME: 14:21:34<br>DATE: 05/24/11       | 15.com  |
|    | Press the <b>[3]</b> key (CALCULATOR). | × 08224 |
| b. | The following screen will be displa    | yed:    |
|    | XFMR CONFIG:<br>1. SINGLE PHASE        |         |

| XF | MR CONFIG:   |
|----|--------------|
| 1. | SINGLE PHASE |
| 2. | DY           |
| 3. | YD           |
| 4. | DD           |
| 5. | YY           |
| 6. | NEXT PAGE    |

Select the transformer configuration by pressing the corresponding key on the keypad. You can press the [6] key (NEXT PAGE) to view additional transformer configuration types. For this example, press the **[3]** key (*Yd*) to select the Y-dT transformer type.

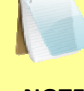

The following steps will differ for other transformer configuration types.

NOTE

c. The following screen will be displayed:

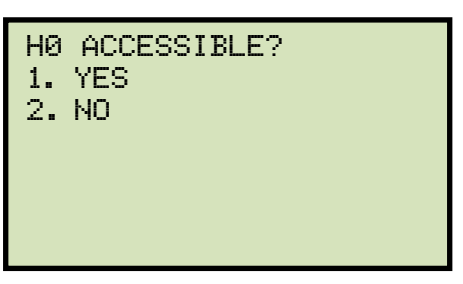

1. YES

Press the [1] key (YES) if H0 is accessible. The following screen will be displayed:

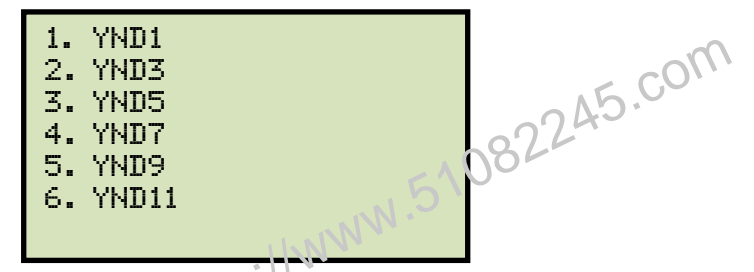

Select the transformer configuration by pressing the corresponding key. **Continue to step d.** 

2. NO

Press the **[2]** key (*NO*) if H0 is not accessible. The following screen will be displayed:

| 1.<br>2.3.<br>4.<br>5. | YD1<br>YD3<br>YD5<br>YD7<br>YD9<br>YD11 |  |  |
|------------------------|-----------------------------------------|--|--|
|                        |                                         |  |  |

Select the transformer configuration by pressing the corresponding key. **Continue to step d.** 

d. The following screen will be displayed

```
NAME PLATE VOLTAGE:
H : X
0 :
```

Type the H name plate voltage value using the keypad. The screen will be updated:

Press the **[ENTER]** key. The following screen will be displayed:

```
NAME PLATE VOLTAGE:
H : X
1,734 : 0
```

Type the X name plate voltage using the keypad. The screen will be updated:

Press the **[ENTER]** key. The ratio will be calculated and displayed at the bottom of the screen:

```
NAME PLATE VOLTAGE:
H : X
1,734 : 100
RATIO = 15.017
```

Press any key to return to the "START-UP" menu.

# APPENDIX A – TRANSFORMER VECTOR GROUP CODES

Utility power transformers manufactured in accordance with IEC specifications have a Rating Plate attached in a visible location. This plate contains a list of the transformer's configuration and operating specifications. One such rating is the winding configuration and phasedisplacement code. This code follows a convention that comprises letter and number sets that denote three-phase winding configurations (i.e., Wye, delta, or zig-zag). Letter symbols for the different windings are noted in descending order of their rated voltages. That is, symbols denoting higher voltage ratings will be in upper-case letters and symbols denoting lower or intermediate voltage ratings will be in lower-case letters. If the neutral point of either a wye or zig-zag winding is brought out, the indication will be an N (high voltage) or n (lower voltage). The end numeral is a 300 multiplier that indicates phase lag between windings.

Accordingly, the following standard practice applies:

Wye (or star) = Y (high voltage) or y (low voltage) A5.

```
Delta = D (high voltage) or d (low voltage)
```

```
Zig-zag = Z (high voltage) or z (low voltage)
```

For example, Dyn11 decodes as follows:

**D** indicates that the high-voltage windings are connected in a Delta configuration

(Since delta windings do not have a neutral point, the N never appears after a D).

**y** indicates that the lower voltage winding is in a wye (or star) configuration.

**n** indicates that the lower voltage windings have the neutral point brought out.

11 indicates a phase-displacement lag of 330 degrees between the Wye and the Delta winding.

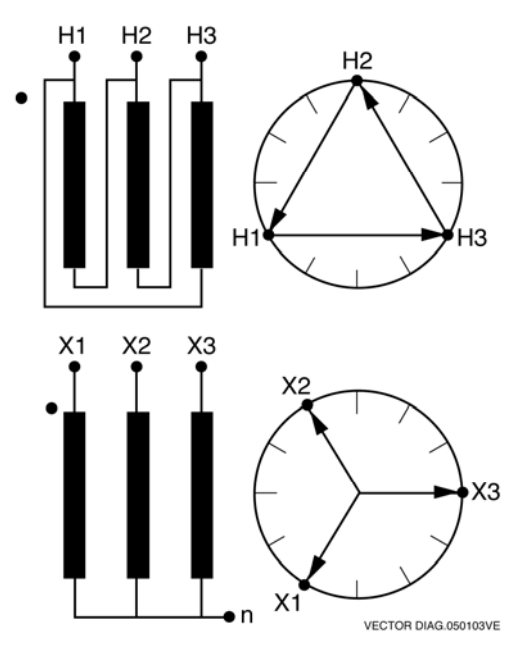

# **APPENDIX B – Common ANSI Transformer Descriptions**

|                    | TRANSF<br>CONFIGL                                                                                                    | ORMER<br>JRATION                                                                         |             | WINDING TESTED                                                                                     |                                                                                                    |                                   |                 |           |
|--------------------|----------------------------------------------------------------------------------------------------|------------------------------------------------------------------------------------------|-------------|----------------------------------------------------------------------------------------------------|----------------------------------------------------------------------------------------------------|-----------------------------------|-----------------|-----------|
| STD<br>TEST<br>NO. | HIGH-VOLTAGE<br>WINDING (H)                                                                                                    | LOW-VOLTAGE<br>WINDING (X)                                                               | PHASE       | HIGH<br>VOLTAGE<br>WINDING                                                                         | LOW<br>VOLTAGE<br>WINDING                                                                          | TURNS<br>RATIO                    | VECTOR<br>GROUP | NOTES     |
| 1                  | н <sub>1</sub> 0Он <sub>2</sub>                                                                                                    | x <sub>1</sub> 00x <sub>2</sub>                                                          | 1Ø          | H <sub>1</sub> – H <sub>2</sub>                                                                    | x <sub>1</sub> -x <sub>2</sub>                                                                     | V <sub>H</sub><br>V <sub>x</sub>  | 1ph0            | SNG – PHS |
| 2                  | H <sub>1</sub><br>H <sub>1</sub><br>H <sub>1</sub><br>H <sub>1</sub><br>H <sub>1</sub><br>H <sub>2</sub><br>H <sub>3</sub><br>H <sub>3</sub> | x <sub>1</sub> 0 a b x <sub>0</sub><br>c x <sub>3</sub>                                  | A<br>B<br>C | H <sub>1</sub> -H <sub>3</sub><br>H <sub>2</sub> -H <sub>1</sub><br>H <sub>3</sub> -H <sub>2</sub> | x <sub>1</sub> -x <sub>0</sub><br>x <sub>2</sub> -x <sub>0</sub><br>x <sub>3</sub> -x <sub>0</sub> | $\frac{v_{H} \cdot v_{3}}{v_{x}}$ | Dyn1            | d t – Y   |
| 3                  | H <sup>NO</sup> H <sup>O</sup> H <sup>O</sup> H <sup>O</sup>                                                                                 | X <sub>1</sub> C C X <sub>2</sub> b X <sub>3</sub>                                       | A<br>B<br>C | $H_1 - H_0$<br>$H_2 - H_0$<br>$H_3 - H_0$                                                          | $\frac{x_1 - x_2}{x_2 - \lambda_3}$                                                                | $\frac{V_{H}}{V_{x} \cdot V_{3}}$ | YNd1            | y – d t   |
| 4                  | H <sub>1</sub><br>H <sub>1</sub><br>H <sub>1</sub><br>H <sub>1</sub><br>H <sub>1</sub><br>H <sub>2</sub><br>H <sub>3</sub><br>H <sub>3</sub> | x2<br>b<br>y<br>y<br>y<br>y<br>y<br>y<br>y<br>y<br>y<br>y<br>y<br>y<br>y<br>y<br>y<br>x3 | А<br>В<br>С | $H_1 - H_3$<br>$H_2 - H_1$<br>$H_3 - H_2$                                                          | X <sub>1</sub> -X <sub>3</sub><br>X <sub>2</sub> -X <sub>1</sub><br>X <sub>3</sub> -X <sub>2</sub> | V <sub>H</sub>                    | Dd0             | dt-dt     |
| 5                  | H <sup>2</sup> O <sub>B</sub> H <sub>0</sub> O <sub>C</sub> H <sub>3</sub>                                                                   | x <sub>2</sub><br>b x <sub>0</sub><br>x <sub>1</sub> c x <sub>3</sub>                    | A<br>B<br>C | $H_1 - H_0$<br>$H_2 - H_0$<br>$H_3 - H_0$                                                          | $x_{1} - x_{0}$<br>$x_{2} - x_{0}$<br>$x_{3} - x_{0}$                                              | V <sub>H</sub>                    | YNyn0           | у — у     |

VANGUARD.050207V1

|                     | TRANSF<br>CONFIGL                                                                                                    | ORMER<br>JRATION                           |                                |       | WINDING                         | TESTED                          |                               |                 |                  |
|---------------------|----------------------------------------------------------------------------------------------------|--------------------------------------------|--------------------------------|-------|---------------------------------|---------------------------------|-------------------------------|-----------------|------------------|
| SPEC<br>TEST<br>NO. | HIGH-VOLTAGE<br>WINDING (H)                                                                                                    | LOW-VOLTAGE<br>WINDING (X)                 | EXT.<br>JUMPER                 | PHASE | HIGH<br>VOLTAGE<br>WINDING      | LOW<br>VOLTAGE<br>WINDING       | CAL.<br>TURN<br>RATIO         | VECTOR<br>GROUP | NOTES            |
|                     | Р <sup>Н</sup> 2                                                                                                    | x <sub>3</sub> q a x <sub>1</sub>          |                                | А     | $H_{1} - H_{3}$                 | $x_{3} - x_{1}$                 |                               |                 |                  |
| 1                   | в                                                                                                    | c b                                        |                                | В     | $H_2 - H_1$                     | $x_{1} - x_{2}$                 | $\frac{v_{H}}{v_{U}}$         | Dd6             |                  |
|                     | H <sub>1</sub> O A OH <sub>3</sub>                                                                                                    | ×2                                         |                                | С     | H <sub>3</sub> – H <sub>2</sub> | $x_2 - x_3$                     | ^                             |                 |                  |
|                     | н <sub>2</sub><br>Q                                                                                                    | x <sub>2</sub><br>Q                        |                                | A     | H <sub>1</sub> – H <sub>3</sub> | $x_{1} - x_{3}$                 | v                             |                 |                  |
| 37                  | в                                                                                                    | b/ C                                       | —                              | В     | $H_2 - H_1$                     | x <sub>2</sub> -x <sub>1</sub>  |                               | Dd0             |                  |
|                     | н <sub>1</sub> фон <sub>3</sub>                                                                                                    | х <sub>1</sub> острана<br>а                |                                | С     | H3 – H2                         | x <sub>3</sub> -x <sub>2</sub>  |                               |                 |                  |
|                     | н <sub>1</sub><br>Q                                                                                                    | X <sub>3</sub> Q b X <sub>1</sub>          |                                | А     | H <sub>1</sub> – H <sub>2</sub> | X3 - X2                         |                               |                 |                  |
| 38                  | C/A                                                                                                    | a c                                        |                                | В     | H <sub>2</sub> – H <sub>3</sub> | X1 - X3                         | V <sub>x</sub>                | Dd2             |                  |
|                     | н <sub>3</sub> б <u>в</u> он <sub>2</sub>                                                                                                    | ×2                                         |                                | С     | H3 – H1                         | ×2-X1                           |                               |                 |                  |
|                     | <sup>⊬</sup> 1<br>R                                                                                                    | ×₃<br>A                                    |                                | A     | F1-H2                           | X <sub>3</sub> – X <sub>1</sub> | v                             |                 |                  |
| 39                  | C/ 🔪                                                                                                    | c/a                                        | 11.1                           | NB.   | H <sub>2</sub> – H <sub>3</sub> | X <sub>1</sub> – X <sub>2</sub> |                               | Dd4             |                  |
|                     | н <sub>3</sub> б <sub>в</sub> он <sub>2</sub>                                                                                                    | x <sub>2</sub> d bx                        | 114.                           | С     | H3 – H1                         | X <sub>2</sub> – X <sub>3</sub> |                               |                 |                  |
|                     | $\left  \begin{array}{c} \mathbf{A} \\ \mathbf{A} \\$ | 8                                          |                                | A     | H <sub>1</sub> – H <sub>2</sub> | $x_2 - x_3$                     | V.,                           | _               |                  |
| 40                  | C/ \^                                                                                                    | c a                                        |                                | В     | H <sub>2</sub> – H <sub>3</sub> | x <sub>3</sub> -x <sub>1</sub>  |                               | Dd8             |                  |
|                     | H <sub>3</sub> O B OH <sub>2</sub>                                                                                                    | x <sub>1</sub> 0 b 0x <sub>3</sub>         |                                | C     | H <sub>3</sub> -H <sub>1</sub>  | x <sub>1</sub> -x <sub>2</sub>  |                               |                 |                  |
|                     | $A^{H_1}$ $X_1 \bigcirc b$                                                                                                    | $X_1 \bigcirc X_2$                         | $x_2$                          | A     | H <sub>1</sub> – H <sub>2</sub> | X <sub>1</sub> – X <sub>3</sub> | V.,                           |                 |                  |
| 41                  |                                                                                                    | a C                                        | —                              | В     | H <sub>2</sub> – H <sub>3</sub> | X <sub>2</sub> – X <sub>1</sub> | <u></u>                       | Dd10            |                  |
|                     | н <sub>3</sub> оон <sub>2</sub>                                                                                                    | ×3                                         |                                | С     | H3 – H1                         | X <sub>3</sub> – X <sub>2</sub> |                               |                 |                  |
|                     | ×<br>R                                                                                                    | $A^{a^{1}}$                                |                                | A     | H <sub>1</sub> – H <sub>3</sub> | X <sub>1</sub> – X <sub>0</sub> | V <sub>H</sub> •V3            |                 |                  |
| 42                  | A B                                                                                                    |                                            |                                | В     | H <sub>2</sub> – H <sub>1</sub> | x <sub>2</sub> - x <sub>0</sub> | $\frac{v_{\rm H}}{v_{\rm X}}$ | Dyn1            |                  |
|                     | н <sub>3</sub> 0 <u>с</u> 0н <sub>2</sub>                                                                                                    | 0 <sub>X2</sub>                            |                                | С     | H3 – H2                         | X <sub>3</sub> – X <sub>0</sub> |                               |                 |                  |
|                     | Å                                                                                                    | <sup>b</sup> ∕ <sup>x</sup> <sup>2</sup>   | н <sub>3</sub> -н <sub>2</sub> | A     | H <sub>1</sub> – H <sub>3</sub> | $x_1 - x_3$                     | V <sub>H</sub> •V3            |                 |                  |
| 2                   | B/ C                                                                                                    | X <sub>1</sub> O $ (\eta)$                 | H <sub>1</sub> -H <sub>3</sub> | В     | H <sub>2</sub> – H <sub>1</sub> | x <sub>2</sub> -x <sub>1</sub>  | $\frac{1}{V_{x}}$             | Dy1             | NEUTRAL ON       |
|                     | н <sub>1</sub> 0 А Он <sub>3</sub>                                                                                                    | U <sub>X3</sub>                            | <sup>H</sup> 2 <sup>-H</sup> 1 | С     | H <sub>3</sub> – H <sub>2</sub> | $x_3 - x_2$                     |                               |                 |                  |
|                     | Å                                                                                                    | ×19, c                                     | H <sub>3</sub> -H <sub>2</sub> | A     | H1-H3                           | x <sub>1</sub> – x <sub>2</sub> | VH •V3                        |                 | NO<br>ACCESSIBLE |
| 61                  | B C                                                                                                    | <sup>b</sup> X <sub>0</sub> X <sub>2</sub> | H <sub>1</sub> -H <sub>3</sub> | В     | H2 – H1                         | x <sub>2</sub> – x <sub>3</sub> | $\overline{V_{X}}$            | Dy3             | NEUTRAL ON       |
|                     | H <sub>1</sub> O A OH <sub>3</sub>                                                                                                    | ×3                                         | <sup>H</sup> 2 <sup>-H</sup> 1 | С     | H3 – H2                         | x <sub>3</sub> – x <sub>1</sub> |                               |                 |                  |
|                     | Å.                                                                                                    | ×19, °                                     |                                | A     | H1-H3                           | x <sub>0</sub> - x <sub>2</sub> | V <sub>H</sub> V <sub>2</sub> |                 |                  |
| 62                  | B/ C                                                                                                    |                                            | —                              | В     | $H_2 - H_1$                     | x <sub>0</sub> – x <sub>3</sub> | $\overline{v_x}$              | Dyn3            |                  |
|                     | H <sub>1</sub> O A DH <sub>3</sub>                                                                                                    | ×3                                         |                                | С     | H3 – H2                         | $x_0 - x_1$                     |                               |                 |                  |

|                     | TRANSF<br>CONFIGL                            | ORMER<br>JRATION                     |                                |       | WINDING                         | TESTED                          |                                     |                 |                          |
|---------------------|----------------------------------------------|--------------------------------------|--------------------------------|-------|---------------------------------|---------------------------------|-------------------------------------|-----------------|--------------------------|
| SPEC<br>TEST<br>NO. | HIGH-VOLTAGE<br>WINDING (H)                  | LOW-VOLTAGE<br>WINDING (X)           | EXT.<br>JUMPER                 | PHASE | HIGH<br>VOLTAGE<br>WINDING      | LOW<br>VOLTAGE<br>WINDING       | CAL.<br>TURN<br>RATIO               | VECTOR<br>GROUP | NOTES                    |
|                     | H <sub>2</sub>                               | <sub>ل</sub> ه <sup>x</sup> 1        |                                | А     | H <sub>1</sub> – H <sub>3</sub> | $x_3-x_0\\$                     |                                     |                 |                          |
| 3                   | в С                                          | x <sub>3</sub> o-a-dx <sub>0</sub>   |                                | в     | $H_2 - H_1$                     | $X_1 - X_0$                     | $\frac{V_{H} \cdot V_{3}}{V}$       | Dyn5            |                          |
|                     | H <sub>1</sub> O <sub>A</sub> H <sub>3</sub> | ° b×2                                |                                | С     | H3 – H2                         | $X_2 - X_0$                     | v <sub>x</sub>                      |                 |                          |
|                     | H <sub>2</sub>                               | ۵ <sup>X</sup> 1                     | н <sub>3</sub> -н <sub>2</sub> | Α     | H1-H3                           | $X_3 - X_2$                     |                                     |                 | NO                       |
| 4                   | в                                            | x <sub>3</sub> o a b η               | н <sub>1</sub> -н <sub>3</sub> | в     | $H_2 - H_1$                     | $X_{1} - X_{3}$                 | $\frac{V_{H} \cdot V_{3}}{V}$       | Dy5             | ACCESSIBLE<br>NEUTRAL ON |
|                     | H <sub>1</sub> O A H <sub>3</sub>            | ° bx <sub>2</sub>                    | H <sub>2</sub> -H <sub>1</sub> | С     | H3 – H2                         | $x_2 - x_1$                     | v <sub>x</sub>                      |                 | WYE WINDING              |
|                     | н <sub>2</sub><br>Q                          | X <sub>3</sub> Q <sub>c</sub>        |                                | А     | $H_{1} - H_{3}$                 | $x_0 - x_1$                     | 3                                   |                 |                          |
| 5                   | в                                            | $X_0 \rightarrow a_0 X_1$            | —                              | В     | H <sub>2</sub> -H <sub>1</sub>  | X0-12                           | $\frac{V_{H} \cdot V_{3}}{V_{v}}$   | Dyn7            |                          |
|                     | H <sub>1</sub> $   H_3$                      | x <sub>2</sub> d °                   |                                | С     | H3 H2                           | $x_0 - x_3$                     |                                     |                 |                          |
|                     | H <sub>2</sub> O                             | <sup>X</sup> ₃ Q <sub>c</sub>        | н <sub>3</sub> -н <sub>2</sub> | A S   | H <sub>1</sub> – H <sub>3</sub> | $x_{3} - x_{1}$                 |                                     |                 | NO                       |
| 6                   | в                                            | $\eta = 0 x_1$                       | H <sub>1</sub> -H <sub>3</sub> | В     | $H_2 - H_1$                     | x <sub>1</sub> -x <sub>2</sub>  | $\frac{v_{H} \cdot v_{3}}{v_{x}}$   | Dy7             | ACCESSIBLE<br>NEUTRAL ON |
|                     | H <sub>1</sub> O A H <sub>3</sub>            | x <sub>2</sub> d <sup>b</sup>        | H <sub>2</sub> -H <sub>1</sub> | С     | H3 – H2                         | x <sub>2</sub> -x <sub>3</sub>  | ^                                   |                 | WYE WINDING              |
|                     | H <sub>2</sub>                               | ρ <sup>x</sup> 3                     | H <sub>3</sub> -H <sub>2</sub> | Α     | H <sub>1</sub> – H <sub>3</sub> | $X_2 - X_1$                     |                                     |                 | NO                       |
| 63                  | в                                            | x <sub>2</sub> o a x <sub>0</sub>    | H <sub>1</sub> -H <sub>3</sub> | в     | $H_2 - H_1$                     | $X_3 - X_2$                     | $\frac{V_{H} \cdot V_{3}}{V}$       | Dy9             | ACCESSIBLE<br>NEUTRAL ON |
|                     | H <sub>1</sub> O A H <sub>3</sub>            | °Ъ×₁                                 | <sup>H</sup> 2 <sup>-H</sup> 1 | С     | H3 – H2                         | $X_1 - X_3$                     | vx                                  |                 | WYE WINDING              |
|                     | H <sub>2</sub>                               | ρ <sup>x</sup> 3                     |                                | A     | H <sub>1</sub> – H <sub>3</sub> | $X_2 - X_0$                     |                                     |                 |                          |
| 64                  | в                                            | $x_2 o a o x_0$                      | —                              | В     | H <sub>2</sub> – H <sub>1</sub> | $x_3 - x_0$                     | $\frac{V_{H} \cdot V_{3}}{V}$       | Dyn9            |                          |
|                     | H <sub>1</sub> O A H <sub>3</sub>            | ° b×1                                |                                | С     | H3 – H2                         | X <sub>1</sub> – X <sub>0</sub> | ٧x                                  |                 |                          |
|                     | H <sub>2</sub>                               | ×2 <b>Q</b> c                        |                                | Α     | H <sub>1</sub> – H <sub>3</sub> | $X_0 - X_3$                     |                                     |                 |                          |
| 7                   | в                                            | $x_0 \rightarrow a \rightarrow x_3$  | —                              | в     | H <sub>2</sub> – H <sub>1</sub> | X <sub>0</sub> – X <sub>1</sub> | $\frac{V_H \bullet V_3}{V_1}$       | Dyn11           |                          |
|                     | H <sub>1</sub> O A H <sub>3</sub>            | x10 p                                |                                | С     | H <sub>3</sub> – H <sub>2</sub> | $X_0 - X_2$                     | ¥x                                  |                 |                          |
|                     | H <sub>2</sub>                               | <sup>x</sup> 2 <b>Q</b> <sub>c</sub> | <sup>н</sup> з- <sup>н</sup> 2 | A     | H <sub>1</sub> – H <sub>3</sub> | X <sub>2</sub> – X <sub>3</sub> |                                     |                 | NO                       |
| 8                   | в                                            |                                      | н <sub>1</sub> -н <sub>3</sub> | в     | H <sub>2</sub> – H <sub>1</sub> | $x_3 - x_1$                     | $\frac{v_{H} \bullet v_{3}}{v_{x}}$ | Dy11            | ACCESSIBLE<br>NEUTRAL ON |
|                     | H <sub>1</sub> H <sub>3</sub> H <sub>3</sub> | х <sub>1</sub> б <sup>ь</sup>        | <sup>H</sup> 2 <sup>-H</sup> 1 | С     | H <sub>3</sub> – H <sub>2</sub> | X <sub>1</sub> – X <sub>2</sub> | ^                                   |                 | WYE WINDING              |
|                     | H <sub>1</sub><br>O                          | ×1<br>Q                              | н <sub>2</sub> -н <sub>3</sub> | А     | $H_{1} - H_{2}$                 | $X_{1} - X_{0}$                 | V                                   |                 |                          |
| 45                  | C A                                          |                                      | <sup>н</sup> 3-н1              | В     | $H_2 - H_3$                     | $x_{2} - x_{0}$                 | $\frac{3}{2} \cdot \frac{V_H}{V}$   | Dzn0            |                          |
|                     | H <sub>3</sub> d B H <sub>2</sub>            | x <sub>3</sub> b o <sup>2</sup>      | <sup>H</sup> 1 <sup>-H</sup> 2 | С     | $H_{3} - H_{1}$                 | $x_{3} - x_{0}$                 | · x                                 |                 |                          |
|                     | H <sub>1</sub><br>Q                          |                                      | H <sub>2</sub> -H <sub>3</sub> | Α     | H <sub>1</sub> -H <sub>2</sub>  | $X_0 - X_2$                     | V                                   |                 |                          |
| 46                  | C/A                                          |                                      | <sup>н</sup> з- <sup>н</sup> 1 | В     | $H_2 - H_3$                     | $x_0 - x_3$                     | $\frac{3}{2} \cdot \frac{H}{V_{u}}$ | Dzn2            |                          |
|                     | н <sub>3</sub> фВ Н <sub>2</sub>             | bx <sub>2</sub>                      | <sup>H</sup> 1 <sup>-H</sup> 2 | С     | H <sub>3</sub> – H <sub>1</sub> | $X_0 - X_1$                     | ×                                   |                 |                          |

|                     | TRANSF<br>CONFIGL                             | ORMER<br>JRATION                                                                                                    |                                 |       | WINDING                         | TESTED                          |                                     |                 |                       |
|---------------------|-----------------------------------------------|----------------------------------------------------------------------------------------------------|---------------------------------|-------|---------------------------------|---------------------------------|-------------------------------------|-----------------|-----------------------|
| SPEC<br>TEST<br>NO. | HIGH-VOLTAGE<br>WINDING (H)                   | LOW-VOLTAGE<br>WINDING (X)                                                                                             | EXT.<br>JUMPER                  | PHASE | HIGH<br>VOLTAGE<br>WINDING      | LOW<br>VOLTAGE<br>WINDING       | CAL.<br>TURN<br>RATIO               | VECTOR<br>GROUP | NOTES                 |
|                     | μ <sup>1</sup> Ω                              | $x_{0} \xrightarrow{b} x_{1}^{X_{1}}$                                                                                  |                                 | A     | H <sub>1</sub> – H <sub>2</sub> | $X_3 - X_2$                     | V.                                  |                 | NO                    |
| 47                  | C A                                           |                                                                                                    | —                               | в     | H <sub>2</sub> – H <sub>3</sub> | $X_1 - X_3$                     | $\frac{v_{\rm H}}{v_{\rm x}}$       | Dz2             |                       |
|                     | н <sub>3</sub> фрн <sub>2</sub>               | bx2                                                                                                    |                                 | С     | H3 – H1                         | $X_2 - X_1$                     |                                     |                 | NEOTHAL               |
|                     | н <sub>1</sub><br>Q                           | 2 <sup>×3</sup>                                                                                                    | <sup>н</sup> 2 <sup>-н</sup> 3  | A     | H <sub>1</sub> -H <sub>2</sub>  | $x_{3} - x_{0}$                 | 2 V.                                |                 |                       |
| 48                  | C/A                                           | <sup>a</sup> X <sub>0</sub> b                                                                                          | <sup>н</sup> з- <sup>н</sup> 1  | В     | H <sub>2</sub> – H <sub>3</sub> | $x_{1} - x_{0}$                 | $\frac{3}{2} \cdot \frac{1}{V_x}$   | Dzn4            |                       |
|                     | н <sub>3</sub> фрн <sub>2</sub>               | $x_2^{O-2}$ $x_1^{O}$                                                                                                  | <sup>H</sup> 1 <sup>-H</sup> 2  | С     | H3 – H1                         | $x_2 - x_0$                     |                                     |                 |                       |
|                     | н <sub>1</sub><br>Q                           | ρ <sup>x<sub>3</sub></sup>                                                                                             |                                 | A     | H <sub>1</sub> -H <sub>2</sub>  | X <sub>3</sub> – X <sub>1</sub> | 0                                   |                 | NO                    |
| 49                  | C A                                           | a n b                                                                                                    | —                               | В     | H <sub>2</sub> – H <sub>3</sub> | X1-12                           |                                     | Dz4             | ACCESSIBLE            |
|                     | н <sub>3</sub> фрн <sub>2</sub>               | $x_2^{O-2}$ $x_1^{O}$                                                                                                  |                                 | С     | H3 - H1                         | X <sub>2</sub> – X <sub>3</sub> |                                     |                 | NEOTIAL               |
|                     | н <sub>2</sub><br>А                           | ٩ <sup>×</sup> 2                                                                                                    |                                 | AS    | H-H3                            | X <sub>1</sub> – X <sub>3</sub> | V.                                  |                 | NO                    |
| 9                   | в                                             | $a \eta X_a$                                                                                                    | 121                             | B     | H <sub>2</sub> – H <sub>1</sub> | X <sub>2</sub> – X <sub>1</sub> | <u></u>                             | Dz0             | ACCESSIBLE<br>NEUTRAL |
|                     | H <sub>1</sub> G <sub>A</sub> OH <sub>3</sub> | x003                                                                                                    | 11.                             | С     | H3 – H2                         | X3 - X2                         |                                     |                 |                       |
|                     | Å                                             | x <sub>3</sub> × 2 <sup>×1</sup>                                                                                       |                                 | A     | H <sub>1</sub> – H <sub>3</sub> | x <sub>3</sub> -x <sub>1</sub>  | V                                   |                 | NO                    |
| 10                  | B C                                           | b η a                                                                                                    |                                 | В     | H <sub>2</sub> -H <sub>1</sub>  | $x_1 - x_2$                     | $\frac{v_{\rm H}}{v_{\rm x}}$       | Dz6             | ACCESSIBLE<br>NEUTRAL |
|                     | H <sub>1</sub> O A OH <sub>3</sub>            | δx <sub>2</sub>                                                                                                    |                                 | С     | H <sub>3</sub> – H <sub>2</sub> | x <sub>2</sub> -x <sub>3</sub>  |                                     |                 |                       |
|                     | $A$ $x_2$                                     | $x_2^{o} \xrightarrow{b} p^{X_3}$                                                                                      | <sup>н</sup> 2- <sup>н</sup> 3  | A     | H <sub>1</sub> – H <sub>2</sub> | $x_0 - x_1$                     | 3 VH                                |                 |                       |
| 50                  | C/ A                                          | $a \begin{pmatrix} X_0 \\ X_0 \end{pmatrix}^c$                                                                         | <sup>H</sup> 3 <sup>- H</sup> 1 | В     | H <sub>2</sub> – H <sub>3</sub> | x <sub>0</sub> -x <sub>2</sub>  | $\frac{1}{2} \cdot \frac{1}{V_x}$   | Dzn6            |                       |
|                     | н <sub>3</sub> фон <sub>2</sub>               | δ×1                                                                                                    | <sup>н</sup> 1- <sup>н</sup> 2  | С     | H3 – H1                         | $x_0 - x_3$                     |                                     |                 |                       |
|                     | н <sub>1</sub><br>Я                           | ٩ <sup>×2</sup>                                                                                                    | <sup>н</sup> 2- <sup>н</sup> 3  | A     | H <sub>1</sub> – H <sub>2</sub> | X <sub>2</sub> – X <sub>0</sub> | 2 Vu                                |                 |                       |
| 51                  | C/A                                           | د(x <sub>0</sub> x                                                                                                    | <sup>Н</sup> 3 <sup>-Н</sup> 1  | В     | H <sub>2</sub> – H <sub>3</sub> | x <sub>3</sub> – x <sub>0</sub> | $\frac{3}{2} \cdot \frac{\pi}{V_x}$ | Dzn8            |                       |
|                     | н <sub>3</sub> б в он <sub>2</sub>            | X <sub>1</sub> <sup>O</sup> b                                                                                          | <sup>H</sup> 1 <sup>-H</sup> 2  | С     | H3 – H1                         | X <sub>1</sub> – X <sub>0</sub> |                                     |                 |                       |
|                     | <sup>⊭</sup> 1<br>R                           | ٩ <sup>×2</sup><br>a                                                                                                   |                                 | A     | H <sub>1</sub> – H <sub>2</sub> | X <sub>2</sub> – X <sub>3</sub> | V                                   |                 | NO                    |
| 52                  | C/ \^                                         | ° X                                                                                                    |                                 | В     | H <sub>2</sub> – H <sub>3</sub> | X <sub>3</sub> – X <sub>1</sub> |                                     | Dz8             | ACCESSIBLE<br>NEUTRAL |
|                     | н <sub>3</sub> б <sub>в</sub> он <sub>2</sub> | X <sub>1</sub> <sup>O</sup> b <sup>O</sup>                                                                             |                                 | С     | H3 – H1                         | X <sub>1</sub> – X <sub>2</sub> |                                     |                 |                       |
|                     | н <sub>1</sub><br>Я                           | $\begin{pmatrix} X_1 \\ Q \end{pmatrix} = \begin{pmatrix} C \\ Y \end{pmatrix} \begin{pmatrix} X_2 \\ Y \end{pmatrix}$ | <sup>н</sup> 2 <sup>-н</sup> 3  | A     | H <sub>1</sub> – H <sub>2</sub> | x <sub>0</sub> - x <sub>3</sub> | a Vu                                |                 |                       |
| 53                  | C/ A                                          |                                                                                                    | <sup>н</sup> з- <sup>н</sup> 1  | В     | H <sub>2</sub> – H <sub>3</sub> | $x_0 - x_1$                     | $\frac{3}{2} \cdot \frac{1}{V_x}$   | Dzn10           |                       |
|                     | H <sub>3</sub> O <sub>B</sub> OH <sub>2</sub> | ×30                                                                                                    | <sup>H</sup> 1 <sup>-H</sup> 2  | С     | H <sub>3</sub> – H <sub>1</sub> | x <sub>0</sub> – x <sub>2</sub> |                                     |                 |                       |
|                     | <sup>⊩</sup> 1<br>A                           | $\begin{pmatrix} X_1 \\ Q \end{pmatrix} = \begin{pmatrix} X_2 \\ Q \end{pmatrix}$                                      |                                 | A     | H <sub>1</sub> – H <sub>2</sub> | X <sub>1</sub> – X <sub>3</sub> | V                                   |                 | NO                    |
| 54                  | C/ 🔪                                          | b 💙 a                                                                                                    | —                               | В     | H <sub>2</sub> – H <sub>3</sub> | X <sub>2</sub> -X <sub>1</sub>  | <u></u>                             | Dz10            | ACCESSIBLE<br>NEUTRAL |
|                     | н <sub>3</sub> фрн <sub>2</sub>               | ׳Q                                                                                                    |                                 | С     | H3 – H1                         | $X_3 - X_2$                     |                                     |                 |                       |

|                     | TRANSF<br>CONFIGI                  | ORMER<br>JRATION                  |                                |       | WINDING                         | TESTED                          |                                                         |                 |                          |
|---------------------|------------------------------------|-----------------------------------|--------------------------------|-------|---------------------------------|---------------------------------|---------------------------------------------------------|-----------------|--------------------------|
| SPEC<br>TEST<br>NO. | HIGH-VOLTAGE<br>WINDING (H)        | LOW-VOLTAGE<br>WINDING (X)        | EXT.<br>JUMPER                 | PHASE | HIGH<br>VOLTAGE<br>WINDING      | LOW<br>VOLTAGE<br>WINDING       | CAL.<br>TURN<br>RATIO                                   | VECTOR<br>GROUP | NOTES                    |
|                     | H <sub>2</sub>                     | X <sub>3</sub> Q c                |                                | А     | H <sub>1</sub> – H <sub>0</sub> | $X_2 - X_1$                     |                                                         |                 |                          |
| 11                  | A B HO                             |                                   | —                              | в     | $H_2 - H_0$                     | $X_3 - X_2$                     |                                                         | YNd7            |                          |
|                     | H10 C OH3                          | X <sub>2</sub> a                  |                                | С     | $H_{3} - H_{0}$                 | $X_1 - X_3$                     | •x ••3                                                  |                 |                          |
|                     | н <sub>2</sub><br>О                | a X <sub>2</sub>                  |                                | А     | H <sub>1</sub> – H <sub>0</sub> | $x_{1} - x_{2}$                 |                                                         |                 |                          |
| 44                  |                                    | X <sub>1</sub> C                  | —                              | В     | $H_2 - H_0$                     | $x_2 - x_3$                     | $\frac{V_H}{V_X \cdot V_3}$                             | YNd1            |                          |
|                     | H10 COH3                           | ٽ ک <sub>ک</sub> ي                |                                | С     | H3 – H0                         | $x_{3} - x_{1}$                 | ~ · ·                                                   |                 |                          |
|                     | н <sub>2</sub><br>О                | a X <sub>2</sub>                  | н <sub>3</sub> -н <sub>2</sub> | А     | H <sub>1</sub> – H <sub>3</sub> | X <sub>1</sub> – X <sub>2</sub> | n                                                       |                 | NO                       |
| 12                  | A                                  | X <sub>1</sub> C                  | н <sub>1</sub> -н <sub>3</sub> | В     | H <sub>2</sub> – H <sub>1</sub> | X2-X3                           | $\frac{V_{H}}{V_{X}} \cdot \frac{V_{3}}{2}$             | Yd1             | ACCESSIBLE<br>NEUTRAL ON |
|                     | H10 C OH3                          | ° 'V <sub>X3</sub>                | <sup>н</sup> 2-н1              | С     | H3-042                          | $X_3 - X_1$                     |                                                         |                 | WYE WINDING              |
|                     | н <sub>2</sub><br>О                | a 1 X1                            |                                | AS    | H1-H0                           | X3 - X2                         | V                                                       |                 |                          |
| 13                  |                                    | X <sub>3</sub> C b                | 11791                          | В     | $H_2 - H_0$                     | X <sub>1</sub> – X <sub>2</sub> | $\frac{V_H}{V_X \cdot V_3}$                             | YNd5            |                          |
|                     | H10 C OH3                          | G, P                              | 11.                            | С     | H3 – H0                         | $X_2 - X_3$                     |                                                         |                 |                          |
|                     | н <sub>2</sub><br>Ф                | a A <sup>X</sup> 1                | н <sub>3</sub> -н <sub>2</sub> | A     | H <sub>1</sub> – H <sub>3</sub> | x <sub>3</sub> -x <sub>1</sub>  | V V5                                                    |                 | NO                       |
| 14                  | A N                                | × <sub>3</sub> b                  | <sup>H</sup> 1 <sup>-H</sup> 3 | В     | H <sub>2</sub> – H <sub>1</sub> | x <sub>1</sub> - x <sub>2</sub> | $\frac{v_{\rm H}}{V_{\rm X}} \cdot \frac{v_3}{2}$       | Yd5             | ACCESSIBLE<br>NEUTRAL ON |
|                     | H10 C OH3                          | ° V <sub>x2</sub>                 | <sup>H</sup> 2 <sup>-H</sup> 1 | С     | H <sub>3</sub> – H <sub>2</sub> | x <sub>2</sub> -x <sub>3</sub>  |                                                         |                 | WYE WINDING              |
|                     | н <sub>2</sub><br>О                | X <sub>3</sub> Q c                | н <sub>3</sub> -н <sub>2</sub> | A     | H <sub>1</sub> – H <sub>3</sub> | $x_2 - x_1$                     |                                                         |                 | NO                       |
| 15                  | B N                                |                                   | <sup>H</sup> 1 <sup>-H</sup> 3 | В     | H <sub>2</sub> – H <sub>1</sub> | x <sub>3</sub> -x <sub>2</sub>  | $\frac{v_{H}}{v_{X}} \cdot \frac{v_{3}}{2}$             | Yd7             | NEUTRAL ON               |
|                     | H10 C OH3                          | X <sub>2</sub> a                  | <sup>н</sup> 2 <sup>-н</sup> 1 | С     | H3 – H2                         | $x_1 - x_3$                     |                                                         |                 | WYE WINDING              |
|                     | н <sub>2</sub><br>О                | ×2 ~ c                            |                                | A     | H <sub>1</sub> -H <sub>0</sub>  | X <sub>1</sub> – X <sub>3</sub> |                                                         |                 |                          |
| 16                  |                                    | ▷ → <sup>X</sup> 3                | —                              | В     | H <sub>2</sub> – H <sub>0</sub> | X <sub>2</sub> – X <sub>1</sub> | $\frac{v_H}{v_X \cdot v_3}$                             | YNd11           |                          |
|                     | H10 COH3                           | x <sub>1</sub> a                  |                                | С     | H3 – H0                         | X <sub>3</sub> – X <sub>2</sub> |                                                         |                 |                          |
|                     | н <sub>2</sub><br>О                | X <sub>2</sub> C                  | н <sub>3</sub> -н <sub>2</sub> | A     | H <sub>1</sub> – H <sub>3</sub> | X <sub>1</sub> – X <sub>3</sub> |                                                         |                 | NO                       |
| 17                  | A N                                | ▷ → <sup>X</sup> 3                | <sup>н</sup> 1- <sup>н</sup> 3 | В     | H <sub>2</sub> – H <sub>1</sub> | X <sub>2</sub> -X <sub>1</sub>  | $\frac{V_{\rm H}}{V_{\rm X}} \cdot \frac{V_{\rm 3}}{2}$ | Yd11            | ACCESSIBLE<br>NEUTRAL ON |
|                     | H <sub>1</sub> O C OH <sub>3</sub> | x <sub>1</sub> <sup>a</sup>       | <sup>н</sup> 2 <sup>-н</sup> 1 | С     | H3 – H2                         | X3 – X2                         |                                                         |                 | WYE WINDING              |
|                     | н <sub>2</sub><br>О                | $X_3 \xrightarrow{a} X_1$         |                                | A     | $H_1 - H_0$                     | x <sub>0</sub> - x <sub>1</sub> | v                                                       |                 |                          |
| 18                  |                                    | b X <sub>0</sub>                  |                                | В     | H <sub>2</sub> – H <sub>0</sub> | x <sub>0</sub> -x <sub>2</sub>  | $\frac{v_{\rm H}}{v_{\rm x}}$                           | YNyn6           |                          |
|                     | H10 C OH3                          | x <sub>2</sub>                    |                                | С     | H <sub>3</sub> – H <sub>0</sub> | $x_0 - x_3$                     |                                                         |                 |                          |
|                     | н <sub>2</sub><br>О                | ×2<br>0                           | H <sub>2</sub> -H <sub>0</sub> | A     | H <sub>1</sub> – H <sub>0</sub> | X <sub>1</sub> – X <sub>2</sub> | V                                                       |                 | NO<br>ACCESSIBLE         |
| 19                  |                                    | a b η                             | н <sub>3</sub> -н <sub>0</sub> | В     | H <sub>2</sub> – H <sub>0</sub> | X <sub>2</sub> – X <sub>3</sub> | <u></u>                                                 | YNy0            | NEUTRAL ON               |
|                     | H10 C OH3                          | x <sub>1</sub> 0 0 x <sub>3</sub> | H <sub>1</sub> -H <sub>0</sub> | С     | $H_3 - H_0$                     | $X_3 - X_1$                     | ^                                                       |                 | WINDING                  |

|                     | TRANSF<br>CONFIGL                  | ORMER<br>JRATION                             |                                |       | WINDING                         | TESTED                          |                                             |                 |                            |
|---------------------|------------------------------------|----------------------------------------------|--------------------------------|-------|---------------------------------|---------------------------------|---------------------------------------------|-----------------|----------------------------|
| SPEC<br>TEST<br>NO. | HIGH-VOLTAGE<br>WINDING (H)        | LOW-VOLTAGE<br>WINDING (X)                   | EXT.<br>JUMPER                 | PHASE | HIGH<br>VOLTAGE<br>WINDING      | LOW<br>VOLTAGE<br>WINDING       | CAL.<br>TURN<br>RATIO                       | VECTOR<br>GROUP | NOTES                      |
|                     | H <sub>2</sub>                     | ×2<br>0                                      | x <sub>3</sub> -x <sub>0</sub> | А     | H <sub>1</sub> – H <sub>3</sub> | $X_1 - X_0$                     |                                             |                 |                            |
| 20                  | A N                                | a b X <sub>0</sub>                           | x <sub>1</sub> -x <sub>0</sub> | В     | $H_2 - H_1$                     | $X_2 - X_0$                     | $\frac{v_{H}}{v_{v}}$                       | Yyn0            | NEUTRAL ON                 |
|                     | H10 COH3                           | x <sub>1</sub> 0 c 0x <sub>3</sub>           | x <sub>2</sub> -x <sub>0</sub> | С     | H3 – H2                         | $X_3 - X_0$                     | ^                                           |                 | WINDING                    |
|                     | н <sub>2</sub><br>О                | H <sub>2</sub> X <sub>2</sub>                |                                | А     | H <sub>1</sub> – H <sub>0</sub> | $X_1 - X_0$                     | v                                           |                 |                            |
| 43                  |                                    | a $\sum_{a}^{b} X_{0}$                       | —                              | В     | H <sub>2</sub> – H <sub>0</sub> | $X_2 - X_0$                     |                                             | YNyn0           |                            |
|                     | H <sub>1</sub> O C OH <sub>3</sub> | x <sub>1</sub> 0 c 0x <sub>3</sub>           |                                | С     | H <sub>3</sub> – H <sub>0</sub> | $x_3 - x_0$                     |                                             |                 |                            |
|                     | н <sub>2</sub><br>О                | ×2<br>0                                      |                                | A     | H <sub>1</sub> – H <sub>3</sub> | X <sub>1</sub> - X <sub>3</sub> | Ĉ,                                          |                 | NO                         |
| 21                  | A N                                | a b η                                        |                                | В     | H <sub>2</sub> – H <sub>1</sub> | X2-X1                           | $\frac{v_{\rm H}}{v_{\rm x}}$               | Yy0             | ACCESSIBLE<br>NEUTRAL      |
|                     | H10 C OH3                          | x <sub>1</sub> 0 ° ° ° x <sub>3</sub>        |                                | С     | Ha EHa                          | X3 – X2                         |                                             |                 |                            |
|                     | н <sub>2</sub><br>О                | $X_{3} \xrightarrow{a} X_{1}$                | H <sub>2</sub> -H <sub>0</sub> | A 5   | H1 – H0                         | X <sub>2</sub> – X <sub>1</sub> | v.,                                         |                 | NO<br>ACCESSIBLE           |
| 22                  |                                    | bη                                           | H3. 170                        | В     | $H_2 - H_0$                     | X <sub>3</sub> – X <sub>2</sub> | <u></u>                                     | YNy6            | NEUTRAL ON                 |
|                     | H10 C OH3                          | ×2 ttp                                       | H <sub>1</sub> -H <sub>0</sub> | С     | H3 – H0                         | X <sub>1</sub> – X <sub>3</sub> |                                             |                 | WINDING                    |
|                     | н <sub>2</sub><br>О                | $X_3 \xrightarrow{a} X_1$                    | × <sub>3</sub> -× <sub>0</sub> | A     | H <sub>1</sub> – H <sub>3</sub> | $x_0 - x_1$                     | v                                           |                 | NO<br>ACCESSIBLE           |
| 23                  | A N                                | <sup>b</sup> <sup>x</sup> o                  | x <sub>1</sub> -x <sub>0</sub> | В     | H <sub>2</sub> -H <sub>1</sub>  | x <sub>0</sub> -x <sub>2</sub>  | $\frac{v_{H}}{v_{x}}$                       | Yyn6            | NEUTRAL ON<br>HIGH VOLTAGE |
|                     | H10 C OH3                          | ×2                                           | x <sub>2</sub> -x <sub>0</sub> | С     | H <sub>3</sub> – H <sub>2</sub> | x <sub>0</sub> -x <sub>3</sub>  | ~                                           |                 | WINDING                    |
|                     | н <sub>2</sub><br>0                | $X_3 $ $X_1$                                 |                                | A     | H <sub>1</sub> – H <sub>3</sub> | x <sub>3</sub> -x <sub>1</sub>  | v                                           |                 | NO                         |
| 24                  | A N                                | υ<br>β                                       | —                              | В     | $H_2 - H_1$                     | x <sub>1</sub> -x <sub>2</sub>  | <u></u>                                     | Yy6             | ACCESSIBLE<br>NEUTRAL      |
|                     | H10 C OH3                          | ×2                                           |                                | С     | H <sub>3</sub> – H <sub>2</sub> | x <sub>2</sub> -x <sub>3</sub>  |                                             |                 |                            |
|                     | <sup>н</sup> 2<br>Q                | a. Ib                                        |                                | A     | H <sub>1</sub> – H <sub>3</sub> | $x_1 - x_0$                     |                                             |                 |                            |
| 65                  | A HO                               | X <sup>0</sup> X <sub>0</sub>                |                                | В     | H <sub>2</sub> – H <sub>1</sub> | x <sub>2</sub> -x <sub>0</sub>  | V <sub>X</sub>                              | YNzn1           |                            |
|                     | н <sub>1</sub> 0 с он <sub>3</sub> | ° <b>&gt;</b> 0 X <sub>3</sub>               |                                | С     | H3 – H2                         | x <sub>3</sub> -x <sub>0</sub>  |                                             |                 |                            |
|                     | н <sub>2</sub><br><b>О</b>         | $a \qquad A^2$                               |                                | A     | H <sub>1</sub> – H <sub>3</sub> | X <sub>1</sub> – X <sub>0</sub> | V <sub>H</sub> <b>•</b> V3                  |                 | NO<br>ACCESSIBLE           |
| 25                  | A N                                | X10 X0                                       | —                              | В     | $H_2 - H_1$                     | X <sub>2</sub> – X <sub>0</sub> | $\frac{1100}{V_X}$                          | Yzn1            | NEUTRAL ON<br>WYE WINDING  |
|                     | н <sub>1</sub> о с он <sub>3</sub> | د ×م ۲3                                      |                                | С     | H <sub>3</sub> – H <sub>2</sub> | X <sub>3</sub> – X <sub>0</sub> |                                             |                 |                            |
|                     | н <sub>2</sub><br>Ф                |                                              | <sup>н</sup> з- <sup>н</sup> 2 | A     | H <sub>1</sub> – H <sub>3</sub> | X <sub>1</sub> – X <sub>2</sub> | V V5                                        |                 | NO                         |
| 26                  | A N                                | X <sub>1</sub> b                             | <sup>H</sup> 1 <sup>-H</sup> 3 | В     | $H_2 - H_1$                     | X <sub>2</sub> – X <sub>3</sub> | $\frac{V_{H}}{V_{X}} \cdot \frac{V_{3}}{2}$ | Yz1             | ACCESSIBLE<br>NEUTRAL      |
|                     | H10 COH3                           | ° 2×3                                        | <sup>Н</sup> 2 <sup>-Н</sup> 1 | С     | H3 – H2                         | X <sub>3</sub> – X <sub>1</sub> |                                             |                 |                            |
|                     | н <sub>2</sub><br>О                |                                              |                                | A     | H <sub>1</sub> – H <sub>3</sub> | x <sub>3</sub> -x <sub>0</sub>  | VII VI                                      |                 |                            |
| 27                  | A                                  | X <sub>3</sub> X <sub>0</sub> X <sub>0</sub> | —                              | В     | H <sub>2</sub> -H <sub>1</sub>  | x <sub>1</sub> - x <sub>0</sub> | $\frac{V_{H} \bullet V_{3}}{V_{x}}$         | Yzn5            |                            |
|                     | H <sub>1</sub> O C OH <sub>3</sub> | ° <b>x</b> 2                                 |                                | С     | H <sub>3</sub> – H <sub>2</sub> | x <sub>2</sub> -x <sub>0</sub>  |                                             |                 |                            |

|                     | TRANSF<br>CONFIGI                                          | ORMER<br>JRATION                                                                                                    |                                |       | WINDING                         | TESTED                          |                                                        |                 |                          |
|---------------------|------------------------------------------------------------|----------------------------------------------------------------------------------------------------|--------------------------------|-------|---------------------------------|---------------------------------|--------------------------------------------------------|-----------------|--------------------------|
| SPEC<br>TEST<br>NO. | HIGH-VOLTAGE<br>WINDING (H)                                | LOW-VOLTAGE<br>WINDING (X)                                                                                                    | EXT.<br>JUMPER                 | PHASE | HIGH<br>VOLTAGE<br>WINDING      | LOW<br>VOLTAGE<br>WINDING       | CAL.<br>TURN<br>RATIO                                  | VECTOR<br>GROUP | NOTES                    |
|                     | H <sub>2</sub>                                             | ρ <sup>X</sup> 1                                                                                                    | н <sub>3</sub> -н <sub>2</sub> | А     | H <sub>1</sub> – H <sub>3</sub> | X <sub>3</sub> – X <sub>1</sub> |                                                        |                 | NO                       |
| 28                  | _ <sup>B</sup> N                                           | X20 a b                                                                                                    | ${}^{H_{1}-H_{3}}$             | В     | H <sub>2</sub> – H <sub>1</sub> | X <sub>1</sub> – X <sub>2</sub> | $\frac{V_{H}}{V_{H}} \cdot \frac{V_{\overline{3}}}{2}$ | Yz5             | ACCESSIBLE               |
|                     | H10 C OH3                                                  | ° ~ ×2                                                                                                    | <sup>H</sup> 2 <sup>-H</sup> 1 | С     | H3 – H2                         | $X_2 - X_3$                     | ·x -                                                   |                 | NEUTRAL                  |
|                     | H <sub>2</sub>                                             | X <sub>3</sub> Q                                                                                                    |                                | А     | H <sub>1</sub> – H <sub>3</sub> | $X_0 - X_1$                     |                                                        |                 |                          |
| 66                  |                                                            | $\begin{bmatrix} 0 \\ X_0 \\ X_0 \end{bmatrix} = \begin{bmatrix} 0 \\ 0 \\ 0 \end{bmatrix} = \begin{bmatrix} 0 \\ 0 \\ 0 \end{bmatrix}$ | —                              | в     | H <sub>2</sub> – H <sub>1</sub> | $X_0 - X_2$                     | V <sub>H</sub> • V <sub>3</sub>                        | YNzn7           |                          |
|                     | H10 C OH3                                                  | x <sub>2</sub> 0                                                                                                    |                                | С     | H3 – H2                         | $x_0 - x_3$                     | ٧x                                                     |                 |                          |
|                     | H <sub>2</sub>                                             | X <sub>3</sub> Q <sub>c</sub>                                                                                                    |                                | А     | H1 – H3                         | $x_0 - x_1$                     | 0                                                      |                 | NO                       |
| 29                  | B N                                                        | $ \xrightarrow{b} X_0 \xrightarrow{a} 0^{1} $                                                                                           | —                              | В     | H2-H1                           | Xu-Xz                           | $\frac{v_{H} \cdot v_{3}}{v_{x}}$                      | Yzn7            | NEUTRAL ON               |
|                     | H10 C OH3                                                  | x <sub>2</sub> 0                                                                                                    |                                | С     | H2 OH2                          | X <sub>0</sub> – X <sub>3</sub> |                                                        |                 | WYE WINDING              |
|                     | н <sub>2</sub><br>О                                        | × <sub>3</sub> Q <sub>c</sub>                                                                                                    | H <sub>3</sub> -H <sub>2</sub> | A.5   | H <sub>1</sub> -H <sub>3</sub>  | x <sub>2</sub> -x <sub>1</sub>  |                                                        |                 | NO                       |
| 30                  | <sup>B</sup> N                                             |                                                                                                    | H1-H3                          | В     | H <sub>2</sub> – H <sub>1</sub> | x <sub>3</sub> -x <sub>2</sub>  | $\frac{V_H}{V_X} \cdot \frac{V_3}{2}$                  | Yz7             | ACCESSIBLE               |
|                     | H <sub>1</sub> O C OH <sub>3</sub>                         | x20 ttp                                                                                                    | H <sub>2</sub> -H <sub>1</sub> | С     | H3 – H2                         | x <sub>1</sub> - x <sub>3</sub> |                                                        |                 |                          |
|                     | н <sub>2</sub><br>О                                        | X <sub>2</sub> Q C Y                                                                                                    |                                | А     | H <sub>1</sub> – H <sub>3</sub> | X <sub>0</sub> – X <sub>3</sub> | Vu Va                                                  |                 |                          |
| 67                  |                                                            | $b \qquad a^{3}$                                                                                                    | —                              | В     | H <sub>2</sub> – H <sub>1</sub> | $X_0 - X_1$                     | V <sub>X</sub>                                         | YNzn11          |                          |
|                     | H <sub>1</sub> O C OH <sub>3</sub>                         | x <sub>1</sub> Ó                                                                                                    |                                | С     | H3 – H2                         | X <sub>0</sub> – X <sub>2</sub> |                                                        |                 |                          |
|                     | н <sub>2</sub><br>О                                        | x <sub>2</sub> ~ ~ ~ ~                                                                                                    |                                | A     | H <sub>1</sub> – H <sub>3</sub> | $x_0 - x_3$                     |                                                        |                 | NO                       |
| 31                  | A N                                                        | $b \xrightarrow{X_0} a^{-3}$                                                                                                    | —                              | В     | H <sub>2</sub> – H <sub>1</sub> | $X_0 - X_1$                     | $\frac{V_{H} \bullet V_{\overline{3}}}{V_{H}}$         | Yzn11           | ACCESSIBLE<br>NEUTRAL ON |
|                     | H <sub>1</sub> O C OH <sub>3</sub>                         | x <sub>1</sub> o                                                                                                    |                                | С     | H3 – H2                         | $X_0 - X_2$                     | *x                                                     |                 | WYE WINDING              |
|                     | н <sub>2</sub><br>О                                        | X <sub>2</sub> Q <sub>c</sub>                                                                                                    | н <sub>3</sub> -н <sub>2</sub> | A     | H <sub>1</sub> – H <sub>3</sub> | X <sub>1</sub> – X <sub>3</sub> | V., V2                                                 |                 | NO                       |
| 32                  | AN                                                         |                                                                                                    | <sup>H</sup> 1 <sup>-H</sup> 3 | В     | $H_2 - H_1$                     | X <sub>2</sub> – X <sub>1</sub> | $V_{\rm X}^{\bullet}$                                  | Yz11            | ACCESSIBLE<br>NEUTRAL    |
|                     | H10 C OH3                                                  | x <sub>1</sub> 0                                                                                                    | <sup>H</sup> 2 <sup>-H</sup> 1 | С     | H3 – H2                         | X <sub>3</sub> – X <sub>2</sub> |                                                        |                 |                          |
|                     |                                                            | Å                                                                                                    | x <sub>2</sub> -x <sub>3</sub> | А     | H <sub>1</sub> – H <sub>0</sub> | x <sub>1</sub> -x <sub>2</sub>  | 2 V <sub>H</sub>                                       |                 |                          |
| 55                  | C-QH₀                                                      | c a                                                                                                    | x <sub>3</sub> -x <sub>1</sub> | В     | H <sub>2</sub> – H <sub>0</sub> | x <sub>2</sub> -x <sub>3</sub>  | $\frac{2}{3} \cdot \frac{1}{V_x}$                      | ZNd0            |                          |
|                     | н <sub>3</sub> в - Он <sub>2</sub>                         | x <sub>3</sub> d b bx <sub>2</sub>                                                                                                    | x <sub>1</sub> -x <sub>2</sub> | С     | H <sub>3</sub> – H <sub>0</sub> | x <sub>3</sub> -x <sub>1</sub>  |                                                        |                 |                          |
|                     |                                                            | Å                                                                                                    |                                | A     | H <sub>1</sub> – H <sub>2</sub> | x <sub>1</sub> -x <sub>2</sub>  | V.,                                                    |                 |                          |
| 56                  | C N                                                        | c a                                                                                                    |                                | В     | H <sub>2</sub> – H <sub>3</sub> | x <sub>2</sub> -x <sub>3</sub>  |                                                        | Zd0             | NEUTRAL ON               |
|                     | H <sub>3</sub> O B OH <sub>2</sub>                         | x <sub>3</sub> o b b x <sub>2</sub>                                                                                                    |                                | С     | H3 – H1                         | x <sub>3</sub> -x <sub>1</sub>  |                                                        |                 |                          |
|                     | Q <sup>H</sup> 1 <sub>A</sub>                              | X <sub>2</sub> X <sub>3</sub>                                                                                                    | x <sub>2</sub> -x <sub>3</sub> | А     | H <sub>1</sub> – H <sub>0</sub> | X <sub>2</sub> – X <sub>1</sub> | . V.                                                   |                 |                          |
| 57                  |                                                            | a c                                                                                                    | x <sub>3</sub> -x <sub>1</sub> | В     | H <sub>2</sub> – H <sub>0</sub> | X <sub>3</sub> – X <sub>2</sub> | $\frac{2}{3} \cdot \frac{H}{V_x}$                      | ZNd6            |                          |
|                     | H <sub>3</sub> <sup>d</sup> B <sup>−</sup> OH <sub>2</sub> | x <sub>1</sub>                                                                                                    | x <sub>1</sub> -x <sub>2</sub> | С     | $H_{3} - H_{0}$                 | X <sub>1</sub> – X <sub>3</sub> | ^                                                      |                 |                          |
|                     | TRANSF<br>CONFIGI                   | ORMER<br>JRATION                       |                                |        | WINDING                         | TESTED                          |                                                    |                 |                           |
|---------------------|-------------------------------------|----------------------------------------|--------------------------------|--------|---------------------------------|---------------------------------|----------------------------------------------------|-----------------|---------------------------|
| SPEC<br>TEST<br>NO. | HIGH-VOLTAGE<br>WINDING (H)         | LOW-VOLTAGE<br>WINDING (X)             | EXT.<br>JUMPER                 | PHASE  | HIGH<br>VOLTAGE<br>WINDING      | LOW<br>VOLTAGE<br>WINDING       | CAL.<br>TURN<br>RATIO                              | VECTOR<br>GROUP | NOTES                     |
|                     | H <sub>2</sub><br>B                 | a 0 <sup>×1</sup>                      |                                | A      | $H_1 - H_0$                     | X <sub>3</sub> – X <sub>1</sub> | v <sub>H</sub>                                     |                 | NO<br>ACCESSIBLE          |
| 33                  |                                     | X <sub>3</sub> 0-0<br>b X <sub>2</sub> | _                              | С<br>В | $H_2 - H_0$<br>$H_3 - H_0$      | $x_1 - x_2$<br>$x_2 - x_3$      | V <sub>x •</sub> V <sub>3</sub>                    | ZNy5            | NEUTRAL ON<br>WYE WINDING |
|                     | Q <sup>H</sup> 2                    | a P <sup>x</sup> 1                     | н <sub>3</sub> -н <sub>2</sub> | А      | H <sub>1</sub> – H <sub>3</sub> | x <sub>3</sub> -x <sub>1</sub>  | V VE                                               |                 | NO                        |
| 34                  | A B                                 | X <sub>3</sub> C n                     | H <sub>1</sub> -H <sub>3</sub> | в      | H <sub>2</sub> -H <sub>1</sub>  | x <sub>1</sub> -x <sub>2</sub>  | $\frac{v_{H}}{V_{X}} \cdot \frac{v_{3}}{2}$        | Zy5             | ACCESSIBLE<br>NEUTRAL     |
|                     | н <mark>о с</mark> -он <sub>з</sub> | <sup>υ</sup> δ <sup>x</sup> 2          | <sup>H</sup> 2 <sup>-H</sup> 1 | С      | H <sub>3</sub> – H <sub>2</sub> | x <sub>2</sub> -x <sub>3</sub>  |                                                    |                 |                           |
|                     | Q <sup>H</sup> 2                    | X <sub>2</sub> ο η                     |                                | A      | H <sub>1</sub> – H <sub>0</sub> | X <sub>1</sub> – X <sub>3</sub> |                                                    |                 | NO                        |
| 35                  |                                     | a c o x <sub>3</sub>                   | —                              | В      | H <sub>2</sub> – H <sub>0</sub> | $x_2 - x_1$                     | V <sub>X</sub> •V <sub>3</sub>                     | ZNy11           | NEUTRAL ON                |
|                     | н <mark>б с</mark> -он <sub>з</sub> | x <sub>1</sub> 0                       |                                | С      | H3 – H0                         | x3 - X2                         |                                                    |                 | WYE WINDING               |
|                     | Q <sup>H</sup> 2                    | X <sub>2</sub> Q                       | $H_{3}-H_{2}$                  | A      | H1 - +13                        | $X_1 - X_3$                     |                                                    |                 | NO                        |
| 36                  | A B N                               | $a \xrightarrow{b} c x_3$              | H <sub>1</sub> -H <sub>3</sub> | NB.    | $H_2 - H_1$                     | $X_2 - X_1$                     | $\frac{v_H}{v_X} \cdot \frac{v_3}{2}$              | Zy11            | ACCESSIBLE                |
|                     | н <mark>б с</mark> —он <sub>з</sub> | x <sub>1</sub> d                       | H2.H1                          | С      | H3 – H2                         | X3 - X2                         |                                                    |                 | HEOTINE                   |
|                     | ۶ <sup>H</sup> 2                    | J2 2                                   |                                | Α      | H <sub>1</sub> – H <sub>2</sub> | x <sub>1</sub> - x <sub>2</sub> | V                                                  |                 |                           |
| 58                  | А                                   | a b                                    | H <sub>4</sub> -H <sub>2</sub> |        |                                 |                                 | $\frac{v_{H}}{v_{U}}$                              | T-T             |                           |
|                     | HO OH3                              | x <sub>1</sub> <sup>o</sup>            | $x_{1}^{-}x_{2}^{-}$           | В      | H <sub>1</sub> – H <sub>3</sub> | $x_1 - x_3$                     | 1 ^                                                | 0               |                           |
|                     | <sup>H</sup> ₂Q                     | ×2                                     | <sup>н</sup> 2- <sup>н</sup> 3 | Α      | H <sub>1</sub> – H <sub>3</sub> | x <sub>1</sub> -x <sub>2</sub>  | $\frac{V_{H}}{V} \cdot \frac{V_{\overline{3}}}{2}$ | T-T             |                           |
| 59                  | AB                                  | y O b                                  |                                |        |                                 |                                 |                                                    | 30              |                           |
|                     | н <mark>о</mark> 6 <sup>г</sup> з   | ^1                                     | x <sub>1</sub> -x <sub>2</sub> | В      | H <sub>2</sub> – H <sub>3</sub> | x <sub>1</sub> - x <sub>3</sub> | $\overline{V_x} \cdot \overline{V_3}$              | Lag             |                           |
|                     | H <sub>2</sub> Q                    | X <sub>2</sub> Q                       | H <sub>2</sub> -H <sub>3</sub> | А      | H <sub>1</sub> – H <sub>3</sub> | $x_{1} - x_{3}$                 | $\frac{V_{H}}{V} \cdot \frac{V_{\overline{3}}}{2}$ | T-T             |                           |
| 60                  | AB                                  | 0 <sup>X</sup> 3                       |                                |        |                                 |                                 | V <sub>X</sub> 2                                   | 30              |                           |
|                     | H <sub>1</sub> Ο δ <sup>H</sup> 3   | x <sub>1</sub> o <sup>a</sup>          | x <sub>1</sub> -x <sub>3</sub> | В      | H <sub>2</sub> – H <sub>3</sub> | x <sub>2</sub> -x <sub>1</sub>  | $\overline{V_{H}}^{*} \overline{V_{3}}^{2}$        | Lead            |                           |

VANGUARD.050108V7

## **APPENDIX C – CEI/IEC 60076-1 Transformer Descriptions**

|                     | TRANSF<br>CONFIGI           | ORMER<br>JRATION               |                |            | WINDING                    | TESTED                    |                             |                 |                          |
|---------------------|-----------------------------|--------------------------------|----------------|------------|----------------------------|---------------------------|-----------------------------|-----------------|--------------------------|
| SPEC<br>TEST<br>NO. | HIGH-VOLTAGE<br>WINDING (H) | LOW-VOLTAGE<br>WINDING (X)     | EXT.<br>JUMPER | PHASE      | HIGH<br>VOLTAGE<br>WINDING | LOW<br>VOLTAGE<br>WINDING | CAL.<br>TURN<br>RATIO       | VECTOR<br>GROUP | NOTES                    |
|                     | 1V<br>Q                     | 2WQ a 2U                       |                | А          | 1U – 1W                    | 2W – 2U                   |                             |                 |                          |
| 1                   | в                           | c b                            | —              | В          | 1V – 1U                    | 2U – 2V                   | U1<br>U2                    | Dd6             |                          |
|                     | 1U 0 A 1W                   | 0<br>2V                        |                | С          | 1W – 1V                    | 2V – 2W                   |                             |                 |                          |
|                     | 1V<br>Q                     | 2V<br>Q                        |                | А          | 1U – 1W                    | 2U – 2W                   |                             |                 |                          |
| 37                  | в                           | b C                            | —              | В          | 1V – 1U                    | 2V – 2U                   | U1<br>U2                    | Dd0             |                          |
|                     | 1U 0 0 1W                   | 2U <b>6</b> 2W                 |                | С          | 1W – 1V                    | 2W – 2V                   | $\mathcal{D}$               |                 |                          |
|                     | 1U<br>Q                     | 2W C b 2U                      |                | А          | 1U – 1V                    | 21/2-27                   | ĺ                           |                 |                          |
| 38                  | C/A                         | a c                            | —              | В          | 1V-01W                     | 2U – 2W                   | U2                          | Dd2             |                          |
|                     | 1WO01V                      | 2V                             |                | <u>ç 5</u> | ∜W – 1U                    | 2V – 2U                   |                             |                 |                          |
|                     | 1U<br>8                     | 2W<br>8                        | INV            | A          | 1U – 1W                    | 2W – 2U                   |                             |                 |                          |
| 39                  | C/A                         | 0                              | <u> </u>       | В          | 1V – 1U                    | 2U – 2V                   | U1<br>U2                    | Dd4             |                          |
|                     | 1W 0 B 01V                  | 2V 0 b 2U                      |                | С          | 1W – 1U                    | 2V – 2W                   |                             |                 |                          |
|                     | 1U<br>Q                     | X2<br>Q                        |                | А          | 1U – 1V                    | 2V – 2W                   |                             |                 |                          |
| 40                  | C/A                         | c/a                            |                | В          | 1V-1W                      | 2W – 2U                   | U1<br>U2                    | Dd8             |                          |
|                     | 1WO B 1V                    | 2U <b>d</b> b 2W               |                | С          | 1W – 1U                    | 2U – 2V                   |                             |                 |                          |
|                     | 1U<br>8                     | 2U Q b 2V                      |                | А          | 1U – 1V                    | 2U – 2W                   |                             |                 |                          |
| 41                  | C/ A                        | a                              | —              | В          | 1V – 1W                    | 2V – 2U                   | U1<br>U2                    | Dd10            |                          |
|                     | 1W 0 B 1V                   | 2W                             |                | С          | 1W – 1U                    | 2W – 2V                   |                             |                 |                          |
|                     | 1U<br>8                     | 2 <sup>2</sup> U               |                | А          | 1U – 1W                    | 2U – 2N                   |                             |                 |                          |
| 42                  | A B                         | 2WO-C-Q_b                      | —              | В          | 1V – 1U                    | 2V – 2N                   | $\frac{U1 \bullet V_3}{U2}$ | Dyn1            |                          |
|                     | 1W <b>O</b> O1V             | 6<br>2V                        |                | С          | 1W – 1V                    | 2W – 2N                   |                             |                 |                          |
|                     | 1V<br>Q                     | <sub>b</sub> , Р <sup>2V</sup> | 1W – 1V        | А          | 1U – 1W                    | 2U – 2V                   |                             |                 | NO                       |
| 2                   | в                           | 2U <b>Ο</b> a <b>Ο</b> η       | 1U – 1W        | В          | 1V – 1U                    | 2V – 2W                   | $\frac{U1 \bullet V3}{U2}$  | Dy1             | ACCESSIBLE<br>NEUTRAL ON |
|                     | 1U 0 01W                    | δ <sub>2W</sub>                | 1V – 1U        | С          | 1W – 1V                    | 2W – 2U                   |                             |                 | WYE WINDING              |
|                     | 1V<br>Q                     | 2U Q C                         | 1W – 1V        | А          | 1U – 1W                    | 2U – 2V                   |                             |                 | NO                       |
| 61                  | BC                          | b a 0 2V                       | 1U – 1W        | В          | 1V – 1U                    | 2V – 2W                   | U1 •V3                      | Dy3             | ACCESSIBLE<br>NEUTRAL ON |
|                     | 1U <b>O</b>                 | 2W <b>O</b>                    | 1V – 1U        | С          | 1W - 1V                    | 2W – 2U                   |                             |                 | WYE WINDING              |
|                     | 1V<br>Q                     | 2U <b>Q</b> c                  |                | А          | 1U – 1W                    | 2N - 2V                   |                             |                 |                          |
| 62                  | в/С                         |                                | —              | В          | 1V – 1U                    | 2N – 2W                   | $\frac{U1 \bullet V_3}{U2}$ | Dyn3            |                          |
|                     | 1U 0 1W                     | 2W <b>0</b>                    |                | С          | 1W – 1V                    | 2N – 2U                   |                             |                 |                          |

|                     | TRANSF<br>CONFIGI           | ORMER<br>JRATION             |                |       | WINDING                    | TESTED                    |                                   |                 |                          |
|---------------------|-----------------------------|------------------------------|----------------|-------|----------------------------|---------------------------|-----------------------------------|-----------------|--------------------------|
| SPEC<br>TEST<br>NO. | HIGH-VOLTAGE<br>WINDING (H) | LOW-VOLTAGE<br>WINDING (X)   | EXT.<br>JUMPER | PHASE | HIGH<br>VOLTAGE<br>WINDING | LOW<br>VOLTAGE<br>WINDING | CAL.<br>TURN<br>RATIO             | VECTOR<br>GROUP | NOTES                    |
|                     | 1V<br>8                     | b <sup>2∪</sup>              |                | А     | 1U– 1W                     | 2W – 2N                   |                                   |                 |                          |
| 3                   | B C                         | 2W 0 a 2N                    |                | В     | 1V – 1U                    | 2U – 2N                   | $\frac{U1 \cdot V_3}{U2}$         | Dyn5            |                          |
|                     | 1U <b>O</b> A01W            | čδ₂v                         |                | С     | 1W – 1V                    | 2V – 2N                   | 02                                |                 |                          |
|                     | 1V<br>8                     | µ2 2∪                        | 1W – 1V        | А     | 1U– 1W                     | 2W – 2V                   |                                   |                 | NO                       |
| 4                   | BC                          | 2W 0 a                       | 1U-1W          | В     | 1V – 1U                    | 2U – 2W                   | $\frac{U1 \cdot \sqrt{3}}{U2}$    | Dy5             | ACCESSIBLE<br>NEUTRAL ON |
|                     | 1U 0 01W                    | ° b 2v                       | 1V _ 1U        | С     | 1W - 1V                    | 2V – 2U                   |                                   |                 | WYE WINDING              |
|                     | 1V<br>Q                     | <sup>2W</sup> Q <sub>c</sub> |                | A     | 1U – 1W                    | 2N – 2U                   | 3                                 |                 |                          |
| 5                   | BC                          | 2N 0 2U                      | —              | В     | 1V – 1U                    | 2'v -2V                   | $\frac{U1 \bullet V_3}{U2}$       | Dyn7            |                          |
|                     | 1UCO1W                      | <sub>2V</sub> 0 -            |                | С     | 1W_1                       | 2N– 2W                    |                                   |                 |                          |
|                     | 1V<br>Q                     | 2WQ <sub>c</sub>             | 1W-1V          | AS    | 10-1W                      | 2W – 2U                   |                                   |                 | NO                       |
| 6                   | в                           |                              | 1U-1W          | В     | 1V – 1U                    | 2U – 2V                   | $\frac{U1 \bullet V_3}{U2}$       | Dy7             | ACCESSIBLE<br>NEUTRAL ON |
|                     |                             | 2000                         | 1V-1U          | С     | 1W – 1V                    | 2V – 2W                   |                                   |                 | WYE WINDING              |
|                     | 1V<br>O                     | , <b>2</b> 2₩                | 1W-1V          | A     | 1U– 1W                     | 2V – 2U                   |                                   |                 | NO                       |
| 63                  | в                           | 2V 0 a 2N                    | 1U–1W          | в     | 1V – 1U                    | 2W – 2V                   | $\frac{U1 \bullet V_3}{U2}$       | Dy9             | ACCESSIBLE<br>NEUTRAL ON |
|                     | 1U 0 0 1W                   | ິ 🁌 2U                       | 1V-1U          | С     | 1W – 1V                    | 2U – 2W                   | 02                                |                 | WYE WINDING              |
|                     | 1V<br>Q                     | <u>م</u> ا                   |                | A     | 1U– 1W                     | 2V – 2N                   |                                   |                 |                          |
| 64                  | в                           | 2V 0 a 2N                    | —              | В     | 1V – 1U                    | 2W – 2N                   | $\frac{U1 \cdot V_3}{U2}$         | Dyn9            |                          |
|                     |                             | ° ک <b>ک</b> 2U              |                | С     | 1W – 1V                    | 2U – 2N                   | 02                                |                 |                          |
|                     | 1V<br>O                     | 2V <b>Q</b> c                |                | A     | 1U – 1W                    | 2N – 2W                   |                                   |                 |                          |
| 7                   | В                           | 2N a 0 2W                    | —              | В     | 1V – 1U                    | 2N– 2U                    | $\frac{U1 \cdot V_3}{U2}$         | Dyn11           |                          |
|                     | 1U 0 A 1W                   | 2U <b>O</b> <sup>b</sup>     |                | С     | 1W – 1V                    | 2N – 2V                   |                                   |                 |                          |
|                     | 1V<br>Q                     | 2V Q c                       | 1W–1V          | A     | 1U – 1W                    | 2V – 2W                   |                                   |                 | NO                       |
| 8                   | в                           |                              | 1U–1W          | В     | 1V – 1U                    | 2W – 2U                   | $\frac{U1 \cdot V3}{U2}$          | Dy11            | ACCESSIBLE<br>NEUTRAL ON |
|                     | 1U 0 01W                    | 2U <b>O</b> <sup>b</sup>     | 1V–1U          | С     | 1W – 1V                    | 2U – 2V                   |                                   |                 | WYE WINDING              |
|                     | 1U<br>Q                     | 20                           | 1V–1W          | A     | 1U – 1V                    | 2U – 2N                   |                                   |                 |                          |
| 45                  | C/A                         | c _2N a                      | 1W-1U          | в     | 1V - 1W                    | 2V – 2N                   | $\frac{3}{2} \cdot \frac{01}{02}$ | Dzn0            |                          |
|                     |                             | 0 2W b 2V                    | 1U-1V          | С     | 1W – 1U                    | 2W – 2N                   |                                   |                 |                          |
|                     | 1U<br>Q                     |                              | 1V-1W          | Α     | 1U– 1V                     | 2N – 2V                   |                                   |                 |                          |
| 46                  | C A                         |                              | 1W-1U          | В     | 1V – 1W                    | 2N – 2W                   | $\frac{3}{2} \cdot \frac{01}{02}$ | Dzn2            |                          |
|                     | 1W 0 B 1V                   | 62V                          | 1U–1V          | С     | 1W – 1U                    | 2N – 2U                   |                                   |                 |                          |

|                     | TRANSF<br>CONFIGL           | ORMER<br>JRATION           |                |       | WINDING                    | TESTED                    |                                   |                 |                       |
|---------------------|-----------------------------|----------------------------|----------------|-------|----------------------------|---------------------------|-----------------------------------|-----------------|-----------------------|
| SPEC<br>TEST<br>NO. | HIGH-VOLTAGE<br>WINDING (H) | LOW-VOLTAGE<br>WINDING (X) | EXT.<br>JUMPER | PHASE | HIGH<br>VOLTAGE<br>WINDING | LOW<br>VOLTAGE<br>WINDING | CAL.<br>TURN<br>RATIO             | VECTOR<br>GROUP | NOTES                 |
|                     | 1U<br>Q                     |                            |                | A     | 1U – 1V                    | 2W – 2V                   |                                   |                 | NO                    |
| 47                  | C A                         |                            | —              | в     | 1V – 1W                    | 2U – 2W                   | U1<br>U2                          | Dz2             |                       |
|                     | 1W 0 B 1V                   | 6 <sub>2V</sub>            |                | С     | 1W – 1U                    | 2V – 2U                   |                                   |                 | NEOTHAL               |
|                     | 1U<br>Q                     | 9 2W                       | 1V_1W          | A     | 1U – 1V                    | 2W – 2N                   |                                   |                 |                       |
| 48                  | C/A                         |                            | 1W-1U          | в     | 1V – 1W                    | 2U – 2N                   | 2 U2                              | Dzn4            |                       |
|                     | 1WO B 1V                    | o, ₀<br>₂∪                 | 1U-1V          | С     | 1W – 1U                    | 2V – 2N                   |                                   |                 |                       |
|                     | 1U<br>Q                     | <b>₽</b> 2W                |                | A     | 1U – 1V                    | 2W – 2U                   | 0                                 |                 | NO                    |
| 49                  | C A                         |                            | —              | в     | 1V – 1W                    | 213 - 2V                  | U1<br>U2                          | Dz4             | ACCESSIBLE            |
|                     | 1W 0 B 1V                   | °°°°∂                      |                | С     | 1W - 10                    | 2V – 2W                   |                                   |                 | NEOTRAL               |
|                     | 1V<br>Q                     | 2V <b>Q</b>                |                | AF    | 10-1W                      | 2U – 2W                   |                                   |                 | NO                    |
| 9                   | в                           | a n b 2W                   | 170            | NB.   | 1V – 1U                    | 2V – 2U                   | U2                                | Dz0             | ACCESSIBLE<br>NEUTRAL |
|                     | 1U 0 01W                    |                            | 1111           | С     | 1W – 1V                    | 2W – 2V                   |                                   |                 |                       |
|                     | 1V<br>Q                     |                            |                | А     | 1U – 1W                    | 2W – 2U                   |                                   |                 | NO                    |
| 10                  | BC                          | b η a                      |                | В     | 1V – 1U                    | 2U – 2V                   | U1<br>U2                          | Dz6             | ACCESSIBLE            |
|                     | 1U 0 A 1W                   | b ₂v                       |                | С     | 1W – 1V                    | 2V – 2W                   |                                   |                 |                       |
|                     | 1U<br>Q                     | °2W<br>2W                  | 1V-1W          | А     | 1U – 1V                    | 2N – 2U                   |                                   |                 |                       |
| 50                  | C/A                         | $a^{2V}$ $a^{2N}$ $c^{2N}$ | 1W –1 U        | В     | 1V - 1W                    | 2N - 2V                   | 2 U2                              | Dzn6            |                       |
|                     | 1W 0 B 1V                   | <b>0</b> 2U                | 1U-1V          | С     | 1W – 1U                    | 2N – 2W                   |                                   |                 |                       |
|                     | 1U<br>Q                     | 2V Q                       | 1V-1W          | А     | 1U – 1V                    | 2V – 2N                   |                                   |                 |                       |
| 51                  | C/A                         | °(2N                       | 1W-1U          | В     | 1V – 1W                    | 2W – 2N                   | $\frac{3}{2} \cdot \frac{U1}{U2}$ | Dzn8            |                       |
|                     | 1WO B 1V                    | 0O2W                       | 1U- 1V         | С     | 1W – 1U                    | 2U – 2N                   |                                   |                 |                       |
|                     | 1U<br>8                     | 2V <b>Q</b> a              |                | A     | 1U– 1V                     | 2V – 2W                   |                                   |                 | NO                    |
| 52                  | C/A                         | <u>с</u>                   | —              | В     | 1V – 1W                    | 2W – 2U                   | U1<br>U2                          | Dz8             | ACCESSIBLE<br>NEUTRAL |
|                     | 1W 0 B 1V                   | 0 JO 2W                    |                | С     | 1W – 1U                    | 2U – 2V                   |                                   |                 |                       |
|                     | 1U<br>8                     | <sup>2U</sup> c 2V         | 1V–1W          | А     | 1U – 1V                    | 2N – 2W                   |                                   |                 |                       |
| 53                  | C/A                         |                            | 1W-1U          | В     | 1V – 1W                    | 2N – 2U                   | $\frac{3}{2} \cdot \frac{U1}{U2}$ | Dzn10           |                       |
|                     | 1WO B 1V                    | 2W 0                       | 1U-1V          | С     | 1W – 1U                    | 2N – 2V                   |                                   |                 |                       |
|                     | 1U<br><b>Q</b>              | 2U<br>Q °/O 2V             |                | Α     | 1U – 1V                    | 2U – 2W                   |                                   |                 | NO                    |
| 54                  | C/ \A                       | b a                        | —              | В     | 1V - 1W                    | 2V- 2U                    | U1<br>U2                          | Dz10            | ACCESSIBLE            |
|                     | 1W 0 B 1V                   | 2W 0                       |                | С     | 1W –1U                     | 2W – 2V                   |                                   |                 |                       |

|                     | TRANSF<br>CONFIGI           | ORMER<br>JRATION           |                |       | WINDING                    | <b>TESTED</b>             |                                          |                 |                          |
|---------------------|-----------------------------|----------------------------|----------------|-------|----------------------------|---------------------------|------------------------------------------|-----------------|--------------------------|
| SPEC<br>TEST<br>NO. | HIGH-VOLTAGE<br>WINDING (H) | LOW-VOLTAGE<br>WINDING (X) | EXT.<br>JUMPER | PHASE | HIGH<br>VOLTAGE<br>WINDING | LOW<br>VOLTAGE<br>WINDING | CAL.<br>TURN<br>RATIO                    | VECTOR<br>GROUP | NOTES                    |
|                     | 1V<br>0                     | 2W 0 0                     |                | А     | 1U – 1N                    | 2V – 2U                   |                                          |                 |                          |
| 11                  |                             | b 2U                       | —              | В     | 1V – 1N                    | 2W – 2V                   | $\frac{U1}{U2 \cdot \sqrt{3}}$           | YNd7            |                          |
|                     | 1U O C O1W                  | 2V 0 a                     |                | С     | 1W – 1N                    | 2U – 2W                   |                                          |                 |                          |
|                     | 1V<br>_0                    | a 2U                       |                | А     | 1U – 1N                    | 2U – 2V                   |                                          |                 |                          |
| 44                  |                             | 2W 🗲 🖒                     | —              | В     | 1V – 1N                    | 2V – 2W                   | $\frac{U1}{U2 \bullet \sqrt{3}}$         | YNd1            |                          |
|                     | 1UO CO1W                    | ° <b>℃</b> 2V              |                | С     | 1W – 1N                    | 2W – 2U                   |                                          |                 |                          |
|                     | 1V<br>O                     | a 2V                       | 1W-1V          | А     | 1U – 1W                    | 2U – 2V                   | -02                                      |                 | NO                       |
| 12                  | A                           | 2U 🗲 b                     | 1U–1W          | В     | 1V – 1U                    | 2V - 2W                   | $U^{1}_{2} V_{3}_{2}$                    | Yd1             | ACCESSIBLE<br>NEUTRAL ON |
|                     | 1UO CO1W                    | ° <b>℃</b> 2W              | 1V-1U          | С     | 1W – 1∀                    | 2W – 2U                   |                                          |                 | WYE WINDING              |
|                     | 1V<br>O                     | a 2U                       |                | A     | 1U-1N                      | 2W – 2U                   |                                          |                 |                          |
| 13                  |                             | 2W 🗲 🛛 🗠                   | 1              | NB .  | 1V – 1N                    | 2U – 2V                   | $\frac{U1}{U2 \bullet \sqrt{3}}$         | YNd5            |                          |
|                     | 1UO C 01W                   | ° 70 2V                    | 114.           | С     | 1W – 1N                    | 2V – 2W                   |                                          |                 |                          |
|                     | 1V<br>O                     | a 20                       | 1W-1V          | A     | 1U – 1W                    | 2W – 2U                   | _                                        |                 | NO                       |
| 14                  | B                           | 2WO b                      | 1U–1W          | В     | 1V – 1U                    | 2U – 2V                   | $\frac{U1}{U2} \cdot \frac{V_3}{2}$      | Yd5             | ACCESSIBLE<br>NEUTRAL ON |
|                     | 1U O C O 1W                 | ° 💊 2V                     | 1V-1U          | С     | 1W – 1V                    | 2V – 2W                   |                                          |                 | WYE WINDING              |
|                     | 1V<br>0                     | 2W 0 c                     | 1W-1V          | A     | 1U – 1W                    | 2V – 2U                   |                                          |                 | NO                       |
| 15                  | B                           | b 2U                       | 1U–1W          | В     | 1V – 1U                    | 2W – 2V                   | $\frac{U1}{U2} \cdot \frac{\sqrt{3}}{2}$ | Yd7             | ACCESSIBLE<br>NEUTRAL ON |
|                     | 1U 0 C 01W                  | 2V 0 a                     | 1V-1U          | С     | 1W – 1V                    | 2U – 2W                   |                                          |                 | WYE WINDING              |
|                     | 1V<br>0                     | 2V 0 0                     |                | A     | 1U– 1N                     | 2U – 2W                   |                                          |                 |                          |
| 16                  |                             | b 2W                       | -              | В     | 1V – 1N                    | 2V– 2U                    | $\frac{U1}{U2 \cdot \sqrt{3}}$           | YNd11           |                          |
|                     | 1U O C O1W                  | 2U <b>a</b>                |                | С     | 1W – 1N                    | 2W – 2V                   |                                          |                 |                          |
|                     | 1V<br>0                     | 2V<br>c                    | 1W–1V          | A     | 1U– 1W                     | 2U – 2W                   |                                          |                 | NO                       |
| 17                  | B                           | b 202W                     | 1U–1W          | В     | 1V – 1U                    | 2V – 2U                   | $\frac{U1}{U2} \cdot \frac{\sqrt{3}}{2}$ | Yd11            | ACCESSIBLE<br>NEUTRAL ON |
|                     | 1U O C O 1W                 | 2U <b>a</b>                | 1V-1U          | С     | 1W – 1V                    | 2W – 2V                   |                                          |                 | WYE WINDING              |
|                     | 1V<br>0                     | 2WOa_O_2U                  |                | A     | 1U – 1N                    | 2N – 2U                   |                                          |                 |                          |
| 18                  |                             | b 2N                       | —              | В     | 1V – 1N                    | 2N – 2V                   | U1<br>U2                                 | YNyn6           |                          |
|                     | 1U O C O 1W                 | 2V                         |                | С     | 1W – 1N                    | 2N – 2W                   |                                          |                 |                          |
|                     | 1V<br>Q                     | 2V<br>0                    | 1V-1N          | Α     | 1U – 1N                    | 2U – 2V                   |                                          |                 |                          |
| 19                  |                             | b<br>a                     | 1W-1N          | В     | 1V – 1N                    | 2V – 2W                   | U1<br>U2                                 | YNy0            | NEUTRAL ON               |
|                     | 1U O C O1W                  | 2U 0 0 2W                  | 1U-1N          | С     | 1W – 1N                    | 2W – 2U                   |                                          |                 | WINDING                  |

|                     | TRANSF<br>CONFIGI           | ORMER<br>JRATION           |                |       | WINDING                    | TESTED                    |                                     |                 |                          |
|---------------------|-----------------------------|----------------------------|----------------|-------|----------------------------|---------------------------|-------------------------------------|-----------------|--------------------------|
| SPEC<br>TEST<br>NO. | HIGH-VOLTAGE<br>WINDING (H) | LOW-VOLTAGE<br>WINDING (X) | EXT.<br>JUMPER | PHASE | HIGH<br>VOLTAGE<br>WINDING | LOW<br>VOLTAGE<br>WINDING | CAL.<br>TURN<br>RATIO               | VECTOR<br>GROUP | NOTES                    |
|                     | 1V<br>0                     | 2V                         | 2W-2N          | А     | 1U – 1W                    | 2U – 2N                   |                                     |                 |                          |
| 20                  | B<br>A                      | <sup>b</sup> <sub>2N</sub> | 2U-2N          | в     | 1V – 1U                    | 2V– 2N                    | U1<br>U2                            | Yyn0            | NEUTRAL ON               |
|                     | 1U O C O1W                  | 2U 0 C 02W                 | 2V-2N          | С     | 1W – 1V                    | 2W – 2N                   |                                     |                 | WINDING                  |
|                     | 1U<br>O                     | 2V<br>O                    |                | A     | 1U – 1N                    | 2U – 2W                   |                                     |                 |                          |
| 43                  |                             | a A                        |                | В     | 1V – 1N                    | 2V – 2N                   | U2                                  | YNyn0           |                          |
|                     | 1WO C 01V                   | 2U 0 0 2W                  |                | С     | 1W – 1N                    | 2W – 2N                   |                                     |                 |                          |
|                     | 1V<br>O                     | 2V<br>O                    |                | А     | 1U – 1W                    | 2U – 2W                   | 0                                   |                 | NO                       |
| 21                  | B<br>A                      | b<br>a                     | —              | В     | 1V – 1U                    | 2V – 2U                   | U2                                  | Yy0             | ACCESSIBLE<br>NEUTRAL    |
|                     | 1U O C O1W                  | 2U O C O 2W                |                | С     | 1W – 17                    | 2W – 2V                   |                                     |                 |                          |
|                     | 1V<br>O                     | 2WOa_O 2U                  | 1V-1N          | A     | 10-1N                      | 2V – 2U                   |                                     |                 |                          |
| 22                  | <sup>B</sup><br>A O         | b                          | 1W-1N          | NB.   | 1V – 1N                    | 2W – 2V                   | U2                                  | YNy6            | NEUTRAL ON               |
|                     | 1U 0 C 01W                  | 2V                         | U-1N           | С     | 1W – 1N                    | 2U – 2W                   |                                     |                 | WINDING                  |
|                     | 1V<br>0                     | 2W Q 4 0 2U                | 2W-2N          | А     | 1U – 1W                    | 2N – 2U                   |                                     |                 |                          |
| 23                  | ABN                         | c O <sub>2N</sub>          | 2U-2N          | В     | 1V – 1U                    | 2N – 2V                   | U1<br>U2                            | Yyn6            | NEUTRAL ON               |
|                     | 1U O C O 1W                 | 0<br>2V                    | 2V-2N          | С     | 1W – 1V                    | 2N – 2W                   |                                     |                 | WINDING                  |
|                     | 1V                          | 2W 0 a 0 2U                |                | A     | 1U – 1W                    | 2W – 2U                   |                                     |                 | NO                       |
| 24                  | ⊿в                          | c ¥<br>b                   | —              | В     | 1V – 1U                    | 2U – 2V                   | U1<br>U2                            | Yy6             | ACCESSIBLE               |
|                     | 1U0 C 01W                   | 0<br>2V                    |                | С     | 1W – 1V                    | 2V – 2W                   |                                     |                 |                          |
|                     | 1V<br>0                     | <b>Q</b> 2V                |                | А     | 1U – 1W                    | 2U – 2N                   |                                     |                 |                          |
| 65                  |                             |                            |                | В     | 1V – 1U                    | 2V – 2N                   | $\frac{V_{H} V_{3}}{V_{x}}$         | YNzn1           |                          |
|                     | 1U O C O 1W                 | 20 ° 2W                    |                | С     | 1W – 1V                    | 2W – 2N                   | ~                                   |                 |                          |
|                     | 1V<br>0                     | a O 2V                     |                | A     | 1U – 1W                    | 2U – 2N                   |                                     |                 |                          |
| 25                  | B                           | 2U 2N b                    | —              | в     | 1V – 1U                    | 2V – 2N                   | $\frac{U1 \bullet V3}{U2}$          | Yzn1            | NEUTRAL ON               |
|                     | 1U O C O 1W                 | ° 2W                       |                | С     | 1W – 1V                    | 2W – 2N                   |                                     |                 | WTE WINDING              |
|                     | 1V                          | a <b>O</b> 2V              | 1W-1V          | Α     | 1U – 1W                    | 2U – 2V                   |                                     |                 | NO                       |
| 26                  | B                           | 2U b                       | 1U-1W          | В     | 1V– 1U                     | 2V – 2W                   | $\frac{U1}{U2} \cdot \frac{V_3}{2}$ | Yz1             | ACCESSIBLE               |
|                     | 1U O C O 1W                 | ° > 2W                     | 1V-1U          | С     | 1W – 1V                    | 2W – 2U                   |                                     |                 | HEO THE                  |
|                     | 1V<br>O                     | a 0 2U                     |                | А     | 1U – 1W                    | 2W – 2N                   |                                     |                 | NO                       |
| 27                  | B A                         | 2W 2N b                    | —              | В     | 1V – 1U                    | 2U – 2N                   | $\frac{U1 \bullet \sqrt{3}}{U2}$    | Yzn5            | ACCESSIBLE<br>NEUTRAL ON |
|                     | 1U O C O 1W                 | ° 2V 2V                    |                | С     | 1W – 1V                    | 2V – 2N                   |                                     |                 | WYE WINDING              |

|                     | TRANSF<br>CONFIGI                       | ORMER<br>JRATION           |                |       | WINDING                    | TESTED                    |                                         |                 |                          |
|---------------------|-----------------------------------------|----------------------------|----------------|-------|----------------------------|---------------------------|-----------------------------------------|-----------------|--------------------------|
| SPEC<br>TEST<br>NO. | HIGH-VOLTAGE<br>WINDING (H)             | LOW-VOLTAGE<br>WINDING (X) | EXT.<br>JUMPER | PHASE | HIGH<br>VOLTAGE<br>WINDING | LOW<br>VOLTAGE<br>WINDING | CAL.<br>TURN<br>RATIO                   | VECTOR<br>GROUP | NOTES                    |
|                     | 1V<br>O                                 | a <b>Q</b> 2U              | 1W-1V          | Α     | 1U – 1W                    | 2W – 2U                   |                                         |                 | NO                       |
| 28                  | B                                       | 2W 0 b                     | 1U–1W          | В     | 1V – 1U                    | 2U – 2V                   | $\frac{U1}{U2} \cdot \frac{V_3}{2}$     | Yz5             | ACCESSIBLE               |
|                     | 1U O C O1W                              | ° 2V 2V                    | 1V–1U          | С     | 1W – 1V                    | 2V – 2W                   |                                         |                 | NEUTRAL                  |
|                     | 1V<br>0                                 | 2W 0 0                     |                | Α     | 1U – 1W                    | 2N – 2U                   |                                         |                 |                          |
| 66                  | <sup>B</sup> <sub>A</sub> <sub>1N</sub> |                            | —              | В     | 1V – 1U                    | 2N – 2V                   | $\frac{V_{H}}{V} \cdot \frac{V_{3}}{2}$ | YNzn7           |                          |
|                     | 1U 0 C 01W                              | 2V 0 0 0                   |                | С     | 1W – 1V                    | 2N – 2W                   | ٧x                                      |                 |                          |
|                     | 1V                                      | 2W 0 C                     |                | А     | 1U – 1W                    | 2N – 2U                   | 0                                       |                 | NO                       |
| 29                  | BN                                      | b 2N 2U                    | —              | В     | 1V – 1U                    | 2N - 2V                   | $\frac{11 \cdot \sqrt{3}}{12}$          | Yzn7            | ACCESSIBLE<br>NEUTRAL ON |
|                     | 1U 0 C 01W                              | 2V 0 "                     |                | С     | 1W – 1V                    | 2iN - 2W                  |                                         |                 | WYE WINDING              |
|                     | 1V                                      | 2W 0 0                     | 1W-1V          | A     | 10-1W                      | 2V – 2U                   |                                         |                 | NO                       |
| 30                  | ⊿в                                      | b 2U                       | 1U–1W          | NB.   | 1V – 1U                    | 2W – 2V                   | $U_1 V_3$                               | Yz7             | ACCESSIBLE               |
|                     | 1U0 C 01W                               | 2V <b>0</b>                | VIU            | С     | 1W – 1V                    | 2U – 2W                   | 02 2                                    |                 | NEUTRAL                  |
|                     | 1V                                      | 2VQ C                      |                | A     | 1U – 1W                    | 2N – 2W                   | V V5                                    |                 |                          |
| 67                  | <sup>B</sup> <sub>A</sub> <sub>1N</sub> | b 02N 02W                  |                | В     | 1V – 1U                    | 2N – 2U                   | $\frac{v_{H} \cdot v_{3}}{v_{x}}$       | YNzn11          |                          |
|                     | 1U O C O 1W                             | 2U O                       |                | С     | 1W – 1V                    | 2N – 2V                   |                                         |                 |                          |
|                     | 1V                                      | 2V 0 0                     |                | Α     | 1U – 1W                    | 2N – 2W                   |                                         |                 | NO                       |
| 31                  | "в∐                                     | b 2N 02W                   | —              | в     | 1V – 1U                    | 2N – 2U                   | <u>U1 • V3</u>                          | Yzn11           | ACCESSIBLE<br>NEUTRAL ON |
|                     | 1U 0 C 01W                              | 2U <b>0</b> "              |                | С     | 1W – 1V                    | 2N – 2V                   | 02                                      |                 | WYE WINDING              |
|                     | 1V                                      | 2V 0 C                     | 1W-1V          | Α     | 1U – 1W                    | 2U – 2W                   |                                         |                 | NO                       |
| 32                  | <sup>B</sup> N                          | b 2W                       | 1U-1W          | В     | 1V – 1U                    | 2V – 2U                   | $\frac{U1}{U2} \cdot \frac{V_3}{2}$     | Yz11            | ACCESSIBLE<br>NEUTRAL    |
|                     | 1UO C 01W                               | 200                        | 1V-1U          | С     | 1W – 1V                    | 2W - 2V                   |                                         |                 |                          |
|                     | 1U<br>Q                                 | 2U<br><b>Q</b>             | 1V-1W          | А     | 1U – 1N                    | 2U– 2V                    |                                         |                 |                          |
| 55                  |                                         | c a                        | 1W-1U          | В     | 1V - 1N                    | 2V – 2W                   | $\frac{2}{3} \cdot \frac{01}{02}$       | ZNd0            |                          |
|                     | δ <sub>B</sub> −01∨                     | 2W 0 b 2V                  | 1U-1V          | С     | 1W – 1N                    | 2W – 2U                   |                                         |                 |                          |
|                     | 10<br>Q                                 | 2U<br>Q                    |                | А     | 1U – 1V                    | 2U – 2V                   |                                         |                 | NO                       |
| 56                  |                                         | c/a                        |                | В     | 1V - 1W                    | 2V – 2W                   | U1<br>U2                                | Zd0             | ACCESSIBLE<br>NEUTRAL ON |
|                     | 1WO B 01V                               | 2W0 b 2V                   |                | С     | 1W – 1U                    | 2W – 2U                   |                                         |                 | HIGH VOLTAGE             |
|                     | 1U<br>Q                                 | 2VQ b 2W                   | 1V-1W          | А     | 1U – 1N                    | 2V – 2U                   |                                         |                 |                          |
| 57                  |                                         | a c                        | 1W-1U          | В     | 1V – 1N                    | 2W – 2V                   | $\frac{2}{3} \cdot \frac{U1}{U2}$       | ZNd6            |                          |
|                     |                                         | 0<br>2U                    | 1U-1V          | С     | 1W – 1N                    | 2U – 2W                   | 0.05                                    |                 |                          |

|                     | TRANSF<br>CONFIGU           | ORMER<br>JRATION           |                |       | WINDING                    | TESTED                    |                                        |                 |                          |
|---------------------|-----------------------------|----------------------------|----------------|-------|----------------------------|---------------------------|----------------------------------------|-----------------|--------------------------|
| SPEC<br>TEST<br>NO. | HIGH-VOLTAGE<br>WINDING (H) | LOW-VOLTAGE<br>WINDING (X) | EXT.<br>JUMPER | PHASE | HIGH<br>VOLTAGE<br>WINDING | LOW<br>VOLTAGE<br>WINDING | CAL.<br>TURN<br>RATIO                  | VECTOR<br>GROUP | NOTES                    |
|                     | 1V Q                        | a <b>p</b> 2U              |                | A     | 1U – 1N                    | 2W – 2U                   |                                        |                 | NO                       |
| 33                  |                             | 2W 0- C                    | —              | В     | 1V – 1N                    | 2U – 2V                   | $\frac{U1}{U2 \bullet V_3}$            | ZNy5            | ACCESSIBLE<br>NEUTRAL ON |
|                     | 0 C 0 1W                    | <sup>D</sup> ∂ 2V          |                | С     | 1W – 1N                    | 2V – 2W                   |                                        |                 | WYE WINDING              |
|                     | ™Q                          | a <b>/2</b> 2U             | 1W-1V          | A     | 1U – 1W                    | 2W – 2U                   |                                        |                 | NO                       |
| 34                  | A B                         | 2W 0 C                     | 1U-1W          | в     | 1V – 1U                    | 2U – 2V                   | $\frac{01}{02} \cdot \frac{v_3}{2}$    | Zy5             | ACCESSIBLE<br>NEUTRAL    |
|                     | 0 C 0 1W                    | <sup>D</sup> ∂2V           | 1V-1U          | С     | 1W - 1V                    | 2V – 2W                   |                                        |                 |                          |
|                     | 1V Q B                      | 2V <b>Q</b>                |                | A     | 1U – 1N                    | 2U – 2W                   | 2                                      |                 | NO                       |
| 35                  |                             | a c 0 2W                   | —              | В     | 1V – 1N                    | 2V-2U                     | U2 • V3                                | ZNy11           | ACCESSIBLE<br>NEUTRAL ON |
|                     | 0 C 0 1W                    | 2U <b>O</b>                |                | С     | 1Woil                      | 2W – 2V                   |                                        |                 | WYE WINDING              |
|                     | 1V Q B                      | 2V Q                       | 1W–1V          | AS    | 10-1W                      | 2U – 2W                   |                                        |                 | NO                       |
| 36                  |                             | a c O 2W                   | 1U-1W          | В     | 1V – 1U                    | 2V – 2U                   | U1 V3<br>U2 2                          | Zy11            | ACCESSIBLE<br>NEUTRAL    |
|                     | 0 C 01W                     | 2U +10                     | 1V-1U          | С     | 1W – 1V                    | 2W – 2V                   |                                        |                 |                          |
|                     | P <sup>1V</sup>             | 9 2V                       |                | A     | 1U – 1V                    | 2U – 2V                   |                                        | <b>. . .</b>    |                          |
| 58                  | B                           | b                          |                |       |                            |                           | U2                                     | 0               |                          |
|                     | 1U 01W                      | 0<br>2U 22W                | 1U-1V<br>2U-2V | В     | 1U – 1W                    | 2U – 2W                   |                                        |                 |                          |
|                     | 140                         | a 0 2V                     | 1V-1W          | A     | 1U – 1W                    | 2U – 2V                   | $-\frac{U1}{U2}$ $+\frac{\sqrt{3}}{2}$ | Т-Т             |                          |
| 59                  | AB                          | 0                          |                |       |                            |                           |                                        | 30              |                          |
|                     | 0 0<br>10 1W                | <sup>20</sup> 2W           | 2U-2V          | В     | 1V – 1W                    | 2U – 2W                   | $\frac{U1}{U2}$ $\frac{2}{\sqrt{3}}$   | Lag             |                          |
|                     | 140                         | Q 2V<br>b 2W               | 1V-1W          | А     | 1U – 1W                    | 2U – 2W                   | $U_1 \bullet V_3$<br>U2 • 2            | T-T             |                          |
| 60                  | AB                          |                            |                |       |                            |                           |                                        | 30              |                          |
|                     | 1U 1W                       | 2U <b>O</b> a              | 2U-2W          | В     | 1V - 1W                    | 2V – 2U                   | $U_1 \cdot 2$<br>U2 $\sqrt{3}$         | Lead            |                          |

## **APPENDIX D – Australian Std.2374 Transformer Descriptions**

|                     | TRANSF<br>CONFIGL           | ORMER<br>JRATION           |                |       | WINDING                    | TESTED                    |                                      |                 |                           |
|---------------------|-----------------------------|----------------------------|----------------|-------|----------------------------|---------------------------|--------------------------------------|-----------------|---------------------------|
| SPEC<br>TEST<br>NO. | HIGH-VOLTAGE<br>WINDING (H) | LOW-VOLTAGE<br>WINDING (X) | EXT.<br>JUMPER | PHASE | HIGH<br>VOLTAGE<br>WINDING | LOW<br>VOLTAGE<br>WINDING | CAL.<br>TURN<br>RATIO                | VECTOR<br>GROUP | NOTES                     |
|                     | B<br>Q                      | ° ⊂^a ⊃a                   |                | Α     | A – C                      | c-a                       |                                      |                 |                           |
| 1                   | B                           | b c                        | —              | В     | B – A                      | a – b                     | HV<br>LV                             | Dd6             |                           |
|                     | A C A C                     | <b>b</b>                   |                | С     | C – B                      | b-c                       |                                      |                 |                           |
|                     | вQ                          | ра                         |                | A     | A – C                      | a – c                     | шу                                   |                 |                           |
| 37                  | B                           | b/ C                       |                | В     | B – A                      | b-a                       |                                      | Dd0             |                           |
|                     |                             | ad <u>a</u> c              |                | С     | C – B                      | c – b                     | $\widehat{\boldsymbol{\mathcal{M}}}$ |                 |                           |
|                     | Â                           | c c b a                    |                | A     | A – B                      | Vo2p                      | ну                                   |                 |                           |
| 38                  | C A                         |                            | —              | В     | B-95/                      | a-c                       | LV                                   | Dd2             |                           |
|                     | со в                        | b                          |                | 55    | C-A                        | b – a                     |                                      |                 |                           |
|                     | Â                           | °<br>A                     | $ N_A $        | A     | A – B                      | c – a                     | ну                                   |                 |                           |
| 39                  | C/A                         | (Tr)                       | · · —          | В     | B – C                      | a – b                     | LV                                   | Dd4             |                           |
|                     | со́ <u></u> в В             | bo bo a                    |                | С     | C – A                      | b – c                     |                                      |                 |                           |
|                     | Â                           | ь<br>Х                     |                | A     | A – B                      | b – c                     | ну                                   |                 |                           |
| 40                  | C/A                         | c/a                        |                | В     | B-C                        | c – a                     | LV                                   | Dd8             |                           |
|                     | соов                        |                            |                | С     | C-A                        | a – b                     |                                      |                 |                           |
|                     | Â                           | a $b$ b                    |                | A     | A – B                      | a – c                     | ну                                   |                 |                           |
| 41                  |                             |                            | -              | В     | B-C                        | b-a                       | LV                                   | Dd10            |                           |
|                     | соов                        | c                          |                | С     | C – A                      | c – b                     |                                      |                 |                           |
|                     | Â                           |                            |                | A     | A-C                        | a-η                       | HV • V3                              |                 |                           |
| 42                  | A B                         |                            |                | В     | B – A                      | D – 1                     |                                      | Dyn1            |                           |
|                     | соов                        | 0 <sub>b</sub>             |                | С     | C-B                        | c-η                       |                                      |                 |                           |
|                     | Å                           | <i>b</i> <b>bb</b>         | C-B            | A     | A-C                        | a – c                     | HV •V3                               | Durt            | NO<br>ACCESSIBLE          |
| 2                   |                             | ao                         |                | B     | B-A                        | D-a                       | LV                                   | Dy1             | NEUTRAL ON<br>WYE WINDING |
|                     |                             | °c                         | D-A            | C     | C-B                        | c – b                     |                                      |                 |                           |
| 61                  | Å                           |                            | C-B            | A     | R_A                        |                           | V <sub>H</sub> .V3                   | Dua             | NO<br>ACCESSIBLE          |
| 01                  |                             | <i>b</i>                   | A-C            | В     |                            | 0-0                       | V <sub>x</sub>                       | Dy3             | NEUTRAL ON<br>WYE WINDING |
|                     |                             | с<br>а.                    | D-A            |       |                            | 0-a                       |                                      |                 |                           |
|                     | Å                           |                            |                | A     |                            | n - 0                     | HV •V3                               | Dvn2            |                           |
| 62                  |                             | ₀∕ŋ                        | —              | В     |                            | n - c                     | LV                                   | Dyna            |                           |
|                     |                             | C                          |                | Ľ     | 0-В                        | i – a                     |                                      |                 |                           |

|                     | TRANSF<br>CONFIGI           | ORMER<br>JRATION                       |                |       | WINDING                    | TESTED                    |                                   |                 |                          |
|---------------------|-----------------------------|----------------------------------------|----------------|-------|----------------------------|---------------------------|-----------------------------------|-----------------|--------------------------|
| SPEC<br>TEST<br>NO. | HIGH-VOLTAGE<br>WINDING (H) | LOW-VOLTAGE<br>WINDING (X)             | EXT.<br>JUMPER | PHASE | HIGH<br>VOLTAGE<br>WINDING | LOW<br>VOLTAGE<br>WINDING | CAL.<br>TURN<br>RATIO             | VECTOR<br>GROUP | NOTES                    |
|                     | в                           | " <b>P</b> "                           |                | Α     | A – C                      | $c-\eta$                  |                                   |                 |                          |
| 3                   | BC                          | ۰۰ <u>°</u> ďη                         |                | В     | B – A                      | a-η                       | $\frac{HV \bullet \sqrt{3}}{LV}$  | Dyn5            |                          |
|                     |                             | ζρρ                                    |                | С     | C – B                      | $b-\eta$                  | 2.                                |                 |                          |
|                     | в<br>Q                      | ٥٩                                     | C – B          | Α     | A – C                      | c – b                     |                                   |                 | NO                       |
| 4                   | B C                         | ° • • •                                | A - C          | В     | B – A                      | a – c                     | $\frac{HV \bullet \sqrt{3}}{LV}$  | Dy5             | ACCESSIBLE<br>NEUTRAL ON |
|                     |                             | ်ဝဲ။                                   | B – A          | С     | C – B                      | b – a                     |                                   |                 | WYE WINDING              |
|                     | в<br>А                      | ۰ <i>م</i> ر <sub>د</sub>              |                | A     | A – C                      | η – a                     | $\mathcal{O}$                     |                 |                          |
| 5                   | B C                         | $\int_{b}^{a} h^{\circ}$               |                | В     | B – A                      | _15-¢€                    |                                   | Dyn7            |                          |
|                     | A C A C                     | bО                                     |                | С     | CB                         | η_c                       |                                   |                 |                          |
|                     | в<br>А                      |                                        | С – В          | A 5   | A-C                        | c – a                     |                                   |                 | NO                       |
| 6                   | B C                         | $\eta \rightarrow 0 a$                 | ARCI           | В     | B – A                      | a – b                     | HV • V3<br>LV                     | Dy7             | ACCESSIBLE<br>NEUTRAL ON |
|                     | A O A C                     | ь <sup>о</sup> +0                      | B – A          | С     | С – В                      | b-c                       |                                   |                 | WYE WINDING              |
|                     | B<br>Q                      | ، م<br>م                               | С-В            | A     | B – C                      | b-a                       |                                   |                 | NO                       |
| 63                  | B C                         | b O a                                  | A – C          | В     | B – A                      | c – b                     | $\frac{HV \cdot V_3}{LV}$         | Dy9             | ACCESSIBLE<br>NEUTRAL ON |
|                     | AO A C                      | Ò a                                    | B – A          | С     | С – В                      | a – c                     |                                   |                 | WYE WINDING              |
|                     | B<br>A                      | ۶°                                     |                | A     | A – C                      | b-η                       |                                   |                 |                          |
| 64                  | B C                         | ₅o <u>ª</u> ζη                         | —              | В     | B – A                      | c – η                     | HV •V3                            | Dyn9            |                          |
|                     | A O O C                     | ် D a                                  |                | С     | С – В                      | a – η                     |                                   |                 |                          |
|                     | ₿<br>A                      | • Q c                                  |                | A     | A – C                      | η – c                     |                                   |                 |                          |
| 7                   | $B \subset C$               |                                        | —              | В     | B – A                      | η_a                       | $\frac{HV \bullet V_3}{LV}$       | Dyn11           |                          |
|                     | AO A O C                    | aO                                     |                | С     | С – В                      | η– b                      |                                   |                 |                          |
|                     | ₿<br>A                      | <b>bQ</b> <sub>c</sub>                 | С – В          | A     | A – C                      | b – c                     | HV •V3                            |                 |                          |
| 8                   | B C                         | $\eta \overset{a}{\not b} \circ \circ$ | A – C          | В     | B – A                      | с – а                     |                                   | Dy11            | NEUTRAL ON               |
|                     | A O A O C                   | aU                                     | B – A          | С     | С – В                      | a – b                     |                                   |                 | WTE WINDING              |
|                     | Â                           | ٩                                      | B-C            | A     | A – B                      | a – η                     | 2 11/                             |                 |                          |
| 45                  | C/A                         | د(h                                    | C – A          | В     | B-C                        | $b-\eta$                  | $\frac{3}{2} \cdot \frac{11}{LV}$ | Dzn0            |                          |
|                     | со в                        | со <u>–</u> ов                         | A – B          | С     | C – A                      | c – η                     |                                   |                 |                          |
|                     | Â                           | °င်္န္နဲ ၇ª                            | B-C            | С     | A – B                      | η – b                     | зну                               |                 |                          |
| 46                  | C/ 🔺                        | ₀ ⟨ŋ ٬                                 | C – A          | A     | B – C                      | η – c                     | 2 LV                              | Dzn2            |                          |
|                     | со́ <sub>в</sub> ов         | ٥p                                     | A – B          | В     | C-A                        | η– a                      |                                   |                 |                          |

|                     | TRANSF<br>CONFIGL           | ORMER<br>JRATION           |                         |                | WINDING                    | TESTED                    |                                                 |                 |                             |
|---------------------|-----------------------------|----------------------------|-------------------------|----------------|----------------------------|---------------------------|-------------------------------------------------|-----------------|-----------------------------|
| SPEC<br>TEST<br>NO. | HIGH-VOLTAGE<br>WINDING (H) | LOW-VOLTAGE<br>WINDING (X) | EXT.<br>JUMPER          | PHASE          | HIGH<br>VOLTAGE<br>WINDING | LOW<br>VOLTAGE<br>WINDING | CAL.<br>TURN<br>RATIO                           | VECTOR<br>GROUP | NOTES                       |
| 47                  |                             |                            | _                       | A<br>B<br>C    | A – B<br>B – C<br>C – A    | c – b<br>a – c<br>b – a   | HV<br>LV                                        | Dz2             | NO<br>ACCESSIBLE<br>NEUTRAL |
| 48                  |                             |                            | B – C<br>C – A<br>A – B | A<br>B<br>C    | A – B<br>B – C<br>C – A    | c – η<br>a – η<br>b – η   | $\frac{3}{2} \cdot \frac{HV}{LV}$               | Dzn4            |                             |
| 49                  | C C B B                     |                            | _                       | A<br>B<br>C    | A – B<br>B – C<br>C – A    | c – a<br>a – tr<br>D – c  | HV<br>LV                                        | Dz4             | NO<br>ACCESSIBLE<br>NEUTRAL |
| 9                   | A O A C C                   |                            | 1212                    | A<br>NB.5<br>C | B-A<br>C-B                 | a – c<br>b – a<br>c – b   | HV<br>LV                                        | Dz0             | NO<br>ACCESSIBLE<br>NEUTRAL |
| 10                  |                             | сорова                     |                         | A<br>B<br>C    | A – C<br>B – A<br>C – B    | c – a<br>a – b<br>b – c   | HV<br>LV                                        | Dz6             | NO<br>ACCESSIBLE<br>NEUTRAL |
| 50                  |                             |                            | B – C<br>C – A<br>A – B | A<br>B<br>C    | A – B<br>B – C<br>C – A    | η – a<br>η – b<br>η – c   | 3 • HV<br>2 • LV                                | Dzn6            |                             |
| 51                  |                             |                            | B – C<br>C – A<br>A – B | A<br>B<br>C    | A – B<br>B – C<br>C – A    | b-η<br>c-η<br>a-η         | $\frac{3}{2} \cdot \frac{\text{HV}}{\text{LV}}$ | Dzn8            |                             |
| 52                  |                             |                            |                         | A<br>B<br>C    | A – B<br>B – C<br>C – A    | b – c<br>c – a<br>a – b   | HV<br>LV                                        | Dz8             | NO<br>ACCESSIBLE<br>NEUTRAL |
| 53                  |                             |                            | B – C<br>C – A<br>A – B | A<br>B<br>C    | A – B<br>B – C<br>C – A    | η – c<br>η – a<br>η – b   | 3 • HV<br>2 • LV                                | Dzn10           |                             |
| 54                  |                             |                            |                         | A<br>B<br>C    | A – B<br>B – C<br>C – A    | a – c<br>b – a<br>c – b   | HV<br>LV                                        | Dz10            | NO<br>ACCESSIBLE<br>NEUTRAL |

|                     | TRANSF<br>CONFIGI                   | ORMER<br>JRATION           |                |       | WINDING                    | TESTED                    |                                     |                 |                  |
|---------------------|-------------------------------------|----------------------------|----------------|-------|----------------------------|---------------------------|-------------------------------------|-----------------|------------------|
| SPEC<br>TEST<br>NO. | HIGH-VOLTAGE<br>WINDING (H)         | LOW-VOLTAGE<br>WINDING (X) | EXT.<br>JUMPER | PHASE | HIGH<br>VOLTAGE<br>WINDING | LOW<br>VOLTAGE<br>WINDING | CAL.<br>TURN<br>RATIO               | VECTOR<br>GROUP | NOTES            |
|                     | В                                   | Å,                         |                | Α     | A - N                      | b–a                       |                                     |                 |                  |
| 11                  | $A \stackrel{B}{\longrightarrow} N$ | b a                        | —              | В     | B – N                      | c – b                     | $\frac{HV}{LV \bullet \sqrt{3}}$    | YNd7            |                  |
|                     | AO COC                              | a o a                      |                | С     | C - N                      | a – c                     |                                     |                 |                  |
|                     | B                                   | °                          |                | Α     | A – N                      | a – b                     | цv                                  |                 |                  |
| 44                  |                                     | a 🗸 🖉 b                    |                | В     | B – N                      | b-c                       |                                     | YNd1            |                  |
|                     | AO COC                              | · Vo                       |                | С     | C – N                      | c-a                       |                                     |                 |                  |
|                     | B                                   | ° ° b                      | C – B          | Α     | A – C                      | a – b                     |                                     |                 | NO               |
| 12                  | A                                   | a C b                      | A - C          | В     | B – A                      | b-c.                      | LV 2                                | Yd1             | NEUTRAL ON       |
|                     | AO COC                              | 00                         | B – A          | С     | с- <u>8</u> 2              | c-a                       |                                     |                 | WYE WINDING      |
|                     | B                                   | <sup>a</sup> <sup>a</sup>  |                | A     | A-N                        | c – a                     | ну                                  |                 |                  |
| 13                  |                                     | ° C b                      | 1171           | В     | B – N                      | a – b                     | LV •V3                              | YNd5            |                  |
|                     | AO COC                              | 0 6                        | 11.            | С     | C – N                      | b – c                     |                                     |                 |                  |
|                     | в<br>Q                              | ° ° °                      | C – B          | A     | A – C                      | c – a                     |                                     |                 | NO               |
| 14                  | B                                   | ° C b                      | A – C          | В     | B – A                      | a – b                     | $\frac{HV}{LV} \cdot \frac{V3}{2}$  | Yd5             | NEUTRAL ON       |
|                     | AO COC                              | ° 70 Þ                     | B – A          | С     | С – В                      | b – c                     |                                     |                 | WYE WINDING      |
|                     | B<br>Q                              | °                          | С-В            | A     | A – C                      | b–a                       |                                     |                 | NO               |
| 15                  | A A                                 | b a                        | A – C          | В     | B – A                      | c – b                     | $\frac{HV}{LV} \cdot \frac{V_3}{2}$ | Yd7             | NEUTRAL ON       |
|                     | AO COC                              | ьо́́                       | B – A          | С     | С – В                      | a – c                     |                                     |                 | WYE WINDING      |
|                     | в<br>Q                              | <b>"</b>                   |                | A     | A– N                       | a – c                     | цу                                  |                 |                  |
| 16                  |                                     | b c                        | -              | В     | B – N                      | b-a                       |                                     | YNd11           |                  |
|                     | AO COC                              | a O Ű                      |                | С     | C – N                      | c – b                     |                                     |                 |                  |
|                     | в<br>О                              | <b>"</b>                   | С-В            | A     | A – C                      | a – c                     |                                     |                 |                  |
| 17                  | B<br>A                              | b >o°                      | A – C          | В     | B – A                      | b-a                       | $\frac{HV}{LV} \cdot \frac{V_3}{2}$ | Yd11            | NEUTRAL ON       |
|                     | AO COC                              | a o a                      | B – A          | С     | С – В                      | c – b                     |                                     |                 | WYE WINDING      |
|                     | B<br>Q                              |                            |                | A     | A – N                      | η – a                     |                                     |                 |                  |
| 18                  | A                                   | μ                          | —              | В     | B – N                      | η-b                       |                                     | YNyn6           |                  |
|                     | AO COC                              | b                          |                | С     | C – N                      | η – c                     |                                     |                 |                  |
|                     | В                                   | Ь                          | B – N          | A     | A – N                      | a – b                     |                                     |                 | NO<br>ACCESSIBLE |
| 19                  |                                     | a b                        | C – N          | В     | B – N                      | b-c                       | HV<br>LV                            | YNy0            | NEUTRAL ON       |
|                     | AO COC                              | a0 000                     | A – N          | С     | C – N                      | c-a                       |                                     |                 | WINDING          |

|                     | TRANSFORMER<br>CONFIGURATION |                            |                    |       | WINDING TESTED             |                           |                                 |                 |                            |
|---------------------|------------------------------|----------------------------|--------------------|-------|----------------------------|---------------------------|---------------------------------|-----------------|----------------------------|
| SPEC<br>TEST<br>NO. | HIGH-VOLTAGE<br>WINDING (H)  | LOW-VOLTAGE<br>WINDING (X) | EXT.<br>JUMPER     | PHASE | HIGH<br>VOLTAGE<br>WINDING | LOW<br>VOLTAGE<br>WINDING | CAL.<br>TURN<br>RATIO           | VECTOR<br>GROUP | NOTES                      |
|                     | В                            | ь<br>О                     | c – h              | A     | A – C                      | a – η                     | ну                              |                 | NO<br>ACCESSIBLE           |
| 20                  | B<br>A                       | a b n                      | a – h              | В     | B – C                      | b-η                       |                                 | Yyn0            | NEUTRAL ON                 |
|                     | AO COC                       | a O C O C                  | b – h              | С     | С – В                      | c-η                       |                                 |                 | WINDING                    |
|                     | в<br>О                       | b<br>Q                     |                    | A     | A – N                      | a – η                     | ну                              |                 |                            |
| 43                  |                              | a b n                      | —                  | В     | B – N                      | b-η                       | LV                              | YNyn0           |                            |
|                     | AO COC                       | a O C O C                  |                    | С     | C – N                      | c – η                     |                                 |                 |                            |
|                     | B<br>Q                       | b<br>O                     |                    | A     | A – C                      | a-c                       | CHV<br>HV                       |                 | NO                         |
| 21                  | A                            | a b                        |                    | В     | B – A                      | ∆b-a                      | LV                              | Yy0             | ACCESSIBLE<br>NEUTRAL      |
|                     | AO COC                       | a O c O c                  |                    | С     | <u> </u>                   | c – b                     |                                 |                 |                            |
|                     | в<br>Q                       |                            | B – N              | A.S   | A – N                      | b – a                     | ну                              |                 | NO<br>ACCESSIBLE           |
| 22                  | A N                          | b<br>O                     | C4W                | В     | B – N                      | c – b                     | LV                              | YNy6            | NEUTRAL ON<br>LOW VOLTAGE  |
|                     | AO COC                       | Þ ttP                      | <sup>N</sup> A – N | С     | C – N                      | a – c                     |                                 |                 | WINDING                    |
|                     | в<br>Q                       |                            | c – h              | A     | A – C                      | η – a                     | ну                              |                 | NO<br>ACCESSIBLE           |
| 23                  | <sup>B</sup> η               | β                          | a – h              | В     | B – A                      | η_b                       | LV                              | Yyn6            | NEUTRAL ON<br>HIGH VOLTAGE |
|                     |                              | b                          | b – h              | С     | С – В                      | η– c                      |                                 |                 | WINDING                    |
|                     | в<br>Q                       |                            |                    | A     | A – C                      | c – a                     | ну                              |                 | NO                         |
| 24                  | A                            | b                          | —                  | В     | B – A                      | a – b                     | LV                              | Yy6             | ACCESSIBLE<br>NEUTRAL      |
|                     | AO COC                       | b                          |                    | С     | С – В                      | b – c                     |                                 |                 |                            |
|                     | B                            |                            |                    | A     | A – C                      | a-η                       | Vu <b>.</b> V3                  |                 |                            |
| 65                  | A N                          | ° γη                       |                    | В     | B – A                      | b-η                       | V <sub>X</sub>                  | YNzn1           |                            |
|                     |                              | ، <i>مر</i>                |                    | С     | С – В                      | c-η                       |                                 |                 |                            |
|                     | ٩                            |                            |                    | A     | A – C                      | a-η                       | V <sub>H •</sub> V <sub>3</sub> |                 | NO<br>ACCESSIBLE           |
| 25                  | A                            | aσ jη                      | —                  | В     | B-A                        |                           | LV                              | YZN1            | NEUTRAL ON<br>WYE WINDING  |
|                     | AU COC                       | ° 0°                       |                    | C     | С-В                        | c – 1                     |                                 |                 |                            |
|                     | B<br>Q                       |                            | C – B              | A     | A – C                      | a-b                       | HV V3                           |                 | NO                         |
| 26                  | A                            | a Or 🕊                     |                    | B     | B-A                        | D-C                       |                                 | Yz1             | NEUTRAL                    |
|                     | AU (DC                       | 00                         | D-A                | (     | 0-B                        | c – a                     |                                 |                 |                            |
|                     | B<br>O                       |                            |                    | A     |                            | c-η                       | HV Va                           | Vane            | NO<br>ACCESSIBLE           |
| 27                  | A                            | σų                         | -                  | B     | <u>в-А</u>                 |                           | LV                              | 12[15           | NEUTRAL ON<br>WYE WINDING  |
|                     |                              | ЪÞ                         |                    | C     | С-В                        | μ-α                       |                                 |                 |                            |

|                     | TRANSFORMER<br>CONFIGURATION |                            |                |       | WINDING TESTED             |                           |                                                          |                 |                       |
|---------------------|------------------------------|----------------------------|----------------|-------|----------------------------|---------------------------|----------------------------------------------------------|-----------------|-----------------------|
| SPEC<br>TEST<br>NO. | HIGH-VOLTAGE<br>WINDING (H)  | LOW-VOLTAGE<br>WINDING (X) | EXT.<br>JUMPER | PHASE | HIGH<br>VOLTAGE<br>WINDING | LOW<br>VOLTAGE<br>WINDING | CAL.<br>TURN<br>RATIO                                    | VECTOR<br>GROUP | NOTES                 |
|                     | В                            | a Qa                       | C – B          | Α     | A – C                      | с – а                     |                                                          |                 | NO                    |
| 28                  | A                            | c <b>O (</b> b)            | A – C          | В     | B – A                      | a – b                     | $\frac{HV}{LV} \cdot \frac{V_3}{2}$                      | Yz5             | ACCESSIBLE            |
|                     | AO COC                       | ٩٩٦                        | B – A          | С     | С – В                      | b – c                     |                                                          |                 | NEOTAL                |
|                     | В                            | ۰ <i>مر</i> د              |                | A     | A – C                      | η – a                     |                                                          |                 |                       |
| 66                  | $A \xrightarrow{B} N$        | b d n a                    | —              | В     | B – A                      | η-b                       | $\frac{V_{H}}{V_{v}} \cdot \frac{V_{3}}{V_{s}}$          | YNzn7           |                       |
|                     | AO COC                       | ٥Ö                         |                | С     | С – В                      | η-c                       |                                                          |                 |                       |
|                     | B<br>O                       | ۰ مر <sub>د</sub>          |                | A     | A – C                      | η – a                     |                                                          |                 | NO                    |
| 29                  | A                            |                            | —              | В     | B – A                      | η_ь_                      |                                                          | Yzn7            | NEUTRAL ON            |
|                     | AO COC                       | ьÓ                         |                | С     | С – В                      | Dŋ-c                      |                                                          |                 |                       |
|                     | в<br>О                       | • مرد                      | С – В          | AF    | J.A.C                      | b – a                     |                                                          |                 | NO                    |
| 30                  | A                            | b a a a                    | A – C          | 18 .  | B – A                      | c – b                     | $\frac{\text{HV}}{\text{LV}} \cdot \frac{\text{V}_3}{2}$ | Yz7             | ACCESSIBLE<br>NEUTRAL |
|                     | AO COC                       | ьÓ                         | B - A          | С     | С – В                      | a – c                     |                                                          |                 |                       |
|                     | в<br>Q                       | ° Q                        |                | A     | A – C                      | η – c                     | VH • V3                                                  |                 |                       |
| 67                  | A N                          |                            | —              | В     | B – A                      | η-a                       | V <sub>X</sub>                                           | Yzn11           |                       |
|                     | AO COC                       | ьO                         |                | С     | С – В                      | η– b                      |                                                          |                 |                       |
|                     | в<br>Q                       | ۳ مر د<br>س                |                | A     | A – C                      | η – c                     |                                                          |                 | NO                    |
| 31                  | A                            |                            | —              | В     | B – A                      | η-a                       | HV • V3<br>LV                                            | YZ11            | NEUTRAL ON            |
|                     | AO COC                       | ۵Ó                         |                | С     | С – В                      | η– b                      |                                                          |                 | WYE WINDING           |
|                     | в<br>Q                       | ۳ مې د                     | С – В          | A     | A – C                      | a – c                     | HV V3                                                    | V-44            | NO                    |
| 32                  | AN                           | b a c                      | A – C          | В     | B – A                      | b-a                       | LV 2                                                     | YZ11            | NEUTRAL               |
|                     |                              | aÓ                         | B – A          | С     | С – В                      | c – b                     |                                                          |                 |                       |
|                     | A                            | Å                          | b-c            | A     | A – N                      | a – b                     | 2 HV                                                     |                 |                       |
| 55                  | C-QN                         |                            | с – а          | В     | B – N                      | b-c                       | 3 • LV                                                   | ZNd0            |                       |
|                     | со <sub>в</sub> -ов          | сО <u></u> 0Ъ              | a – b          | С     | C – N                      | c – a                     |                                                          |                 |                       |
|                     | A                            | Å                          |                | A     | A – B                      | a – b                     | HV                                                       |                 |                       |
| 56                  |                              |                            | —              | В     | B-C                        | b-c                       | LV                                                       | Zd0             | NEUTRAL ON            |
|                     | со <sub>в</sub> — ов         | с О <u></u> О В            |                | С     | C – A                      | c – a                     |                                                          |                 | Man VOLIXOE           |
|                     | قر <sub>م</sub>              | <sup>b</sup>               | b — с          | A     | A – N                      | b – a                     | HV                                                       | 71.10           |                       |
| 57                  |                              | a c                        | c – a          | В     | B – N                      | c – b                     | LV                                                       | ZNd6            |                       |
|                     | со в                         | a                          | a-b            | С     | C – N                      | a – c                     |                                                          |                 |                       |

|                     | TRANSFORMER<br>CONFIGURATION |                            |                |       | WINDING TESTED             |                           |                                                 |                 |                          |
|---------------------|------------------------------|----------------------------|----------------|-------|----------------------------|---------------------------|-------------------------------------------------|-----------------|--------------------------|
| SPEC<br>TEST<br>NO. | HIGH-VOLTAGE<br>WINDING (H)  | LOW-VOLTAGE<br>WINDING (X) | EXT.<br>JUMPER | PHASE | HIGH<br>VOLTAGE<br>WINDING | LOW<br>VOLTAGE<br>WINDING | CAL.<br>TURN<br>RATIO                           | VECTOR<br>GROUP | NOTES                    |
|                     | В                            | a <b>Qa</b>                | C – B          | A     | A – C                      | c – a                     |                                                 |                 | NO                       |
| 28                  | AB                           | c 0                        | A – C          | В     | B – A                      | a – b                     | $\frac{HV}{LV} \cdot \frac{V_3}{2}$             | Yz5             | ACCESSIBLE               |
|                     | A O C O C                    | ٩٩٦                        | B – A          | С     | C – B                      | b-c                       |                                                 |                 | NEUTRAL                  |
|                     | в                            | ہ مر ر                     |                | A     | A – C                      | η – a                     |                                                 |                 |                          |
| 66                  | $A = \prod_{N=1}^{B} N$      | b ano a                    | —              | В     | B – A                      | η-b                       | $\frac{V_{H}}{V_{H}} \cdot \frac{V_{3}}{V_{3}}$ | YNzn7           |                          |
|                     | AO COC                       | <b>bO</b> <i>a</i>         |                | С     | С – В                      | $\eta-c$                  | **                                              |                 |                          |
|                     | В                            | • مر <sub>د</sub>          |                | A     | A – C                      | η – a                     |                                                 |                 | NO                       |
| 29                  | A                            |                            |                | В     | B – A                      | η-ь <sub>С</sub>          |                                                 | Yzn7            | NEUTRAL ON               |
|                     | AO COC                       | ьО                         |                | С     | C – B                      | Dn-c                      |                                                 |                 | WYE WINDING              |
|                     | B<br>O                       | ۰ <i>م</i> ے د             | С-В            | AE    | <u>9.6</u>                 | b – a                     |                                                 |                 | NO                       |
| 30                  | A                            | b a a a                    | A-C            | 18 .  | B – A                      | c – b                     | $\frac{HV}{LV} \cdot \frac{V_3}{2}$             | Yz7             | ACCESSIBLE<br>NEUTRAL    |
|                     | AO COC                       | ь <b>о</b>                 | В - А          | C     | С – В                      | a – c                     |                                                 |                 |                          |
|                     | в<br>Q                       | ° a citt                   |                | A     | A – C                      | η – c                     | Vu Va                                           |                 |                          |
| 67                  |                              |                            |                | В     | B – A                      | η-a                       | V <sub>X</sub>                                  | Yzn11           |                          |
|                     | AO COC                       | ьÓ                         |                | С     | С – В                      | η−b                       |                                                 |                 |                          |
|                     | в<br>Q                       | • ~ _ <sub>c</sub>         |                | A     | A – C                      | η – c                     |                                                 |                 | NO                       |
| 31                  | A A                          | b a a a a                  |                | В     | B – A                      | η-a                       | $\frac{HV \bullet V_3}{LV}$                     | Yz11            | ACCESSIBLE<br>NEUTRAL ON |
|                     | AO COC                       | aO                         |                | С     | С – В                      | η– b                      |                                                 |                 | WYE WINDING              |
|                     | в<br>Q                       | ۵ مر                       | C – B          | A     | A – C                      | a – c                     | HV V3                                           |                 | NO                       |
| 32                  | AN                           | b a c                      | A – C          | В     | B – A                      | b – a                     | LV 2                                            | YZ11            | ACCESSIBLE<br>NEUTRAL    |
|                     | AO COC                       | aÓ                         | B – A          | С     | С – В                      | c – b                     |                                                 |                 |                          |
|                     | A                            | å                          | b-c            | A     | A – N                      | a – b                     | 2 HV                                            |                 |                          |
| 55                  | C-QN                         | c/ a                       | с – а          | В     | B – N                      | b-c                       | 3 • LV                                          | ZNd0            |                          |
|                     | сб <sub>₿</sub> ∽_ов         | сО <u></u> оь              | a – b          | С     | C – N                      | с-а                       |                                                 |                 |                          |
|                     | A                            | Å                          |                | A     | A – B                      | a – b                     | LIV/                                            |                 | NO                       |
| 56                  | <u> </u>                     | c/a                        | —              | В     | B – C                      | b-c                       | LV                                              | Zd0             | NEUTRAL ON               |
|                     | со <sub>в</sub> — ов         | с О <u>р</u> ов            |                | С     | C – A                      | c – a                     |                                                 |                 | HIGH VOLTAGE             |
|                     | A                            | b                          | b-c            | A     | A – N                      | b – a                     | нν                                              |                 |                          |
| 57                  | C N                          | a c                        | с-а            | В     | B – N                      | c – b                     |                                                 | ZNd6            |                          |
|                     | со <sub>в</sub> — ов         | a                          | a-b            | С     | C – N                      | a-c                       |                                                 |                 |                          |

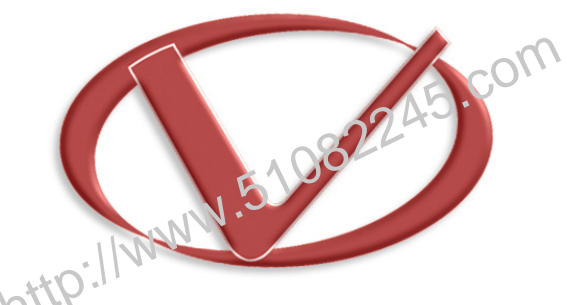

## Vanguard Instruments Company, Inc.

1520 S. Hellman Ave • Ontario, CA 91761 • USA

Phone: 909-923-9390 • Fax: 909-923-9391

www.vanguard-instruments.com

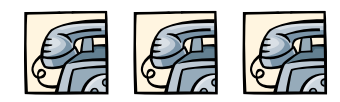

Copyright  $\ensuremath{\mathbb{C}}$  2011 by Vanguard Instruments Company, Inc.

ATRT-01/01B S3 User's Manual • Revision 1.0 • May 31, 2011 • TA